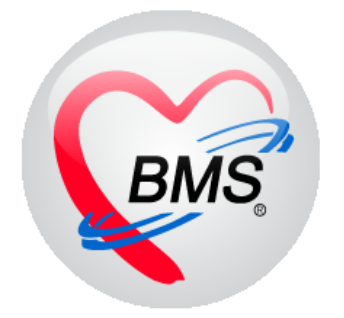

# คู่มือการใช้งาน โปรแกรม BMS-HOSxP XE

## ระบบงานโภชนาการ

บริษัท บางกอก เมดิคอล ซอฟต์แวร์ จำกัด

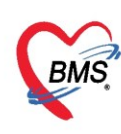

## คู่มือการใช้งานระบบโภชนาการ

## การเข้าใช้งานโปรแกรม HOSxPXE4

1. ดับเบิ้ลคลิกที่ไอคอน HOSxPXE4

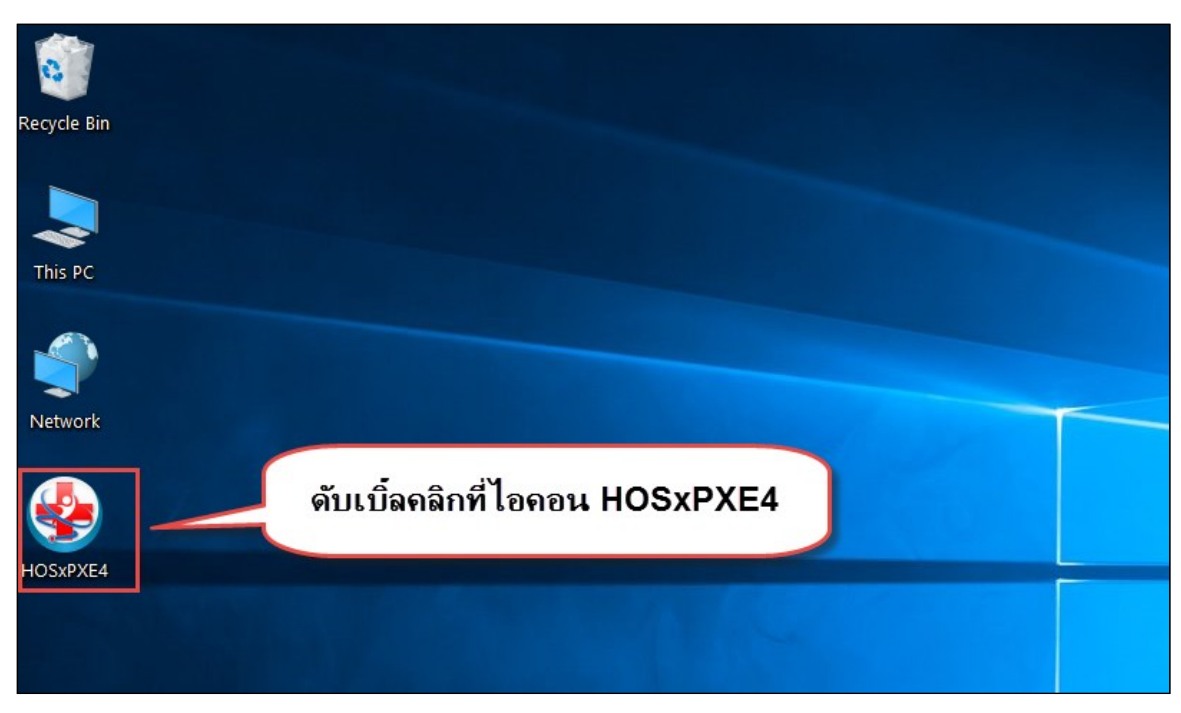

แสดงหน้าจอการเข้าสู่โปรแกรม HOSxPXE4

2. การเข้าระบบ HOSxP XE ทำได้โดย<u>กรอกรหัสผู้ใช้งานและรหัสผ่าน</u> จากนั้นคลิกปุ่ม "เข้าระบบ"

| BMS-HOSxP XE Login                   |                          |                  | x                                |
|--------------------------------------|--------------------------|------------------|----------------------------------|
| <b>BMS-H</b><br>โรงพยาบ              | OSxP XE 4.<br>เลทดสอบระบ | 0<br>เบ          | Thai                             |
| <b>รุ่น: 4.63.2.6</b><br>เข้าสู่ระบบ | DB : กรอก                | รหัสผู้ใช้และรห่ | <b>เ</b> ัสผ่าน                  |
|                                      | รหัสผู้ไข้<br>รหัสผ่าน   |                  | 1<br>เข้าระบบด้วย<br>บัตรประชาชน |
|                                      | คลิก                     | ปุ่มเข้าระบบ     | 2                                |
| 🥥 การเชื่อมต่อ ภาษา                  | IP: 192.168.43.136       |                  | 💟 เข้าระบบ 🔀 ยกเลิก              |

แสดงหน้าจอ Login เข้าระบบ

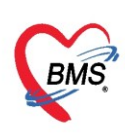

#### 3. เลือกสาขาของโรงพยาบาล หรือ โรงพยาบาลที่ทำงาน

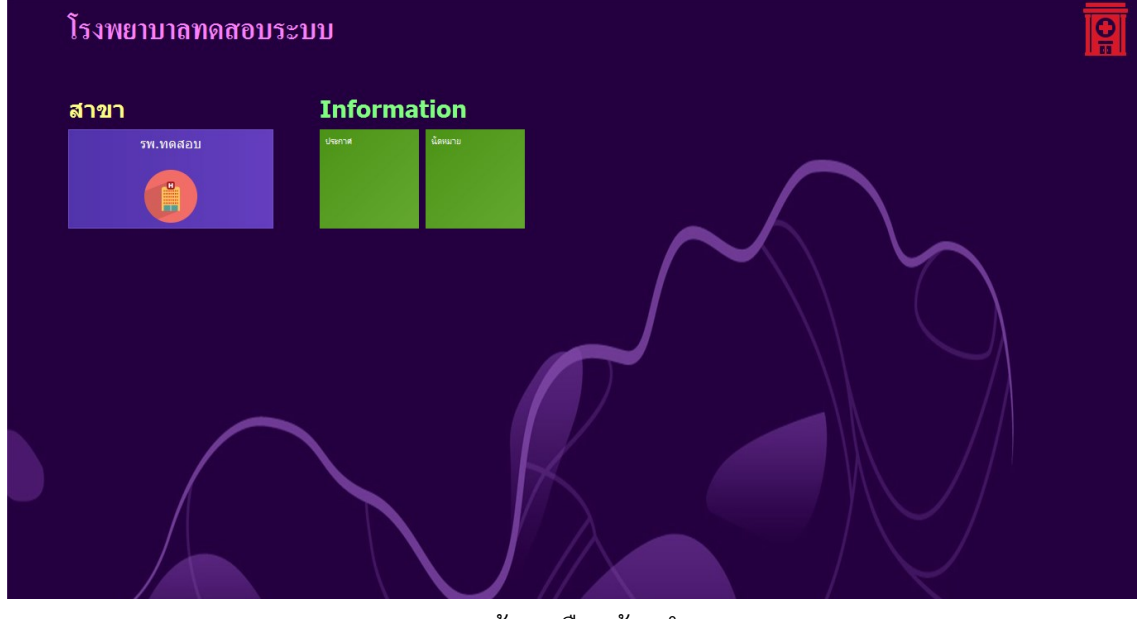

แสดงหน้าจอเลือกห้องทำงาน

### 4. คลิกเลือกห้องทำงาน ห้องโภชนาการ

| <mark>รพ.ทดสอบ</mark><br>ห้องทำงาน | <b>.</b> |  |
|------------------------------------|----------|--|
| ท้องทำงาน                          |          |  |
| Q75 Texpiners                      |          |  |
| ระว ทักษาการ<br>เลือกห้องทำงาน     |          |  |
|                                    |          |  |
|                                    |          |  |
|                                    |          |  |

#### แสดงหน้าจอเลือกห้องทำงาน

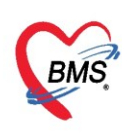

5. ระบบแสดงหน้าต่างสำหรับข่าวสารของทางโรงพยาบาล หากไม่ต้องการทราบข่าวประชาสัมพันธ์สามารถคลิก**ปิด** 

#### หน้าต่างได้

| Application   OPD Registry   Refer Registry   Twewww   PCU   Psychiatric   Physic Registr   IPD Registry   Nurse   Doctor   Dental   ER   EMS   Dispensary   Pharmacy   Finance   L                                                                                                    | aboratory   Pathology   Radiology   Operation   CheckUp   Blood Bank   Back Office   KPI   GIS   Tools   😡 |
|----------------------------------------------------------------------------------------------------|----------------------------------------------------------------------------------------------------|
| ยินดีต้อนรับเข้าสู่ HOSxP X                                                                                                    | KE (                                                                                                    |
| http://hosxp.net                                                                                                    |                                                                                                    |
| ท่านกำลังใช้งานโปรแกรม HOSxP รุ่น 4.0 ซึ่งพัฒนาโดยบริษัทบางกอกเมดิดอลซอฟต์แวร์จำกัด ในรุ่น<br>รวมถึงการออกแบบโครงสร้างการทำงานของโปรแกรมติดต่อผู้ใช้งาน (UI) ใหม่ทั้งหมด ทั้งนี้เพื่อประสิทธิภ<br>สามารถต่างๆ ที่เพิ่มเข้ามาได้แก่<br>- ระบบ User Information และประกาศข่าวแบบ HTML5 (ที่ท่านกำลังอ่านนี้)<br>- ระบบติดตามการแก้ไขข้อมูล (Data Audit Log) | ⊭ 4.0 (XE) นี้ มีความสามารถเพิ่มขึ้นจากรุ่น 3.0 มากมาย<br>าาพในการทำงานและความถูกค้องของข้อมูล สรุปความ    |
| - ระบบ Messaging<br>- ระบบ Human Resource Management                                                                                                    |                                                                                                    |
| - ระบบ Inventory Management                                                                                                    | แสดงเนื้อหาประกาศ                                                                                          |
| - ĩะบบ Document Management<br>- ĩะบบ Risk Management                                                                                                    | ข่าวสาร                                                                                                    |
| - ระบบโภชนาการ                                                                                                    |                                                                                                    |
| - ระบบงาน Supply                                                                                                    | *                                                                                                    |

แสดงหน้าจอประชาสัมพันธ์

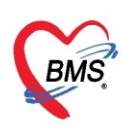

## <u>ระบบโภชนาการ</u>

ระบบโภชนาการ เป็นระบบการจัดการรายการอาหารที่สั่งให้กับผู้ป่วยใน ผู้ป่วยนอก และเจ้าหน้าที่ และจะ มีกระบวนการยืนยันรับรายการสั่งอาหาร การเปลี่ยนแปลงรายการอาหาร การพิมพ์สติ๊กเกอร์ พิมพ์ใบสรุปรายการสั่ง อาหาร และการบันทึกค่าใช้จ่ายเกี่ยวกับการจัดซื้อวัสดุมาประกอบอาหาร

สำหรับทะเบียนรายการอาหารที่สั่ง จะมีหน้าจอแสดงข้อมูลรายการสั่งอาหารที่แบ่งเป็น สั่งอาหารผู้ป่วยใน สั่งอาหารผู้ป่วยนอก สั่งอาหารเจ้าหน้าที่ หน้าจอรายการอาหารที่มีการเปลี่ยนแปลง หน้าจอรายชื่อผู้ป่วยในที่ย้าย เตียง และรายชื่อผู้ป่วยในถูกจำหน่าย ซึ่งจะมีฟังก์ชั่นพิเศษที่ช่วยแจ้งให้เจ้าหน้าที่โภชนาการรับทราบในกรณีดังกล่าว ตามหน้าจอการแสดงรายการสั่งอาหาร เป็นการแจ้งเตือนข้อความ Pop up ขึ้นมา

| รายการอาหารที่สั่ง       |        |                   |                   |                          |                      |                    |          |                      |               |                                    |                             |                               | ]แจ้งเตือน | รายการแจ้งเอ         | ลือน รายการใ                             | หม่ IPD,เป                 |
|--------------------------|--------|-------------------|-------------------|--------------------------|----------------------|--------------------|----------|----------------------|---------------|------------------------------------|-----------------------------|-------------------------------|------------|----------------------|------------------------------------------|----------------------------|
| ด้นหา                    |        |                   |                   |                          |                      |                    |          |                      |               |                                    |                             |                               |            |                      | 🔽 รายก                                   | ารใหม่ IPD<br>ารใหม่ OPD   |
| วันที่ 2/8/2562          | ×      | ประเภทผู้ป่วย IPI | D                 | <ul> <li>ที่ก</li> </ul> | อายุรกรรม            | เหญิง 2            | ¥        | ประเภทมื้อ           |               | <ul> <li>มื้อ มื้อเข้า;</li> </ul> | มื้อเที่ยง;มื้อเย็น;08.00 น | <ul> <li>C 🔲 ดันหา</li> </ul> | แสดงร่     | <u>้งหณฑร</u> แสดงผล | Non 🖸 รายก<br>🔽 เปลี่ย                   | ารใหม่ Staff<br>นอาหาร IPD |
| รายการอาหารผู้ป่วย IPD   | রঙ্গাজ | เยการอาหารผู้ป่วย | รายการอาหารทั่    | มีการเปลี่ยนแ            | Jลง ราย <del>:</del> | ชื่อผู้ป่วยใน - ย้ | ้ายเตียง | รายชื่อผู้ป่วยใน Dis | scharge       |                                    |                             |                               |            |                      | <ul> <li>เปลย</li> <li>ข้ายผ่</li> </ul> | มอาหาร UPD<br>ทัยง         |
| รายการใหม่ [14]          | ລຳຕັນ  | วันที่รับประทาน   | วันที่สิ่ง        | เวลาที่สิ่ง              | สถานะ                | จ้ำหน่ 🛦 🤗         | CF       | ฑึก                  | HN            | AN                                 | ชื่อผู้ป่วย                 | ประเภทมือ                     | ม้ออาหาร   | ประเภทอาหาร          | 😴 🔽 Disr                                 | charge                     |
| รายการที่ยืนยันแล้ว [68] | 1      | 2/8/2562          | 2/8/2562          | 20:22:39                 | ×                    | •                  | •        | อายุรกรรมหญิง 2      | 000188338     | 620022223                          | น.ส. แก้วดี ทดสอบระบ        | บ3 อาหารหลัก                  | มื้อเย็น   | อาหารอ่อน            | อ่อ หหาย                                 | งดอาหาร                    |
|                          | 2      | 2/8/2562          | 2/8/2562          | 20:22:39                 | ×                    | •                  | •        | อายุรกรรมหญิง 2      | 000188338     | 620022223                          | น.ส. แก้วดี ทดสอบระบ        | บ3 อาหารหลัก                  | มื้อเที่ยง | อาหารอ่อน            | อ่อนส                                    | 1                          |
| รายการทจายแลว [20]       | 3      | 2/8/2562          | 2/8/2562          | 20:22:39                 | ×                    | •                  | •        | อายุรกรรมหญิง 2      | 000188338     | 620022223                          | น.ส. แก้วดี ทดสอบระบ        | บ3 อาหารห                     |            |                      |                                          |                            |
|                          | 4      | 2/8/2562          | 2/8/2562          | 14:54:54                 | ×                    | •                  | •        | อายุรกรรมหญิง 2      | 000542952     | 620022178                          | น.ส. ล้วน ระบบทคสอบ         | อาหารห                        |            | ฟังก์ชั้น            |                                          | 1                          |
|                          | 5      | 2/8/2562          | 2/8/2562          | 14:54:52                 | ×                    | •                  | •        | อายุรกรรมหญิง 2      | 000542952     | 620022178                          | น.ส. ล้วน ระบบทคสอบ         | อาหารห                        | 00         | ເວລະແລ້ຍ             | เดืองเ                                   | 1                          |
|                          | 6      | 2/8/2562          | 2/8/2562          | 14:54:39                 | ×                    | •                  | •        | อายุรกรรมหญิง 2      | 000542952     | 620022178                          | น.ส. ล้วน ระบบทคสอบ         | อาหารห                        | บเย่ห      | 111.1.911.4/11       | พอน                                      | 1                          |
|                          | 7      | 2/8/2562          | 2/8/2562          | 14:54:38                 | ×                    | •                  | •        | อายุรกรรมหญิง 2      | 000542952     | 620022178                          | น.ส. ล้วน ระบบทคสอบ         | อาหารหลก                      | มอเชา      | อาหารธรรมดา          | ธรรมดาลาม                                | 1                          |
|                          | 8      | 2/8/2562          | 2/8/2562          | 14:53:51                 | ×                    | •                  | •        | อายุรกรรมหญิง 2      | 000366574     | 620022182                          | นาง สนอง ทคสอบระบบ          | ป3 อาหารหลัก                  | มื้อเช้า   | อาหารอ่อน            | อ่อนสามัญ                                | 1                          |
|                          | 9      | 2/8/2562          | 2/8/2562          | 14:53:51                 | ×                    | •                  | •        | อายุรกรรมหญิง 2      | 000366574     | 620022182                          | นาง สนอง ทคสอบระบบ          | ป3 อาหารหลัก                  | มื้อเที่ยง | อาหารอ่อน            | อ่อนสามัญ                                | 1                          |
|                          | 14     | 2/8/2562          | 2/8/2562          | 7:53:24                  | ×                    | •                  | •        | อายุรกรรมหญิง 2      | 000413012     | 620022144                          | นาง สนธ์ ทศสอบระบบ          | 3 อาหารหลัก                   | มื้อเช้า   | อาหารอ่อน            | อ่อนสามัญ                                | 1                          |
|                          |        |                   |                   |                          |                      |                    |          |                      |               |                                    |                             |                               |            |                      |                                          |                            |
|                          | ***    | 4 1 of 10 →       | * * + - *         | ~ ~ ~ * <sup>·</sup>     | * *                  | •                  |          |                      |               |                                    |                             |                               |            |                      |                                          | •                          |
| 🐦 ทำรายการ 🔹             | (‡ P   | rint Document     | \$ ค่าบริกา       | เร 🔽 ปิด ไ               | ab OP                | D และ เจ้าหน้า     | เที่     |                      |               |                                    |                             |                               |            |                      | 6                                        | 🗙 ปิด                      |
| CAPS NUM SCRL INS        | พ.ญ.   | หมวยเกียง ทดสอบจ  | ล้ะ : 204 เวชระเป | เอน ชั้น 1               |                      | BN                 | 1S-88    | 1                    | 92.168.20.135 |                                    |                             |                               |            |                      |                                          |                            |

แสดงหน้าจอเลือกการแจ้งเตือน

## <u>1. รายการสั่งอาหารผู้ป่วยใน</u>

### 1.1 การเข้าหน้าจอเพื่อรับ-จ่ายรายการอาหาร

กดที่เมนูโภชนาการ >>รายการอาหาร

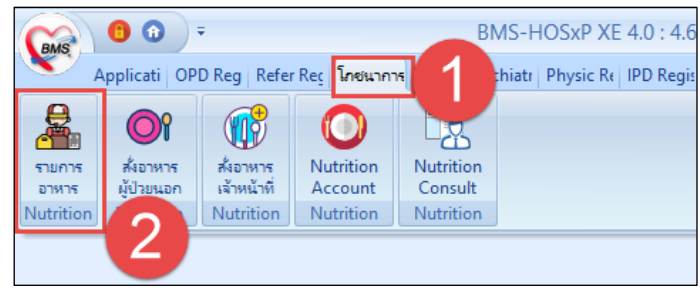

แสดงเมนูเข้าใช้งานการยืนยันรับรายการอาหาร

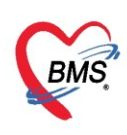

| รายการอาหารที่สั่ง       |        | 1                 |                    |               |             |                    |          |                       |              |                                      |                               |           | 🗹 แว้งม่   | ลือน  รายการเ | เจ้งเตือน รายกา | เรใหม่ IP[ | Dad -   |
|--------------------------|--------|-------------------|--------------------|---------------|-------------|--------------------|----------|-----------------------|--------------|--------------------------------------|-------------------------------|-----------|------------|---------------|-----------------|------------|---------|
| ค้นหา                    |        |                   |                    |               |             |                    |          |                       |              |                                      |                               |           |            |               |                 |            |         |
| วันที่ 2/8/2562          | Ŧ      | ประเภทผู้ป่วย IP  | D                  | • ทึก         | อายุรกรรม   | เหญิง 2            | •        | ประเภทมื้อ            |              | <ul> <li>มื้อ มื้อเข้า;ม่</li> </ul> | มื้อเที่ยง;มื้อเย็น;08.00 น 👻 | C 🔲 ค้นหา | : แสดงทั่  | งหมด การแสดง  | Mone sele       | cted       | *       |
| รายการอาหารผู้ป่วย IPD   | สรุปร  | ายการอาหารผู้ป่วย | รายการอาหารท์      | มีการเปลี่ยนแ | ปลง รายเ    | ชื่อผู้ป่วยใน - ย้ | ้ายเตียง | รายชื่อผู้ป่วยใน Disc | harge        |                                      |                               |           |            |               |                 |            |         |
| รายการใหม่ [14]          | ล่ำตับ | วันที่รับประทาน   | วันที่สั่ง         | เวลาที่สิ่ง   | สถานะ       | จำหน่าย 🣍          | CF       | ฑึก                   | HN           | AN                                   | ชื่อผู้ป่วย                   | ประเภทมือ | ม้ออาหาร   | ประเภทอาหาร   | รายการอาหาร     | จำนวน      | อาหารเจ |
| รายการที่ยืนยันแล้ว [68] | 1      | 2/8/2562          | 2/8/2562           | 20:22:39      | ×           | •                  | •        | อายุรกรรมหญิง 2       | 000188338    | 620022223                            | น.ส. แก้วดี ทดสอบระบบ3        | อาหารหลัก | มื้อเย็น   | อาหารอ่อน     | อ่อนสามัญ       | 1          |         |
| เขาแกรงสรี่ประเพลัง [2E] | 2      | 2/8/2562          | 2/8/2562           | 20:22:39      | ×           | •                  | •        | อายุรกรรมหญิง 2       | 000188338    | 620022223                            | น.ส. แก้วคี ทคสอบระบบ3        | อาหารหลัก | มื้อเที่ยง | อาหารอ่อน     | อ่อนสามัญ       | 1          |         |
| SIBILISTIA IBRAU [50]    | 3      | 2/8/2562          | 2/8/2562           | 20:22:39      | ×           | •                  | •        | อายุรกรรมหญิง 2       | 000188338    | 620022223                            | น.ส. แก้วคี ทคสอบระบบ3        | อาหารหลัก | มื้อเช้า   | อาหารอ่อน     | อ่อนสามัญ       | 1          |         |
|                          | 4      | 2/8/2562          | 2/8/2562           | 14:54:54      | ×           | •                  | •        | อายุรกรรมหญิง 2       | 000542952    | 620022178                            | น.ส. ล้วน ระบบทดสอบ           | อาหารหลัก | มื้อเที่ยง | อาหารธรรมดา   | ธรรมดาสามัญ     | 1          |         |
|                          | 5      | 2/8/2562          | 2/8/2562           | 14:54:52      | ×           | •                  | •        | อายุรกรรมหญิง 2       | 000542952    | 620022178                            | น.ส. ล้วน ระบบทดสอบ           | อาหารหลัก | มื้อเช้า   | อาหารธรรมดา   | ธรรมดาสามัญ     | 1          |         |
|                          | 6      | 2/8/2562          | 2/8/2562           | 14:54:39      | ×           | •                  | •        | อายุรกรรมหญิง 2       | 000542952    | 620022178                            | น.ส. ล้วน ระบบทดสอบ           | อาหารหลัก | มื้อเที่ยง | อาหารธรรมดา   | ธรรมดาสามัญ     | 1          |         |
|                          | 7      | 2/8/2562          | 2/8/2562           | 14:54:38      | ×           | •                  | •        | อายุรกรรมหญิง 2       | 000542952    | 620022178                            | น.ส. ล้วน ระบบทดสอบ           | อาหารหลัก | มื้อเข้า   | อาหารธรรมดา   | ธรรมดาสามัญ     | 1          |         |
|                          | 8      | 2/8/2562          | 2/8/2562           | 14:53:51      | ×           | •                  | •        | อายุรกรรมหญิง 2       | 000366574    | 620022182                            | นาง สนอง ทดสอบระบบ3           | อาหารหลัก | มื้อเช้า   | อาหารอ่อน     | อ่อนสามัญ       | 1          |         |
|                          | 9      | 2/8/2562          | 2/8/2562           | 14:53:51      | ×           | •                  | •        | อายุรกรรมหญิง 2       | 000366574    | 620022182                            | นาง สนอง ทดสอบระบบ3           | อาหารหลัก | มื้อเที่ยง | อาหารอ่อน     | อ่อนสามัญ       | 1          |         |
|                          | 14     | 2/8/2562          | 2/8/2562           | 7:53:24       | ×           | •                  | •        | อายุรกรรมหญิง 2       | 000413012    | 620022144                            | นาง สนธ์ ทคสอบระบบ3           | อาหารหลัก | มื้อเช้า   | อาหารอ่อน     | อ่อนสามัญ       | 1          |         |
|                          | 144 44 | < 1 of 10 →       | » ₩ + -            | ~ ~ ~ *       | '+ <b>-</b> | 1                  |          |                       | 11           |                                      |                               |           |            |               |                 |            | Þ       |
| 🐦 ทำรายการ 🔹             | ₿ P    | rint Document     | \$ ค่าบริก         | เร 🔽 ปิด      | Tab OP      | D และ เจ้าหน้      | ที่      |                       |              |                                      |                               |           |            |               |                 |            | ปิด     |
| CAPS NUM SCRL INS        | พ.ณ.   | หมวยเกียง ทดสอบ   | จ้ะ : 204 เวชระเร่ | โอน ชั้น 1    |             | BI                 | 4S-88    | 193                   | 2.168.20.135 |                                      |                               |           |            |               |                 |            |         |

หน้าจอแสดงรายการอาหารที่แผนกผู้ป่วยในสั่งในระบบ

หน้าจอแสดงรายการอาหารที่แผนกผู้ป่วยในสั่งในระบบ ซึ่งมีวิธีการค้นหาข้อมูล 2 วิธี ดังนี้

 ค้นหาด้วยการเลือกจากเงื่อนไข โดยสามารถค้นหาได้จากวันที่ , ประเภทผู้ป่วย , ตึก , ประเภทมื้อ , มื้อ หลังจากนั้นกดปุ่มค้นหา รายการที่เลือกค้นจากเงื่อนไขต่าง ๆ จะแสดงรายการขึ้นมา

| รายการอาหารที่สั่ง       |        |                   |               |               | เลือ      | วกตัวเลื             | อกเ    | กามที่ต้องก     | ารด้นหา   |                                     |                        |           | 🗹 แจ้งเตือ | น  รายการแจ้ง               | มเตือน <mark>รายการใ</mark> | หม่ IPD) | เป- |
|--------------------------|--------|-------------------|---------------|---------------|-----------|----------------------|--------|-----------------|-----------|-------------------------------------|------------------------|-----------|------------|-----------------------------|-----------------------------|----------|-----|
| ด้นหา                    |        |                   |               |               | _         |                      |        |                 |           |                                     |                        | (2)       | _          |                             |                             |          |     |
| วันที่ 2/8/2562          | •      | ประเภทผู้ป่วย IPI | D             | ∗ ฑึก         | อายุรกรรม | เหญิง 2              | •      | ประเภทมื้อ      |           | <ul> <li>มื้อ มื้อเที่ยง</li> </ul> | •                      | 🖸 🗊 ค้นหา | : แสดงทั้  | <mark>งหมด</mark> การแสดงผล | None select                 | ed       | •   |
| รายการอาหารผู้ป่วย IPD   | สรุปรา | เขการอาหารผู้ป่วย | รายการอาหารท์ | มีการเปลี่ยนแ | ปลง ราย   | ชื่อผู้ป่วยใน - ย้าง | ยเฑียง | รายชื่อผู้ป่ 🤇  | charge    |                                     |                        |           |            |                             |                             |          |     |
| รายการใหม่ [6]           | ลำดับ  | ວັນທີ່ຮັບປະະການ   | วันที่สิ่ง    | เวลาที่สั่ง   | สถานะ     | จ้ำหน่าย 🤗           | CF     | ฑึก             | HN        | AN                                  | ชื่อผู้ป่วย<br>        | ประเภทมือ | ม้ออาหาร   | ประเภทอาหาร                 | รายการอาหาร                 | จำนวน    | อาห |
| รายการที่ยืนยันแล้ว [19] | 1      | 2/8/2562          | 2/8/2562      | 20:22:39      | ×         | •                    | •      | อายุรกรรมหญิง 2 | 000188338 | 620022223                           | น.ส. แก้วคี ทคสอบระบบ3 | อาหารหลัก | มื้อเที่ยง | อาหารอ่อน                   | อ่อนสามัญ                   | 1        |     |
| ອາຫລາອທີ່ອ່າຫມລ້າ [0]    | 2      | 2/8/2562          | 2/8/2562      | 14:54:54      | ×         | •                    | •      | อายุรกรรมหญิง 2 | 000542952 | 620022178                           | น.ส. ล้วน ระบบทคสอบ    | อาหารหลัก | ม้อเที่ยง  | อาหารธรรมดา                 | ธรรมดาสามัญ                 | 1        |     |
| a lan ran a la la la     | 3      | 2/8/2562          | 2/8/2562      | 14:54:39      | ×         | •                    | •      | อายุรกรรมหญิง 2 | 000542952 | 620022178                           | น.ส. ล้วน ระบบทดสอบ    | อาหารหลัก | มื้อเที่ยง | อาหารธรรมดา                 | ธรรมดาสามัญ                 | 1        |     |
|                          | 4      | 2/8/2562          | 2/8/2562      | 14:53:51      | ×         | •                    | •      | อายุรกรรมหญิง 2 | 000366574 | 620022182                           | นาง สนอง ทคสอบระบบ3    | อาหารหลัก | มื้อเที่ยง | อาหารอ่อน                   | อ่อนสามัญ                   | 1        |     |
|                          |        |                   |               |               |           |                      |        |                 |           | $\wedge$                            |                        | ~         |            |                             |                             |          |     |
|                          |        |                   |               |               |           |                      |        | L               | แสดงฯ     | รายชื่อต                            | ามที่ด้นหา             |           |            |                             |                             |          |     |
|                          | 144 44 | ← 1 of 4 → ₩      | • • • + - •   | v a * '       | * 7       | •                    |        |                 |           |                                     |                        |           |            |                             |                             |          |     |
| 🐦 ทำรายการ 🔹             | (‡ Pi  | int Document      | 💲 ค่าบริก     | าร 🔽 ปิด      | Tab OP    | D และ เจ้าหน้าท์     | i      |                 |           |                                     |                        |           |            |                             |                             | 🗙 ปิด    |     |

## แสดงการค้นหารายการอาหารที่สั่งตามเงื่อนไขที่เลือก

## 2. ค้นหาทั้งหมด ด้วยวิธีการกดปุ่ม "แสดงทั้งหมด" จะแสดงทุกรายการที่สั่ง และจากทุกตึก

| รายการอาหารที่สั่ง        |            |                            |                     |                   |            |                    |         |                       |           |                    |                                                                                                    |            | 🗹 แจ้งเตือน | รายการแว้ง    | เตือน <mark>รายการให</mark> | เม่ IPD;เป | •          |
|---------------------------|------------|----------------------------|---------------------|-------------------|------------|--------------------|---------|-----------------------|-----------|--------------------|----------------------------------------------------------------------------------------------------|------------|-------------|---------------|-----------------------------|------------|------------|
| ค้นทา                     |            |                            |                     |                   |            |                    |         |                       |           |                    |                                                                                                    |            | (1          |               |                             |            |            |
| วันที่ 2/8/2562           | - 1        | ประเภทผู้ป่วย              |                     | • ทึก             |            |                    | · 1     | ระเภทมื้อ             |           | มื้อ มื้อเช้า;มื้อ | อเที่ยง;มื้อเย็น - C                                                                                                    | 🔲 ด้นหา    | : แสดงทั้ง  | คมด เกรแสดงผล | None selecte                | ad         | •          |
| รายการอาหารผู้ป่วย IPD    | สรุปราย    | มการอาหารผู้ป่วย ร         | ายการอาหารที่มี     | าารเปลี่ยนแปล     | งง ∫รายชื่ | อผู้ป่วยใน - ย้าย  | เทียงไร | ายชื่อผู้ป่วยใน Disch | iarge     |                    |                                                                                                    |            |             |               |                             |            |            |
| รายการใหม่ [57]           | ล่ำดับ     | วันที่รับประทาน            | วันที่สั่ง          | เวลาที่สั่ง       | สถานะ      | จ้าหน่าย 🔺         | CF      | ฑึก                   | HN        | AN                 | ชื่อผู้ป่วย                                                                                                    | ประเภทมื้อ | ม้ออาหาร    | ประเภทอาหาร   | รายการอาหาร                 | จำนวน      | $\uparrow$ |
| รายการที่ยืนยันแล้ว [766] | 4          | 2/8/2562                   | 2/8/2562            | 20:22:39          | ×          | •                  | •       | อายุรกรรมหญิง 2       | 000188338 | 620022223          | น.ส. แก้วดี ทดสอบระบบ3                                                                                                    | อาหารหลัก  | มื้อเช้า    | อาหารอ่อน     | อ่อนสามัญ                   | 1          |            |
| สามการที่อ่ายเอ้า [366]   | 5          | 2/8/2562                   | 2/8/2562            | 20:22:39          | ×          | •                  | •       | อายุรกรรมหญิง 2       | 000188338 | 620022223          | น.ส. แก้วดี ทดสอบระบบ3                                                                                                    | อาหารหลัก  | มื้อเย็น    | อาหารอ่อน     | อ่อนสามัญ                   | 1          |            |
| a ion ratio iona (100)    | 6          | 2/8/2562                   | 2/8/2562            | 20:22:39          | ×          | •                  | •       | อายุรกรรมหญิง 2       | 000188338 | 620022223          | น.ส. แก้วดี ทดสอบระบบ3                                                                                                    | อาหารหลัก  | มื้อเที่ยง  | อาหารอ่อน     | อ่อนสามัญ                   | 1          |            |
|                           | 7          | 2/8/2562                   | 2/8/2562            | 19:59:11          | ×          | •                  | •       | อายุรกรรมชาย 1        | 000843471 | 620022218          | นาย BAN ระบบทดสอบ                                                                                                    | อาหารหลัก  | มื้อเที่ยง  | อาหารธรรมดา   | ธรรมดาสามัญ                 | 1          |            |
|                           | 8          | 2/8/2562                   | 2/8/2562            | 19:59:11          | ×          | •                  | •       | อายุรกรรมชาย 1        | 000843471 | 620022218          | นาย BAN ระบบทดสอบ                                                                                                    | อาหารหลัก  | มื้อเย็น    | อาหารธรรมดา   | ธรรมดาสามัญ                 | 1          |            |
|                           | 9          | 2/8/2562                   | 2/8/2562            | 19:59:11          | ×          | •                  | •       | อายุรกรรมชาย 1        | 000843471 | 620022218          | นาย BAN ระบบทดสอบ                                                                                                    | อาหารหลัก  | มื้อเช้า    | อาหารธรรมดา   | ธรรมตาสามัญ                 | 1          |            |
|                           | 13         | 2/8/2562                   | 2/8/2562            | 15:01:05          | ×          | •                  | •       | สูตินรีเวชสามัญ       | 000178236 | 620022197          | น.ส. สุพัชยา ระบบทคสอบ                                                                                                    | อาหารหลัก  | มื้อเที่ยง  | อาหารธรรมดา   | ธรรมดาสามัญ                 | 1          |            |
|                           | 14         | 2/8/2562                   | 2/8/2562            | 15:01:05          | ×          | •                  | •       | สูตินรีเวชสามัญ       | 000178236 | 620022197          | ราวาร เป็นของ การ เป็นการ เป็นการ | อาหารหลัก  | มื้อเย็น    | อาหารธรรมดา   | ธรรมดาสามัญ                 | 1          |            |
|                           | 15         | 2/8/2562                   | 2/8/2562            | 15:01:05          | ×          | •                  | •       | สูตินรีเวชสามัญ       | 000178236 | 6200221            | 🗸 🖌 ุธยา ระบบทดสอบ                                                                                                    | อาหารหลัก  | มื้อเช้า    | อาหารธรรมดา   | ธรรมตาสามัญ                 | 1          |            |
|                           | ุล<br>เค พ | 2 /8 /2562<br>▲ 35 of 57 → | 9 18 19 69<br>+ + - | 17-EB-3E<br>* * * | * •        | ीर                 | ^       | แสด                   | างรายชื่อ | <b>ท</b> ั้งหมด    | ที่มีการสั่งอาห                                                                                                    | ารในวัน    | เที่เลือก   | (edos)        | ถ่อมสามัณ                   | 1          | ×          |
| 🐦 ทำรายการ 👻              | 🖨 Prii     | nt Document                | 💲 ค่าบริการ         | 🗹 ปีค โอ          | ab OPE     | ) ແລະ ເຈົ້າหน้าที่ |         |                       |           |                    |                                                                                                    |            |             |               |                             | 🗙 ปิด      |            |

แสดงการค้นหารายการอาหารที่สั่งด้วยการให้แสดงทั้งหมด

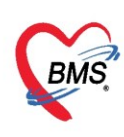

## 1.2 การยืนยันรับรายการสั่งอาหารที่สั่งจากแผนกผู้ป่วยใน

หลังจากกรองข้อมูลเรียบร้อยแล้ว จะแสดงรายการอาหารที่แผนกผู้ป่วยในสั่งในระบบ ซึ่งจะแสดงที่เมนู

### รายการอาหารผู้ป่วย IPD >> รายการใหม่

| รายการอาหารที่สั่ง       |        |                   |               |               |           |                     |        |                       |           |                                     |                        |           | 🗹 แจ้งเตือ | น  รายการแจ้                  | มเตือน <mark>รายการใ</mark> | หม่ IPD,เป | •    |
|--------------------------|--------|-------------------|---------------|---------------|-----------|---------------------|--------|-----------------------|-----------|-------------------------------------|------------------------|-----------|------------|-------------------------------|-----------------------------|------------|------|
| ค้นทา                    |        |                   |               |               |           |                     |        |                       |           |                                     |                        |           |            |                               |                             |            |      |
| วันที่ 2/8/2562          | •      | ประเภทผู้ป่วย IPC | D             | - ทึก         | อายุรกรรม | เหญิง 2             | *      | ประเภทมื้อ            |           | <ul> <li>มื้อ มื้อเที่ยง</li> </ul> | •                      | 🖸 🗖 ค้นหา | 📃 แสดงทั้  | งหม <mark>ุด</mark> การแสดงผล | None select                 | ed         | -    |
| รายการอาหารผู้ป่วย IPD   | สรุปร  | ายการอาหารผู้ป่วย | รายการอาหารร์ | ม็การเปลี่ยนแ | ปลง ราย:  | รื่อผู้ป่วยใน - ย้า | ยเตียง | รายชื่อผู้ป่วยใน Disc | charge    |                                     |                        |           |            |                               |                             |            |      |
| รายการใหม่ [6]           | ล่ำดับ | ວັนที่รับประทาน   | วันที่สิ่ง    | เวลาที่สิ่ง   | สถานะ     | จ้ำหน่าย 🤗          | CF     | ฑึก                   | HN        | AN                                  | ชื่อผู้ป่วย            | ประเภทมือ | ม้ออาหาร   | ประเภทอาหาร                   | รายการอาหาร                 | จำนวน อ    | อาหา |
| รายการที่ยืนยันแล้ว [19] | 1      | 2/8/2562          | 2/8/2562      | 20:22:39      | ×         | •                   | •      | อายุรกรรมหญิง 2       | 000188338 | 620022223                           | น.ส. แก้วดี ทดสอบระบบ3 | อาหารหลัก | มื้อเที่ยง | อาหารอ่อน                     | อ่อนสามัญ                   | 1          |      |
| ອາຫລາອນີ້ສ່ວນຫລັ້ວ [0]   | 2      | 2/8/2562          | 2/8/2562      | 14:54:54      | ×         | •                   | •      | อายุรกรรมหญิง 2       | 000542952 | 620022178                           | น.ส. ล้วน ระบบทดสอบ    | อาหารหลัก | มื้อเที่ยง | อาหารธรรมดา                   | ธรรมดาสามัญ                 | 1          |      |
| SIDILIANA DOWN (0)       | 3      | 2/8/2562          | 2/8/2562      | 14:54:39      | ×         | •                   | •      | อายุรกรรมหญิง 2       | 000542952 | 620022178                           | น.ส. ล้วน ระบบทดสอบ    | อาหารหลัก | มื้อเที่ยง | อาหารธรรมดา                   | ธรรมดาสามัญ                 | 1          |      |
|                          | 4      | 2/8/2562          | 2/8/2562      | 14:53:51      | ×         | •                   | •      | อายุรกรรมหญิง 2       | 000366574 | 620022182                           | นาง สนอง ทดสอบระบบ3    | อาหารหลัก | ม้อเที่ยง  | อาหารอ่อน                     | อ่อนสามัญ                   | 1          |      |
|                          | 144 44 | < 1 of 4 ▶ ₩      | · # + - ^     | × 3 * 1       | v         | 4                   |        |                       | 8         |                                     |                        |           |            |                               |                             |            | •    |
| 🐦 ทำรายการ 🔹             | (B) Pi | rint Document     | \$ ค่าบริก    | าร 🗹 ปิด 1    | Tab OP    | D และ เจ้าหน้าร่    | ń      |                       |           |                                     |                        |           |            |                               | [                           | 🗙 ปิด      |      |

แสดงหน้าจอรายการอาหารที่สั่ง

## วิธีการยืนยันการรับรายการอาหารที่สั่งมี 2 วิธี ได้แก่

## 1. กรณีที่รับรายการแบบทั้งหมด

ให้คลิกที่ปุ่ม "ทำรายการ" เลือก "ยืนยันรับ" จะเป็นการยืนยันการรับรายการอาหารของผู้ป่วยทั้งหมดที่ แสดงในแถบ "รายการใหม่" สังเกตที่คอลัมน์ สถานะ ก่อนการยืนยันรับ จะแสดงสัญลักษณ์ 🛚 คือสถานะที่งาน โภชนาการยังไม่ยืนยันรับรายการอาหาร เมื่อมีการยืนยันแล้วจะแสดงสัญลักษณ์ < โดยจะแสดงที่แถบเมนู "รายการ ที่ยืนยันแล้ว"

| รายการอาหารที่สั่ง                                                              |                                                                                                    |                          |                   |            |                       |                            |              |                                     |                        |            | 🗹 แว้งเตือ | น  รายการแว้ง  | เตือน <mark>รายการใหม่</mark> | IPD,al - |
|---------------------------------------------------------------------------------|----------------------------------------------------------------------------------------------------|--------------------------|-------------------|------------|-----------------------|----------------------------|--------------|-------------------------------------|------------------------|------------|------------|----------------|-------------------------------|----------|
| ค้นหา                                                                           |                                                                                                    |                          |                   |            |                       |                            |              |                                     |                        |            |            |                |                               |          |
| วันที่ 2/8/2562                                                                 | <ul> <li>ประเภทผู้ป่วย</li> </ul>                                                                                                    | IPD                      | - ฑึก             | อายุรกรรมห | หญิง 2                | ประเภทมื้อ                 |              | <ul> <li>มื้อ มื้อเที่ยง</li> </ul> | · ·                    | C 🔲 ด้นหา  | แสดงทั้    | งหมด การแสดงผล | None selected                 |          |
|                                                                                 |                                                                                                    |                          |                   |            |                       |                            |              |                                     |                        |            |            |                |                               |          |
| รายการอาหารผู้ป่วย IPD                                                          | สรุปรายการอาหารผู้เ                                                                                                    | วย รายการอาหารร          | ที่มีการเปลี่ยนแ  | ปลง รายชื่ | ่อผู้ป่วยใน - ย้ายเจ๋ | ยง   รายชื่อผู้ป่วยใน Disc | charge       |                                     |                        |            |            |                |                               |          |
| รายการใหม่ [6]                                                                  | ລຳຕັນ ວັນທີ່ຮັບປະນາ                                                                                                    | กน วันที่สั่ง            | เวลาที่สิ่ง       | สถานะ      | จ้ำหน่ 🛦 📍 🤇          | ⊁F ฑึก                     | HN           | AN                                  | ชื่อผู้ป่วย            | ประเภทมื้อ | ม้ออาหาร   | ประเภทอาหาร    | รายการอาหาร                   | จำนวน    |
| รายการที่ยืนยันแล้ว [19]                                                        | 1 2/8/2562                                                                                                    | 2/8/2562                 | 20:22:39          | ×          | • •                   | อายุรกรรมหญิง 2            | 000188338    | 620022223                           | น.ส. แก้วดี ทดสอบระบบ3 | อาหารหลัก  | มื้อเที่ยง | อาหารอ่อน      | อ่อนสามัญ                     | 1        |
| สามารถที่ส่วนแล้ว [0]                                                           | 2 2/8/2562                                                                                                    | 2/8/2562                 | 14:54:54          | ×          | • •                   | อายุรกรรมหญิง 2            | 000542952    | 620022178                           | น.ส. ล้วน ระบบทคสอบ    | อาหารหลัก  | มื้อเที่ยง | อาหารธรรมดา    | ธรรมคาสามัญ                   | 1        |
| a ISHT STIA ISMA A [U]                                                          | 3 2/8/2562                                                                                                    | 2/8/2562                 | 14:54:39          | ×          | • •                   | อายุรกรรมหญิง 2            | 000542952    | 620022178                           | น.ส. ล้วน ระบบทคสอบ    | อาหารหลัก  | มื้อเที่ยง | อาหารธรรมดา    | ธรรมดาสามัญ                   | 1        |
|                                                                                 | 4 2/8/2562                                                                                                    | 2/8/2562                 | 14:53:51          | ×          | • •                   | อายุรกรรมหญิง 2            | 000366574    | 620022182                           | นาง สนอง ทศสอบระบบ3    | อาหารหลัก  | มื้อเที่ยง | อาหารอ่อน      | อ่อนสามัญ                     | 1        |
| <ul> <li>ມັນມັນຈັບ(W)</li> <li>ຢາເທົ່າເຈັບ(X)</li> <li>ຢັນທີ່ເຈັບ(X)</li> </ul> | คลิกที่<br>แล้วเสี                                                                                                    | ปุ่ม "ทำรา<br>เอก "ยืนย่ | เยการ"<br>เันรับ" | ٦          |                       |                            |              |                                     |                        |            |            |                | Cust                          | tomize   |
| ອາເລີຍແທ່ເອ(1)                                                                  | Real Provide Provide P |                          | · · · · · · ·     |            | •                     |                            |              |                                     |                        |            |            |                |                               | •        |
| 🗣 ทำรายการ                                                                      | 🖨 Print Docume                                                                                                    | nt 💲 ค่าบริก             | ทร 🔽 ปิด 1        | Tab OPE    | ) ແລະ ເຈົ້າຫນ້າທີ່    |                            |              |                                     |                        |            |            |                |                               | 🗙 ปิด    |
| CAPS NUM SCRL INS                                                               | พ.ญ. หมวยเกียง ทด                                                                                                    | สอบจ้ะ : 408 โภชนา       | เการ              |            | BMS-8                 | 3 19                       | 2.168.43.193 |                                     |                        |            |            |                |                               |          |

แสดงรายการอาหารและการยืนยันรับรายการ

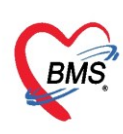

หลังจากยืนยันรับรายการแล้ว จะมี POP UP ยืนยัน ให้เลือก "OK" จะแสดง POP UP แจ้งสถานะยืนยัน

| รายการอาหารที่สั่ง                                                                                                    |                                                         |                  |                  |               |           |                       |      |                       |              |                                   |         |                     |            | 🗹 แว้งเตือ  | ม  รายการแจ้งเ             | <mark>ตือน</mark> รายการใหม่ I | PD,ul - |
|----------------------------------------------------------------------------------------------------|---------------------------------------------------------|------------------|------------------|---------------|-----------|-----------------------|------|-----------------------|--------------|-----------------------------------|---------|---------------------|------------|-------------|----------------------------|--------------------------------|---------|
| ค้นหา                                                                                                    |                                                         |                  |                  |               |           |                       |      |                       |              |                                   |         |                     |            |             |                            |                                |         |
| วันที่ 2/8/2562                                                                                                    | ÷                                                       | ประเภทผู้ป่วย IP | D                | - ทึก         | อายุรกรรม | หญิง 2                | - 1  | ประเภทมื้อ            |              | <ul> <li>มื้อ มื้อเที่</li> </ul> | ยง      | -                   | 🗋 🗖 ค้นทา  | : แสดงทั้ง  | <mark>หมด</mark> การแสดงผล | None selected                  | •       |
| รายการอาหารผู้ป่วย IPD                                                                                                    | สรุปรา                                                  | ยการอาหารผู้ป่วย | รายการอาหารทั    | มีการเปลี่ยนแ | ปลง รายร่ | ใอผู้ป่วยใน - ย้ายเง่ | ทียง | รายชื่อผู้ป่วยใน Disc | harge        |                                   |         |                     |            |             |                            |                                |         |
| รายการใหม่ [6]                                                                                                    | ล่ำคับ                                                  | วันที่รับประทาน  | วันที่สิ่ง       | เวลาที่สิ่ง   | สถานะ     | จ้ำหน่ 🛦 📍            | CF   | ฑึก                   | HN           | AN                                | ชื่อผู้ | ່ງ້າປ່ວຍ            | ประเภทมื้อ | ม้ออาหาร    | ประเภทอาหาร                | รายการอาหาร                    | จำนวน   |
| รายการที่ยืนยันแล้ว [19]                                                                                                    | 1                                                       | 2/8/2562         | 2/8/2562         | 20:22:39      | ×         | • •                   | )    | อายุรกรรมหญิง 2       | 000188338    | 620022223                         | 3 น.ส.  | . แก้วดี ทดสอบระบบ3 | อาหารหลัก  | มื้อเที่ยง  | อาหารอ่อน                  | อ่อนสามัญ                      | 1       |
| รามการที่อ่างแล้ว [0]                                                                                                    | 2                                                       | 2/8/2562         | 2/8/2562         | 14:54:54      | ×         | • •                   |      | อายุรกรรมหญิง 2       | 000542952    | 620022178                         | 3 น.ส.  | ล้วน ระบบทดสอบ      | อาหารหลัก  | มื้อเที่ยง  | อาหารธรรมดา                | ธรรมดาสามัญ                    | 1       |
| 14/2/14/2007 1/2 2/8/2562 2/8/2562 14:54:39 🛛 O อายุรกรรมหญิง 2 000542952 620022178 น.ส. ด้วน ระบบหาดสอบ อาหารหลัก มีอเรียง อาหารรมดา<br>4 2/8/2562 2/8/2562 14:54:39 🖸 O อายุรกรรมหญิง 2 000542952 620022178 น.ส. ด้วน ระบบหาดสอบ อาหารหลัก มีอเรียง อาหารรมดา |                                                         |                  |                  |               |           |                       |      |                       |              |                                   |         |                     |            | ธรรมดาสามัญ | 1                          |                                |         |
|                                                                                                    | 4 2/8/2562 2/8/2562 Confirm                             |                  |                  |               |           |                       |      |                       |              |                                   |         |                     |            |             | อาหารอ่อน                  | อ่อนสามัญ                      | 1       |
|                                                                                                    | Confirm × เกิดราชสายแล้ว อาการขณะชั่นข้อมูลใช่หรือไม่ ? |                  |                  |               |           |                       |      |                       |              |                                   |         |                     |            |             |                            |                                |         |
|                                                                                                    |                                                         |                  |                  |               |           |                       |      |                       | OK           | Cance                             | 4       |                     |            |             |                            |                                |         |
|                                                                                                    | × 🗸                                                     | (จำหน่าย = N)    |                  |               |           |                       |      |                       | <u>un</u>    | cunce                             |         |                     |            |             |                            | Cust                           | omize   |
|                                                                                                    | 144 44                                                  | 4 1 of 4 ▶ ₩     | > >> + + - ▲     | < 0 * 9       | •         | •                     |      |                       |              |                                   |         |                     |            |             |                            |                                | •       |
| 😪 ทำรายการ 🕞                                                                                                    | 🖨 Pr                                                    | int Document     | \$ ค่าบริกา      | าร 🔽 ปีค      | Tab OPI   | ) และ เจ้าหน้าที่     |      |                       |              |                                   |         |                     |            |             |                            | 2                              | ปิ ปิด  |
| CAPS NUM SCRL INS                                                                                                    | พ.ณ. พ                                                  | หมวยเกียง ทดสอบ: | จ้ะ : 408 โภชนาเ | การ           |           | BMS-8                 | 88   | 193                   | 2.168.43.193 |                                   |         |                     |            |             |                            |                                |         |

แสดง POP UP ให้ยืนยัน

| Confirm |                               |   | ×  |
|---------|-------------------------------|---|----|
| 1       | ขึ้นขั้นจับอาหารIPD เจียบร้อย |   |    |
|         |                               | 0 | К  |
|         | 202112 <sup>2</sup> 4 2 2     | a | ิย |

แสดงPOP UP แจ้งการยืนยันรับอาหารเรียบร้อย

เมื่อยืนยันรับอาหารเรียบร้อยแล้ว คลิกที่แถบเมนู รายการที่ยืนยันแล้ว โดยจะแสดงเฉพาะรายการสั่งอาหาร ที่มีการยืนยันรับรายการเรียบร้อยแล้วเท่านั้น

| รายการอาหารที่สั่ง            |                                                                                                    |                    |             |             |                |       |                      |               |                              |                        |             | 🗹 แจ้ง    | เตือน  รายการ   | แจ้งเตือน <mark>รายก</mark> | ารใหม่ IPE | D,xal 🔹      |
|-------------------------------|----------------------------------------------------------------------------------------------------|--------------------|-------------|-------------|----------------|-------|----------------------|---------------|------------------------------|------------------------|-------------|-----------|-----------------|-----------------------------|------------|--------------|
| ค้นหา                         |                                                                                                    |                    |             |             |                |       |                      |               |                              |                        |             |           |                 |                             |            |              |
| วันที่ 2/8/2562               | <ul> <li>ประเภทผู้ป่วย</li> </ul>                                                                                                    |                    | ทึก อายุร   | ทารรมหญิ    | a 2            | •     | ประเภทมื้อ           |               | <ul> <li>มื้อ Non</li> </ul> | e selected 🗸 👻         | C 🗊 ค้น     | เหา 📰 แสด | งทั้งหมด การแสด | None sel                    | ected      | *            |
| รายการอาหารผู้ป่วย IPD        | สรุปรายการอาหารผู้ป่วย ร                                                                                                    | ายการอาหารที่มีการ | ลปลี่ยนแปลง | รายชื่อผู้ร | ป่วยใน - ย้าย  | สตียง | รายชื่อผู้ป่วยใน Dis | scharge       |                              |                        |             |           |                 |                             |            |              |
| รายการใหม่ [0]                | stems/wiki (U) Drag a column header here to group by that column                                                                      |                    |             |             |                |       |                      |               |                              |                        |             |           |                 |                             | 🔝 รายงา    | 1 <b>u</b> - |
| รายการที่ยืนยันแล้ว [25]      | ลำตับ วันที่รับประทาน                                                                                                    | วันที่สั่ง         | เวลาที่สิ่ง | สถานะ       | จำหน่ 🖗        | CF    | ฑึก                  | HN            | AN                           | ชื่อผู้ป่วย            | 🖗 มื้ออาหาร | ประเภทมือ | ประเภทอาหาร     | รายการอาหาร                 | จำนวน      | สิทธิกา      |
| รายการที่จ่ายแล้ว [0]         | 22 2/8/2562                                                                                                    | 2/8/2562           | 14:54:54    | 0           | •              | •     | อายุรกรรมหญิง 2      | 000542952     | 620022178                    | น.ส. ล้วน ระบบทคสอบ    | มื้อเที่ยง  | อาหารหลัก | อาหารธรรมดา     | ธรรมดาสามัญ                 | 1          | ซำระเงี      |
|                               | 23 2/8/2562 2/8/2562 14.54.39 🥥 🕒 อายุสารามหญิง 2 000542952 620022178 น.ส. ด้วน ระบบทศสอบ มีใดเรียง อาหารหลัก อาหารหระกศา ธรรมศาสามัญ |                    |             |             |                |       |                      |               |                              |                        |             |           |                 |                             | 1          | ซำระเวี      |
|                               | 24 2/8/2562                                                                                                    | 2/8/2562           | 14:53:51    | 0           | •              | •     | อายุรกรรมหญิง 2      | 000366574     | 620022182                    | นาง สนอง ทดสอบระบบ3    | มื้อเที่ยง  | อาหารหลัก | อาหารอ่อน       | อ่อนสามัญ                   | 1          | เบิกต้น      |
|                               | 25 2/8/2562                                                                                                    | 2/8/2562           | 20:22:39    | 0           | •              | •     | อายุรกรรมหญิง 2      | 000188338     | 620022223                    | น.ส. แก้วดี ทดสอบระบบ3 | มื้อเที่ยง  | อาหารหลัก | อาหารอ่อน       | อ่อนสามัญ                   | 1          | 1 บัตรทะ     |
| 25 2/8/2562 2/8/2562 20.22.39 |                                                                                                    |                    |             |             |                |       |                      |               |                              |                        |             |           |                 | •                           |            |              |
| 🐦 ทำรายการ 🔹                  | Print Document                                                                                                    | \$ ค่าบริการ       | V ปีค Tab   | OPD 🗤       | ละ เจ้าหน้าที่ | i     |                      |               |                              |                        |             |           |                 |                             |            | ปิด          |
| CAPS NUM SCRL INS             | พ.ญ. หมวยเกียง ทดสอบจัะ                                                                                                    | : : 408 โภชนาการ   |             |             | BMS            | -88   | 1                    | 92.168.43.193 |                              |                        |             |           |                 |                             |            |              |

แสดงหน้าจอรายการอาหารที่ทำการยืนยันรับรายการเรียบร้อยแล้ว

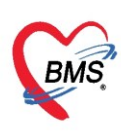

## 2. กรณีที่รับรายการแบบทีละรายการ

คลิกขวาที่รายการสั่งอาหารของคนไข้ทีละรายการ โดยเลือก "ยืนยันรับรายการ" จะเป็นการยืนยันการรับ รายการอาหารของผู้ป่วยที่แสดงในแถบ "รายการใหม่"

| รายการอาหารที่สั่      | ង      |                    |                   |                |           |             |         |                  |                         |                      |                               |                      | 🗌 แว้งเตี   |
|------------------------|--------|--------------------|-------------------|----------------|-----------|-------------|---------|------------------|-------------------------|----------------------|-------------------------------|----------------------|-------------|
| ด้นหา                  |        |                    |                   |                |           |             |         |                  |                         |                      |                               |                      |             |
| าันที่ 1/4/2563        | (1     | ะเภทผู้ป่วย        | *                 | ตึก            |           |             | • i     | ประเภทมื้อ       | •                       | มื้อ เช้า;เย็น;เพี่ย | 18;18.00 u.;06.00 🔹 🕻         | 🔲 ค้แหา 📰            | แสดงทั้งหมด |
| รายการอาหารผู้ป่วย IP[ | D รายก | ารอาหารผู้ป่วย OPD | รายการอาหารเจ้าหเ | ถ้าที่ สรุปราย | มการอาหาร | เผู้ป่วย สร | รุปรายก | าารอาหารเจ้าหน้า | ที่ รายการอาหารที่มีการ | เปลี่ยนแปลง ราย      | ชื่อผู้ป่วยใน - บ้ายเตียง ราย | ชื่อผู้ป่วยใน Discha | rge         |
| รายการใหม่ [6]         | ລຳຕັນ  | วันที่รับประทาน    | วันที่สั่ง        | เวลาที่สั่ง    | สถานะ     | จำหน่าย     | CF      | ตึก              | HN                      | AN                   | ชื่อผู้ป่วย                   | สิทธิกา              | รรักษา      |
| รายกว จำว [0]          | 1      | 1/4/2563           | 1/4/2563          | 13:58:33       | X         | 0           | 0       | อายรกรรมชาต1     | 000614992               | 630002444            | นาข ทดสอบ เวชระเบียน          | ชำระเจิ              | H I         |
| 2 101                  | 2      | 1/4/2563           | 1/4/2563          | 13:58:33       | ×         | •           | •       | อายุรกรรมร       | ยืนยันรับรายการ(Z)      | 10                   | นาย ทดสอบ เวชระเบียน          | ช่าระเมิ             | u           |
| 110 C 1 [0]            | 3      | 1/4/2563           | 1/4/2563          | 13:58:33       | ×         | •           | •       | อายุรกรรมร       | Customize Grid          | <b>U</b>             | นาย ทดสอบ เวชระเบียน          | ชำระเจีย             | il l        |
|                        | 4      | 1/4/2563           | 1/4/2563          | 10:51:24       | ×         | •           | •       | อายุรกรรมหญิงไ   | 000614714               | 630002455            | คุณ ทดสอบ ระบบ                | ชำระเจี              | u           |
|                        | 5      | 1/4/2563           | 1/4/2563          | 10:51:24       | ×         | •           | •       | อายรกรรมหญิ      | *14714                  | 630002439            | อณ ทดสอบ ระบบ                 | ชำระเจิ              | u.          |
|                        | 6      | 1/4/2563           | 1/4/2563          | 10:51:24       | ×         | •           | 9       | ดลิกฑ            | าา เลือก ยี่ข           | เข้าเร้าเร           | ายการ                         | ชำระเมิ              | il I        |
|                        |        |                    |                   |                |           |             |         |                  |                         |                      |                               |                      |             |
|                        |        |                    | *****             | * * 9          |           |             |         |                  | III                     |                      |                               |                      |             |
| 🐦 ทำรายการ 💌           | e P    | Print Document     |                   | ปิดTab (       | OPD ແລະ   | เจ้าหน้าที่ |         |                  |                         |                      |                               |                      |             |

แสดงรายการอาหารและการยืนยันรับรายการแบบเลือกทีละรายการ

เมื่อยืนยันรับอาหารเรียบร้อยแล้ว คลิกที่แถบเมนู รายการที่ยืนยันแล้ว โดยจะแสดงเฉพาะรายการสั่ง อาหารที่มีการยืนยันรับรายการเรียบร้อยแล้วเท่านั้น

| รายการอาหารที่สั่                        | 4     |                 |                                                   |                     |               |            |         |                          |                  |                      |                                             | 🗌 แว้ง         | เตือน |
|------------------------------------------|-------|-----------------|---------------------------------------------------|---------------------|---------------|------------|---------|--------------------------|------------------|----------------------|---------------------------------------------|----------------|-------|
| ด้แหา                                    |       |                 |                                                   |                     |               |            |         |                          |                  |                      |                                             |                |       |
| าันที่ 1/4/2563                          | -     | ประเภทผู้ป่วย   | -                                                 | ตึก                 |               |            | • i     | ประเภทมื้อ               | -                | มื้อ เช้า;เย็น;เพี่ย | ง;18.00 น.;06.00 👻 C 🔲 ด้นเ                 | หา : แสดงทั้งห | มด    |
| รายการอาหารผู้ป่วย IPE<br>รายการใหม่ [5] | Drag  | เถบ รายก        | า <mark>ว ที่ยืนยัน</mark><br>ir here to group by | แล้ว<br>y that colu | รอาหาร<br>เmn | ผู้ป่วย สร | ะุปรายก | าารอาหารเจ้าหน้าที่ รายก | การอาหารที่มีการ | ปลี่ยนแปลง ราย       | ชื่อผู้ป่วยใน - ย้ายเดียง (รายชื่อผู้ป่วยใน | Discharge      |       |
| รายการที่ยืนยันแล้ว [1]                  | ລຳດັບ | วันที่รับประทาน | วันที่สั่ง                                        | เวลาที่สั่ง         | สถานะ         | จำหน่าย    | CF      | ต์ก                      | HN               | AN                   | ชื่อผู้ป่วย                                 | สิทธิการรักษา  | ประ   |
| รายการที่จ่ายแล้ว [0]                    | 1     | 1/4/2563        | 1/4/2563                                          | 13:58:33            | <b>Q</b>      | •          | •       | อายุรกรรมชาย1            | 000614992        | 630002444            | นาย ทดสอบ เวชระเบียน                        | ชำระเงิน       | อาห   |
|                                          |       |                 | l                                                 | สถ                  | //านะจ:       | ะเปลี่     | ยน      | เป็นสีเขียว              |                  |                      |                                             |                |       |

แสดงหน้าจอรายการอาหารที่ทำการยืนยันรับรายการเรียบร้อยแล้ว

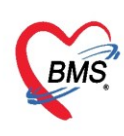

## 1.3 การยกเลิกรับรายการสั่งอาหารที่สั่งจากแผนกผู้ป่วยใน

หลังจากได้ยืนยันรับรายการอาหารแล้ว หากทางโภชนาการยืนยันรับผิดรายการ สามารถยกเลิกการรับ รายการได้ 2 วิธี ดังนี้

## 1. กรณีที่ยกเลิกรับรายการแบบทั้งหมด

ให้คลิกที่ปุ่ม "ทำรายการ" เลือก "ยกเลิกรับ" เพื่อยกเลิกการยืนยันการรับรายการอาหารของผู้ป่วยทั้งหมด ที่แสดงในแถบ "รายการที่ยืนยันแล้ว"

| รายการอาหารที่สั่ง       |                 |                |                   |             |             |                       |       |                      |               |                              |                        |             | 🗹 แจ้ง     | ตือน  รายการ    | แจ้งเดือน รายกา | ารใหม่ IPE      | D,xal 🝷  |
|--------------------------|-----------------|----------------|-------------------|-------------|-------------|-----------------------|-------|----------------------|---------------|------------------------------|------------------------|-------------|------------|-----------------|-----------------|-----------------|----------|
| ค้นหา                    |                 |                |                   |             |             |                       |       |                      |               |                              |                        |             |            |                 |                 |                 |          |
| วันที่ 2/8/2562          | - ประเภท        | ผู้ป่วย        | -                 | ทึก อายุร   | กรรมหญิ     | 2                     | •     | ประเภทมื้อ           |               | <ul> <li>มื้อ Non</li> </ul> | e selected 🔹           | C 🗖 ค้น     | เหา 📰 แสด  | งทั้งหมด การแสด | None sele       | ected           | *        |
| รายการอาหารผู้ป่วย IPD   | สรุปรายการอาห   | รารผู้ป่วย ราย | ยการอาหารที่มีการ | ลปลี่ยนแปลง | รายชื่อผู้เ | ไวยใน - ย้าย          | เตียง | รายชื่อผู้ป่วยใน Dis | charge        |                              |                        |             |            |                 |                 |                 |          |
| รายการใหม่ [0]           | Drag a colu     | ımn heade      | r here to group   | by that co  | olumn       |                       |       |                      |               |                              |                        |             |            |                 |                 | \overline รายงา | nu -     |
| รายการที่ยืนยันแล้ว [25] | ลำดับ วันที่รับ | ประทาน         | วันที่สิ่ง        | เวลาที่สั่ง | สถานะ       | จ้าหน่ <sup>. จ</sup> | CF    | ฑึก                  | HN            | AN                           | ชื่อผู้ป่วย            | 🤋 มื้ออาหาร | ประเภทมื้อ | ประเภทอาหาร     | รายการอาหาร     | จำนวน           | สิทธิกา  |
| รายการที่จ่ายแล้ว [0]    | 22 2/8/2        | 562            | 2/8/2562          | 14:54:54    | 0           | •                     | •     | อายุรกรรมหญิง 2      | 000542952     | 620022178                    | น.ส. ล้วน ระบบทคสอบ    | มื้อเที่ยง  | อาหารหลัก  | อาหารธรรมดา     | ธรรมดาสามัญ     | 1               | ซำระเจี  |
|                          | 23 2/8/2        | 562            | 2/8/2562          | 14:54:39    | 0           | •                     | •     | อายุสารรมหญิง 2      | 000542952     | 620022178                    | น.ส. ล้วน ระบบทคสอบ    | มื้อเที่ยง  | อาหารหลัก  | อาหารธรรมดา     | ธรรมดาสามัญ     | 1               | ซำระเงี  |
|                          | 24 2/8/2        | 562            | 2/8/2562          | 14:53:51    | 0           | •                     | •     | อายุรกรรมหญิง 2      | 000366574     | 620022182                    | นาง สนอง ทศสอบระบบ3    | มื้อเที่ยง  | อาหารหลัก  | อาหารอ่อน       | อ่อนสามัญ       | 1               | เบิกต้น: |
|                          | 25 2/8/2        | 562            | 2/8/2562          | 20:22:39    | 0           | •                     | •     | อายุรกรรมหญิง 2      | 000188338     | 620022223                    | น.ส. แก้วดี ทดสอบระบบ3 | มื้อเที่ยง  | อาหารหลัก  | อาหารอ่อน       | อ่อนสามัญ       | 1               | 1 บัตรทธ |
|                          |                 |                |                   |             |             |                       |       |                      |               |                              |                        |             |            |                 |                 |                 |          |
| 5                        |                 |                |                   |             |             |                       |       |                      |               |                              |                        |             |            |                 |                 |                 |          |
| มอเลือรับ(X)             | ์ ดลิก          | ที่ป่ม "       | ทำรายก            | าร"         |             |                       |       |                      |               |                              |                        |             |            |                 |                 |                 |          |
| 🖸 ມີແມ້ແຈ່າມ(V)          |                 |                |                   |             |             |                       |       |                      |               |                              |                        |             |            |                 |                 |                 |          |
| 🛛 ยกเล็กจ่าย(Z)          | 🖌 แลว           | แลอก           | ยกเลกร            | บ           |             | •                     |       |                      |               |                              |                        |             |            |                 |                 |                 | •        |
|                          | - Division      |                | •                 | - 1. T.L    | 000         | نہ یہ یہ              |       |                      |               |                              |                        |             |            |                 |                 |                 |          |
| 🖤 ทารายการ 🔹             | BI Print Doc    | cument         | 🍷 คาบรการ         | 💌 ນຄ lab    | OPD #2      | ะ เจาหนาท             |       |                      |               |                              |                        |             |            |                 |                 |                 | UA       |
| CAPS NUM SCRL INS        | พ.ญ. หมวยเกีย   | ง ทดสอบจ้ะ:    | : 408 โภชนาการ    |             |             | BMS                   | -88   | 1                    | 92.168.43.193 |                              |                        |             |            |                 |                 |                 |          |

แสดงการยกเลิกรายการอาหารที่ยืนยันรับรายการแล้วแบบทั้งหมด

### 2. กรณีที่รับรายการแบบทีละรายการ

คลิกขวาที่รายการสั่งอาหารของคนไข้ทีละรายการ โดยเลือก "ยกเลิกรับ" เป็นการยกเลิกการรับรายการ อาหารของผู้ป่วยที่แสดงในแถบ "รายการที่ยืนยันแล้ว"

| รายการอาหารที่สั่ง                                                                                                    |       |                     |                   |             |            |               |        |                     |               |                                  |                       |              |            | 🗹 แจ้งเ   | เตือน  รายการ   | แจ้งเดือน <mark>รายก</mark> | ารใหม่ IPD,เป    | •            |
|----------------------------------------------------------------------------------------------------|-------|---------------------|-------------------|-------------|------------|---------------|--------|---------------------|---------------|----------------------------------|-----------------------|--------------|------------|-----------|-----------------|-----------------------------|------------------|--------------|
| ค้นหา                                                                                                    |       |                     |                   |             |            |               |        |                     |               |                                  |                       |              |            |           |                 |                             |                  |              |
| วันที่ 2/8/2562                                                                                                    | ÷     | ประเภทผู้ป่วย       |                   | ทึก อายุ    | รกรรมหญิ   | 12            | ×      | ประเภทมื้อ          |               | <ul> <li>มื้อ มื้อเช้</li> </ul> | า;มื้อเที่ยง;มื้อเย็ง | ι:08.00 μ 🔻  | C 🔲 ค้า    | เหา 📰 แสด | งทั้งหมด การแสด | None sel                    | ected            | *            |
| รายการอาหารผู้ป่วย IPD                                                                                                    | สรุปร | ายการอาหารผู้ป่วย ร | ายการอาหารที่มีกา | สปลี่ยนแปลง | รายชื่อผู้ | ป่วยใน - ย้าะ | ยเตียง | รายชื่อผู้ป่วยใน Di | scharge       |                                  |                       |              |            |           |                 |                             |                  |              |
| รายการใหม่ [9]                                                                                                    |       | g a column heade    | er here to group  | o by that c |            |               |        |                     |               |                                  |                       |              |            |           |                 |                             | \overline รายงาน | -            |
| รายการที่ยีมยังแม้ว [73] สำคับ วันที่รับประทาน วันที่สัง เวลาที่สัง สถานะ รักหน่ะ * CF คึก HN AN ชื่อผู้ป่วย * มืองหกร ประเภทสือ ประเภทสือ ประเภทสา<br>รายการที่ง่ายแล้ว [25] 68 2/8/2562 2/8/2562 145454 😋 🗖 อาษากรรมหนึ่ง 2 000542952 620022178 ห.ส.รักษารายกรสมมา สีลยี่น อาษากรสม สีลยี่น อาษากรสม สีลยี่น อาษากรสม |       |                     |                   |             |            |               |        |                     |               |                                  |                       |              |            |           |                 |                             |                  |              |
| รายการที่จ่ายแล้ว [25]                                                                                                    | 68    | 2/8/2562            | 2/8/2562          | 14:54:54    | 0          | •             | •      | อายุรกรรมหญิง 2     | 000542952     | 620022178                        | น.ส. ล้วน ระบ         | บบทคล่อบ     | มื้อเที่ยง | อาหารหลัก | อาหารธรรมดา     | ธรรมดาสามัญ                 | 1 ซ้าร           | 521 <b>3</b> |
|                                                                                                    | 69    | 2/8/2562            | 2/8/2562          | 14:54:39    | <b>2</b>   | •             | 0      | อายุรกรรมหญิง 2     | 000542952     | 620022178                        | น.ส. ล้วน             | ຍື່ນນັ້ນລ່າຍ | (Y)        | ารหลัก    | อาหารธรรมดา     | ธรรมดาสามัญ                 | 1 ซำร            | res?         |
|                                                                                                    | 70    | 2/8/2562            | 2/8/2562          | 14:54:55    | 0          | •             | •      | อายุรกรรมหญิง 2     | 000542952     | 620022178                        | น.ส. ล้วน             | ແດເລັດຕັ້ນ   | 7)         | กรหลัก    | อาหารธรรมดา     | ธรรมดาสามัญ                 | 1 ซ้าร           | કદારે        |
|                                                                                                    | 71    | 2/8/2562            | 2/8/2562          | 14:53:51    | 9          | •             | •      | อายุรกรรมหญิง 2     | 000366574     | 620022182                        | นาง สนอง              | Drint ctiv   | -kor       | - Ma      | อาหารอ่อน       | อ่อนสามัญ                   | 1 เมิก           | .ต้น         |
|                                                                                                    | 72    | 2/8/2562            | 2/8/2562          | 14:53:51    | 9          | •             | •      | อายุรกรรมหญิง 2     | 000366574     | 620022182                        | นาง สนอง              | Custom       | ine Cold   | 153500-   |                 | อ่อนสานักเ                  | 1 เมิก           | .ต้าน        |
|                                                                                                    | 73    | 2/8/2562            | 2/8/2562          | 20:22:39    | 9          | •             | •      | อายุรกรรมหญิง 2     | 000188338     | 620022223                        | น.ส. แก้วดี           | Custom       | ize Grid   | ns        | - 9             |                             | โต -             | sme          |
|                                                                                                    |       |                     |                   |             |            |               |        |                     |               |                                  |                       |              |            |           | คลกข            | เวา เลอก                    |                  |              |
|                                                                                                    |       |                     |                   |             |            |               |        |                     |               |                                  |                       |              |            |           | "ยก             | เลิกรับ"                    |                  |              |
|                                                                                                    |       |                     |                   |             |            |               |        |                     |               |                                  |                       |              |            |           |                 |                             |                  |              |
|                                                                                                    | H4 44 | 4 2 of 6 → ₩        | ₩ + - + ×         | α * '* ¥    | 1          | •             |        |                     |               |                                  |                       |              |            |           |                 |                             |                  |              |
|                                                                                                    |       |                     |                   |             | 000        |               |        |                     |               |                                  |                       |              |            |           |                 |                             |                  | 5            |
| 🗣 ทารายการ 🔹                                                                                                    | BP    | rint Document       | 🍳 คาบรการ         | ປາເອນ       | I UPD W    | ละ เจาหนาห    | 1      |                     |               |                                  |                       |              |            |           |                 |                             | 🗙 ปิด            |              |
| CAPS NUM SCRL INS                                                                                                    | พ.ญ.  | หมวยเกียง ทดสอบจ้ะ  | : 408 โภชนาการ    |             |            | BMS           | 5-88   | 1                   | 92.168.43.193 |                                  |                       |              |            |           |                 |                             |                  |              |

แสดงการยกเลิกรายการอาหารที่ยืนยันรับรายการแล้วแบบทีละรายการ

ดังนั้นเมื่อยกเลิกการรับรายการแล้ว รายการสั่งอาหารจะกลับไปแสดงที่แถบเมนู "รายการใหม่" เพื่อรอการ ยืนยันรับรายการใหม่อีกครั้ง

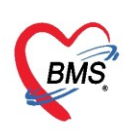

#### 1.4 การพิมพ์ Sticker ติดถาดและใบสรุปรายการสั่งอาหาร

### 1. การพิมพ์ Sticker ติดถาดแบบทุกรายการที่สั่ง

| รายการอาหารที่สั่       | 4      |                    |                    |               |           |             |       |                       |                    |                      |                                       | 🗌 แจ้งเตี             | อน  รายก   |
|-------------------------|--------|--------------------|--------------------|---------------|-----------|-------------|-------|-----------------------|--------------------|----------------------|---------------------------------------|-----------------------|------------|
| ด้แหา                   |        |                    |                    |               |           |             |       |                       |                    |                      |                                       |                       |            |
| วันที่ 1/4/2563         | -      | ประเภทผู้ป่วย      | •                  | ตึก           |           |             | •     | ประเภทมื้อ            | •                  | มื้อ เช้า;เย็น;เที่ย | н;18.00 н.;06.00 👻 C                  | 🧾 ค้นหา 📰 แสดงทั้งหมด | า การแต    |
| รายการอาหารผู้ป่วย IPE  | D รายก | ารอาหารผู้ป่วย OPD | รายการอาหารเจ้าหน่ | ักที่ สะุปราย | มการอาหาร | เผู้ป่วย สา | เปราย | การอาหารเจ้าหน้าที่ ร | ายการอาหารที่มีการ | เปลี่ยนแปลง ราย      | เชื่อผู้ป่วยใน - ย้ายเดียง รายชื่อผู้ | เป้ายใน Discharge     |            |
| รายการใหม่ [0]          | Drag   | j a column heade   | r here to group by | / that colu   | mn        |             |       |                       |                    |                      |                                       |                       |            |
| รายการที่ยืนยันแล้ว [6] | ລຳດັບ  | วันที่รับประทาน    | วันที่สั่ง         | เวลาที่สั่ง   | สถานะ     | จำหน่าย     | CF    | ตึก                   | HN                 | AN                   | ชื่อผู้ป่วย                           | สิทธิการรักษา         | ประเภทมื้อ |
| รายการที่จ่ายแล้ว [0]   | 1      | 1/4/2563           | 1/4/2563           | 13:58:33      | 0         | •           | •     | อายุรกรรมชาย1         | 000614992          | 630002444            | นาย ทดสอบ เวชระเบียน                  | ช่าระเงิน             | อาหารหลัก  |
|                         | 2      | 1/4/2563           | 1/4/2563           | 13:58:33      | 0         | •           | 0     | อายุรกรรมชาย1         | 000614992          | 630002444            | นาย ทดสอบ เวชระเบียน                  | ช่าระเงิน             | อาหารหลัก  |
|                         | 3      | 1/4/2563           | 1/4/2563           | 13:58:33      | 0         | •           | 0     | อายุรกรรมชาย1         | 000614992          | 630002444            | นาย ทดสอบ เวชระเบียน                  | ช่าระเงิน             | อาหารหลัก  |
|                         | 4      | 1/4/2563           | 1/4/2563           | 10:51:24      | 0         | •           | •     | อายุรกรรมหญิง1        | 000614714          | 630002439            | คุณ ทดสอบ ระบบ                        | ช่าระเงิน             | อาหารหลัก  |
|                         | 5      | 1/4/2563           | 1/4/2563           | 10:51:24      | <b>2</b>  | •           | •     | อายุรกรรมหญิงไ        | 000614714          | 630002439            | คุณ พดสอบ ระบบ                        | ชำระเงิน              | อาหารหลัก  |
|                         | 6      | 1/4/2563           | 1/4/2563           | 10:51:24      | <b>2</b>  | •           | •     | อายุรกรรมหญิง1        | 000614714          | 630002439            | คุณ ทดสอบ ระบบ                        | ช่าระเงิน             | อาหารหลัก  |
|                         |        |                    |                    |               |           |             |       |                       |                    |                      |                                       |                       |            |
|                         |        |                    |                    |               |           |             |       |                       |                    |                      |                                       |                       |            |
|                         |        |                    |                    |               |           |             |       |                       |                    |                      |                                       |                       |            |
|                         |        |                    |                    |               |           |             |       |                       |                    |                      |                                       |                       |            |
|                         |        |                    |                    |               |           |             |       |                       |                    |                      |                                       |                       |            |
|                         |        |                    |                    |               |           |             |       |                       |                    |                      |                                       |                       |            |
|                         |        |                    |                    |               |           |             | _     | -                     |                    |                      |                                       |                       |            |
|                         |        | ſ                  | คลิก               | ที่ป่ม        | Print     |             |       |                       |                    |                      |                                       |                       |            |
|                         |        |                    |                    |               |           |             |       |                       |                    |                      |                                       |                       |            |
|                         |        |                    | //                 |               | _         |             | _     |                       |                    |                      |                                       |                       |            |
|                         | H4 44  | ↓ 1 of 6 → ₩       |                    | * '* 🕈        | <         |             |       |                       |                    |                      |                                       |                       |            |
| 🐦 ทำรายการ 🔻            | ¢.     | Print Document     |                    | ปิด Tab (     | OPD และ   | เจ้าหน้าที่ |       |                       |                    |                      |                                       |                       |            |

#### หน้าจอการเรียกหน้าจอการพิมพ์เอกสาร

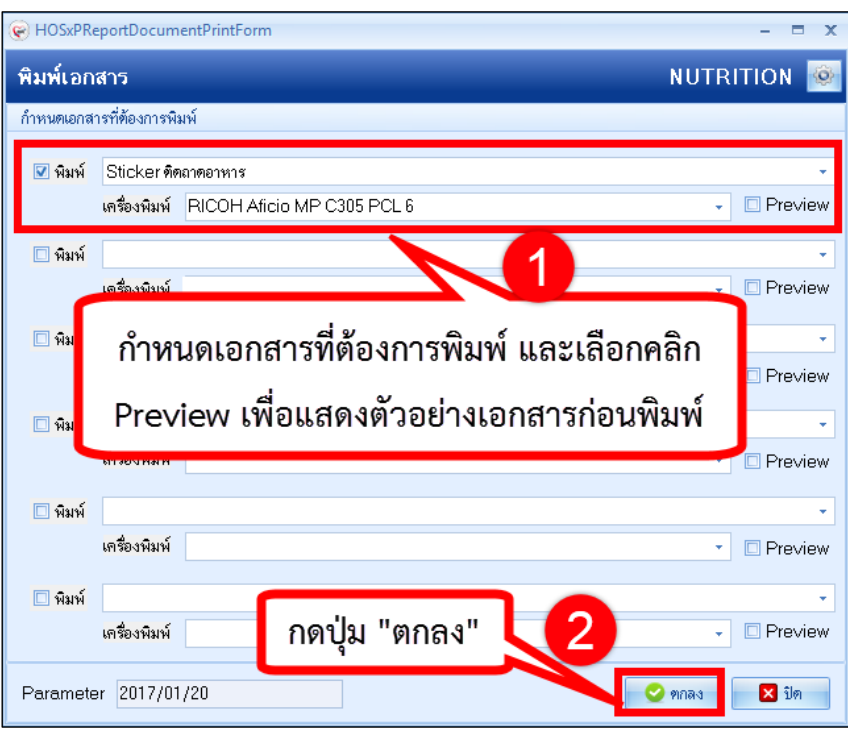

#### หน้าจอการพิมพ์เอกสาร

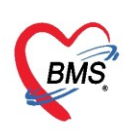

#### 2. การพิมพ์ใบสรุปรายการสั่งอาหาร

| รายการอาหารที่สั่       | 4      |                     |                    |             |           |             |        |                          |                   |                      |                                               | 🗌 แจ้งเอี      | <b>ถ้อน ∣รายการ</b> |
|-------------------------|--------|---------------------|--------------------|-------------|-----------|-------------|--------|--------------------------|-------------------|----------------------|-----------------------------------------------|----------------|---------------------|
| ด้นหา                   |        |                     |                    |             |           |             |        |                          |                   |                      |                                               |                |                     |
| วันที่ 1/4/2563         | +      | ประเภทผู้ป่วย       | *                  | ตึก         |           |             | •      | ประเภทมื้อ               | •                 | มื้อ เช้า;เย็น;เพี่ย | เง;18.00 น.;06.00 👻 C 🔲 ค้นร                  | ท 📃 แสดงทั้งหม | ด การแสด            |
| () ID                   |        |                     |                    |             |           |             |        |                          |                   |                      |                                               |                |                     |
| รายการอาหารผูปวย IPL    | ายก    | การอาหารผู้ป่วย OPD | รายการอาหารเจ้าหน่ | าที สรุปราย | มการอาหาร | เผู้ป่วย ส  | สุปราย | เการอาหารเจ้าหน้าที่ ราเ | ยการอาหารที่มีการ | เปลี่ยนแปลง ราย      | เชื้อผู้ป่วยใน - ย้ายเตียง   รายชื่อผู้ป่วยใน | Discharge      |                     |
| รายการใหม่ [0]          | Drag   | g a column heade    | r here to group by | r that colu |           |             |        |                          |                   |                      |                                               |                |                     |
| รายการที่ยืนยันแล้ว [6] | ลำดับ  | วันที่รับประทาน     | วันที่สั่ง         | เวลาที่สั่ง | สถานะ     | จำหน่าย     | CF     | ตึก                      | HN                | AN                   | ชื่อผู้ป่วย                                   | สิทธิการรักษา  | ประเภทมื้อ          |
| รายการที่จ่ายแล้ว [0]   | 1      | 1/4/2563            | 1/4/2563           | 13:58:33    | 9         | •           | 0      | อายุรกรรมชาย1            | 000614992         | 630002444            | นาย ทดสอบ เวชระเบียน                          | ชำระเงิน       | อาหารหลัก           |
|                         | 2      | 1/4/2563            | 1/4/2563           | 13:58:33    | <b>2</b>  | •           | 0      | อายุรกรรมชาย1            | 000614992         | 630002444            | นาย ทดสอบ เวชระเบียน                          | ชำระเงิน       | อาหารหลัก           |
|                         | 3      | 1/4/2563            | 1/4/2563           | 13:58:33    | <b></b>   | •           | 0      | อายุรกรรมชาย1            | 000614992         | 630002444            | นาย ทดสอบ เวชระเบียน                          | ชำระเงิน       | อาหารหลัก           |
|                         | 4      | 1/4/2563            | 1/4/2563           | 10:51:24    | <b>2</b>  | •           | •      | อายุรกรรมหญิง1           | 000614714         | 630002439            | คุณ ทดสอบ ระบบ                                | ชำระเงิน       | อาหารหลัก           |
|                         | 5      | 1/4/2563            | 1/4/2563           | 10:51:24    | <b>2</b>  | •           | •      | อายุรกรรมหญิง1           | 000614714         | 630002439            | คุณ ทดสอบ ระบบ                                | ชำระเงิน       | อาหารหลัก           |
|                         | 6      | 1/4/2563            | 1/4/2563           | 10:51:24    | <b>2</b>  | •           | •      | อายุรกรรมหญิง1           | 000614714         | 630002439            | คุณ ทดสอบ ระบบ                                | ช่าระเงิน      | อาหารหลัก           |
|                         |        |                     |                    |             |           |             |        |                          |                   |                      |                                               |                |                     |
|                         |        |                     |                    |             |           |             |        |                          |                   |                      |                                               |                |                     |
|                         |        |                     |                    |             |           |             |        |                          |                   |                      |                                               |                |                     |
|                         |        |                     |                    |             |           |             |        |                          |                   |                      |                                               |                |                     |
|                         |        |                     |                    |             |           |             |        |                          |                   |                      |                                               |                |                     |
|                         |        |                     |                    |             |           |             |        |                          |                   |                      |                                               |                |                     |
|                         |        |                     |                    |             |           |             |        |                          |                   |                      |                                               |                |                     |
|                         |        |                     | ดลิก               | ที่ป่ม I    | Print     | ł           |        |                          |                   |                      |                                               |                |                     |
|                         |        |                     |                    |             |           | -           |        |                          |                   |                      |                                               |                |                     |
|                         |        |                     | 7 /                |             |           |             |        |                          |                   |                      |                                               |                |                     |
|                         | 144 44 | ↓ 1 of 6 + ₩        |                    | * '* 9      | 1         |             |        |                          |                   |                      |                                               |                |                     |
| 🐦 ทำรายการ 🔹            | e la   | Print Document      |                    | ปิด Tab (   | OPD และ   | เจ้าหน้าที่ |        |                          |                   |                      |                                               |                |                     |
|                         |        |                     | 1                  |             |           |             |        |                          |                   |                      |                                               |                |                     |

#### หน้าจอการเรียกหน้าจอการพิมพ์เอกสาร

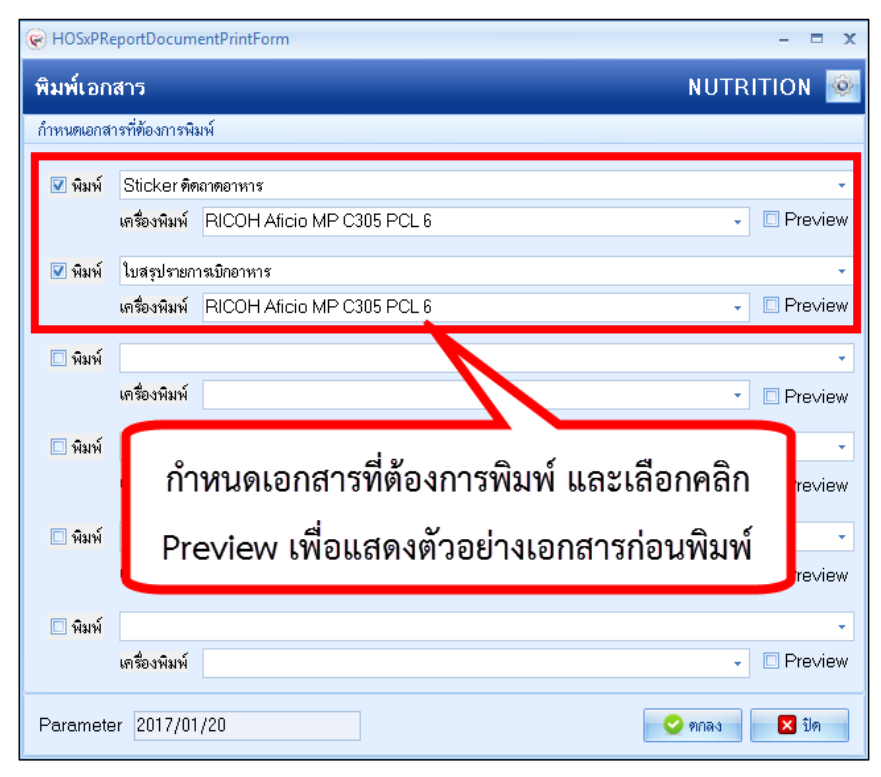

#### หน้าจอการพิมพ์เอกสาร

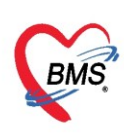

3. การพิมพ์ Sticker ติดถาดแบบทีละรายการ

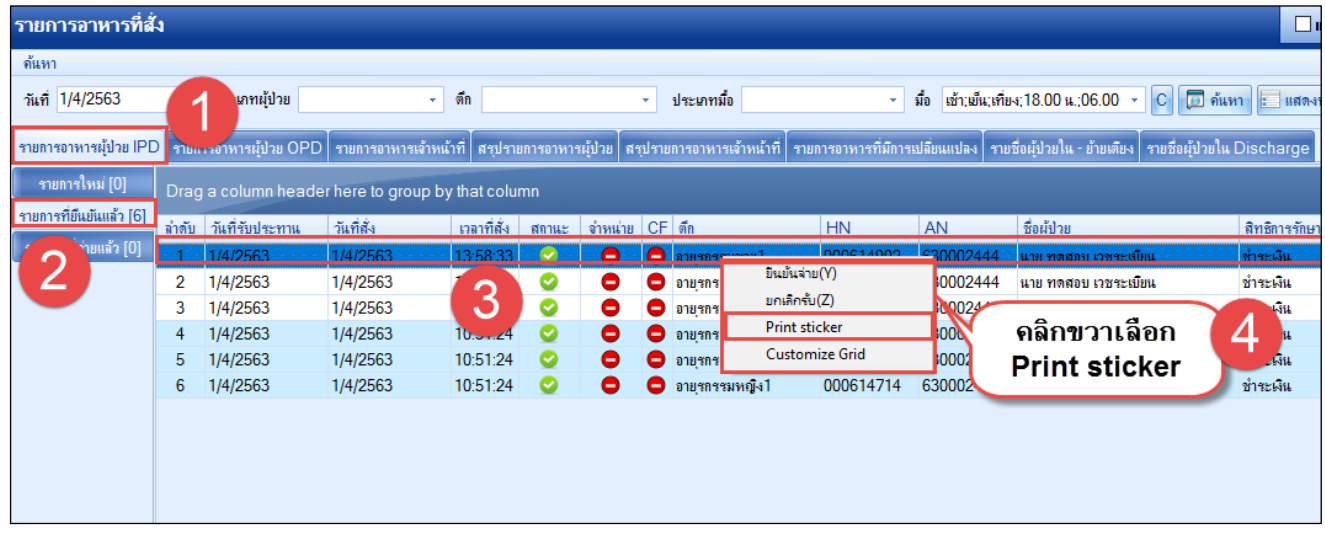

แสดงหน้าจอการพิมพ์ Sticker ติดถาดแบบทีละรายการ

#### 1.5 การยืนยันรับรายการอาหารที่เปลี่ยนแปลง

การเข้าหน้าจอยืนยันรับรายการอาหาร กดที่เมนู โภชนาการ >>รายการอาหาร >>รายการอาหารที่มีการ เปลี่ยนแปลง

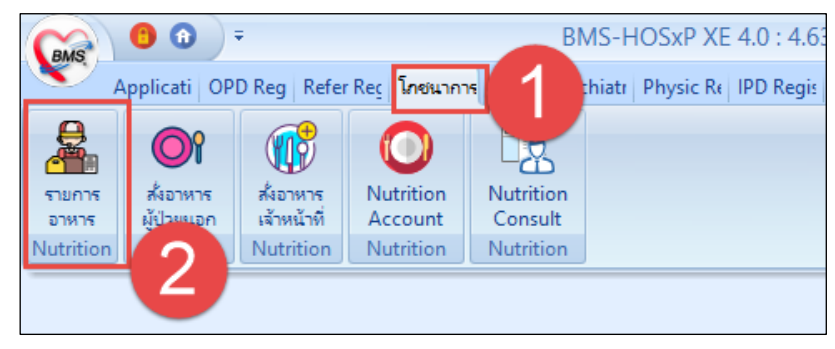

แสดงเมนูเข้าใช้งานการยืนยันรับรายการอาหาร

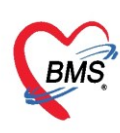

ที่แถบเมนู "รายการอาหารที่มีการเปลี่ยนแปลง" ให้เลือกแผนก IPD/OPD ที่ต้องการยืนยันรับรายการ อาหารที่เปลี่ยนแปลง แล้วกดปุ่ม "ยืนยันรับรายการอาหารที่เปลี่ยนแปลง" จากนั้นกดปุ่ม "OK" เพื่อยืนยัน

| รายกา    | เรอาหารที่สั่ง                 |                               |                       |               |                       |                                   |                               |                     |                                             |
|----------|--------------------------------|-------------------------------|-----------------------|---------------|-----------------------|-----------------------------------|-------------------------------|---------------------|---------------------------------------------|
| ด้นหา    |                                |                               |                       |               |                       |                                   |                               |                     |                                             |
| วันที่ 3 | 3/4/2563                       | <ul> <li>ประเภทผู้</li> </ul> | ป้วย                  | - ตึก         | •                     | ประเภทมื้อ                        | - มี                          | ้อ เช้า;เย็น;เที่ยง | ;18.00 น.;06.00 👻 C 🗊 ค้นทา                 |
| รายการเ  | ภาหารผู้ป่วย IPD               | รายการอาหารผู้ป               | วย OPD รายการการก     | ŤV            |                       | าหารเจ้าหน้                       | าซี่ รายการอาหารที่มีการเป    | ลี่ยนแปลง รายชื่    | อผู้ป่วยใน - ข้ายเตียง รายชื่อผู้ป่วยใน Dis |
| IPD      | รายการที่เปลี่ยนแร             | ปลง                           | (1                    | คลิกเ         | เถบเมน <sub>ู</sub>   |                                   | -                             |                     |                                             |
| OPD      | ลำดับ เวลาที่สั่ง              | สถานะ ตึก                     |                       | 🚺 รายการ      | <u>เอาหารที่</u> มี   | J 🔽                               | ประเภทมื้อ                    | มื้ออาหาร           | ประเภทอาหาร                                 |
|          | 1 16:57                        | × 101                         | คัดกรองหน้าห้องต 0000 | 🔪 การเปลี     | ลี่ยนแปลง             | าชม                               | อาหารหลัก                     | เที่ยง              | ธรรมดา                                      |
|          | 2 16:57                        | × 101                         | คตกรองหนาหองต 0000    | JU            |                       | สกรม                              | อาหารหลก                      | ยน                  | ธรรมดา                                      |
|          | กดปุ่ม<br>รายกา<br>เปลี่ย<br>∺ | ยืนยันรู้<br>รอาหาร<br>มนแปลง | ร์บ<br>รที่<br>2      | 3             | ยืนยันการ<br>รายการอา | m<br>คณต้องการยิง<br>รรับ<br>เหาร | มขั้นข้อมูลโซ่หรือไม่ ?<br>OK | Canc                | ×<br>.el                                    |
| 🗣 ยีเ    | แข้นรับรายการอาหา              | รที่เปลี่ยนแปลง               |                       |               |                       |                                   |                               |                     |                                             |
| 🐦 tỉ     | เรายการ 🔹                      | 🖥 Print Docu                  | ment 💲 ด่าบริการ      | 🔲 ปิด Tab OPI | ) และ เจ้าหน้าที่     |                                   |                               |                     |                                             |

แสดงการยืนยันรับรายการที่มีการเปลี่ยนแปลง

และแสดง POPUP แจ้งสถานะยืนยัน

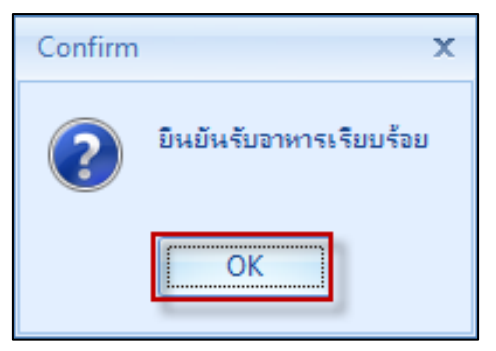

แสดงPOP UP แจ้งการยืนยันรับอาหารเรียบร้อย

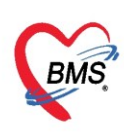

#### 1.6 การยืนยันรับรายการอาหารผู้ป่วยมีการย้ายเตียง

การเข้าหน้าจอยืนยันรับรายการอาหารกดที่เมนู โภชนาการ >>รายการอาหาร >>รายชื่อผู้ป่วยใน-ย้ายเตียง

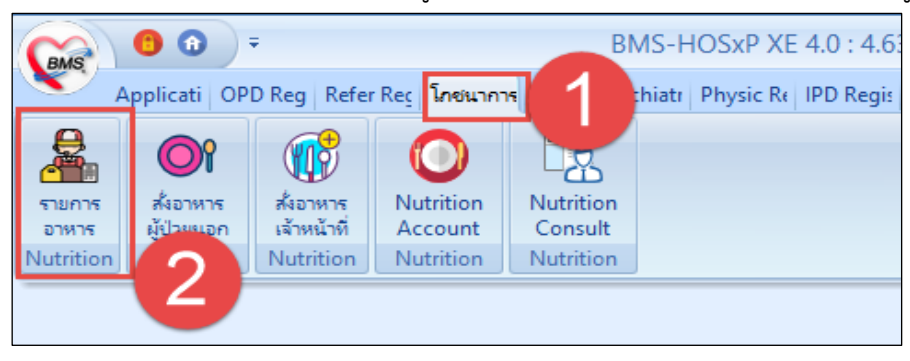

แสดงเมนูเข้าใช้งานการยืนยันรับรายการอาหาร

ที่แถบเมนู "รายชื่อผู้ป่วยใน-ย้ายเตียง" แล้วกดปุ่ม "รับทราบการย้ายเตียงผู้ป่วย"

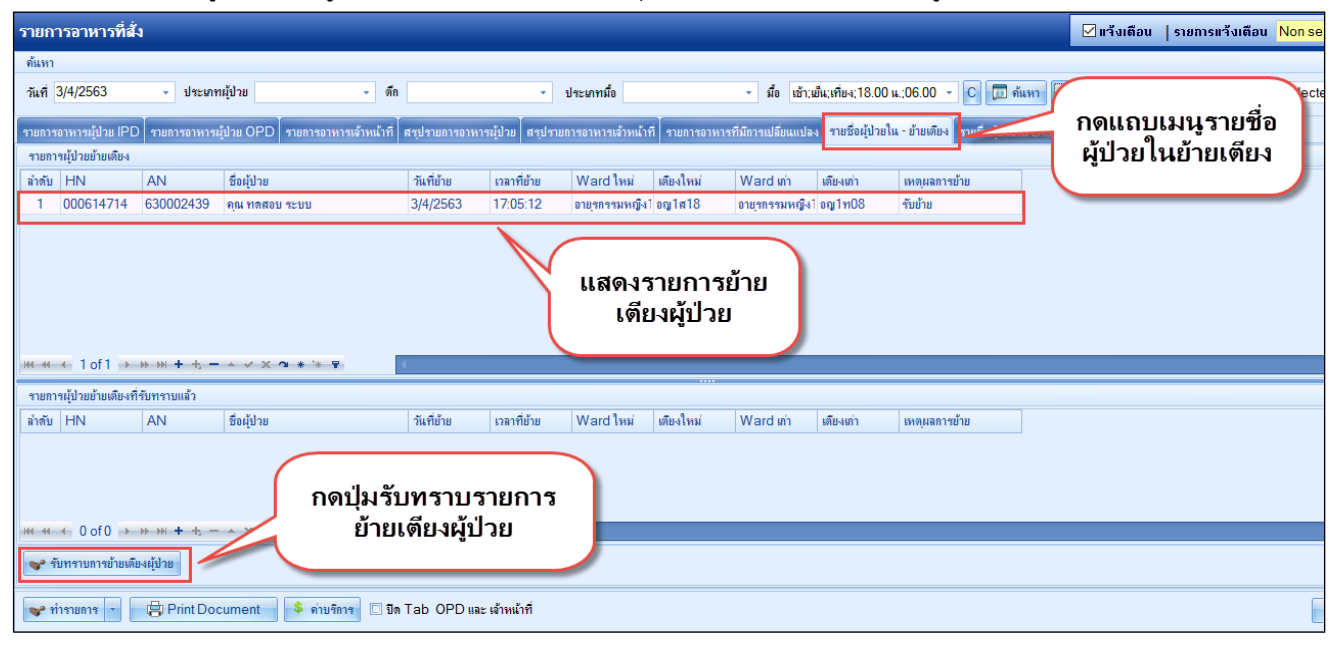

แสดงการรับทราบการย้ายเตียงผู้ป่วย

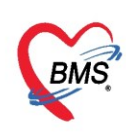

### 1.7 การยืนยันรับเพื่อรับทราบการ Discharge ผู้ป่วย

การเข้าหน้าจอยืนยันรับรายการอาหาร กดที่เมนู โภชนาการ >>รายการอาหาร >>รายชื่อผู้ป่วยใน

Discharge

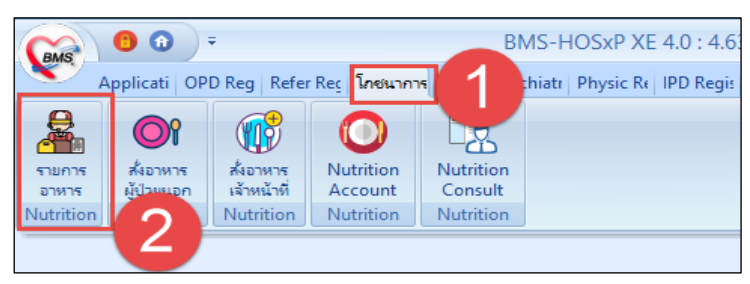

แสดงเมนูเข้าใช้งานการรับทราบ Discharge ผู้ป่วย

ที่แถบเมนู "รายชื่อผู้ป่วยใน Discharge" แล้วกดปุ่ม "รับทราบรายการ Discharge"

| รายก       | ารอาหารที่สั่ง        |                    |                 |                                          |                                  |                |                                                               | 🗹 แจ้งเตือน 🛛 รายการแจ้งเตือน 😽          | ยการใหม่ IPD;เป 🔹 |
|------------|-----------------------|--------------------|-----------------|------------------------------------------|----------------------------------|----------------|---------------------------------------------------------------|------------------------------------------|-------------------|
| ค้นหา      |                       |                    |                 |                                          |                                  |                |                                                               |                                          |                   |
| วันที่     | 2/8/2562 -            | ประเภทผู้ป่วย      |                 | <ul> <li>ทึก อายุรกรรมหญิง 2</li> </ul>  | <ul> <li>ประเภทมื้อ</li> </ul>   | 4              | <ul> <li>มื้อ มื้อเช้า;มื้อเที่ยง;มื้อเย็น;08.00 น</li> </ul> | C 🗊 ด้นหา 📰 แสดงทั้งหมด การแสดงผล None s | elected -         |
| รายการ     | อาหารผู้ป่วย IPD สรุป | รายการอาหารผู้ป่วง | ม รายการอาหาร   | ที่มีการเปลี่ยนแปลง   รายชื่อผู้ป่วยใน - | อ้ายเพียง <b>รายชื่อผู้ป่วยไ</b> | u Discharge    |                                                               |                                          |                   |
| รายกา      | ະຜູ້ນ່ວຍ Discharge    |                    |                 |                                          |                                  |                |                                                               |                                          |                   |
| ล่ำดับ     | ฑึก                   | HN                 | AN              | ชื่อผู้ป่วย                              | วันที่ Discharge                 | ເວລາ Discharge | สาเหตุ Discharge                                              |                                          | <u>^</u>          |
| 1          | อายุรกรรมชาย 1        | 000503485          | 620018600       | นาย เชื้อ ทคสอบกลุ่ม1                    | 2/8/2562                         | 19:20:00       | Dead Non Autopsy                                              |                                          |                   |
| 2          | ศัลยกรรมชาย           | 000343232          | 620020229       | นาย สุวรรณ ทดสอบกลุ่ม1                   | 2/8/2562                         | 13:00:00       | By Transfer                                                   |                                          |                   |
| 3          | ประสาทวิทยา           | 000235406          | 620020285       | นาง บู่ ทดสอบระบบ3                       | 2/8/2562                         | 15:10:00       | Dead Non Autopsy                                              |                                          |                   |
| 4          | ศัลยกรรมชาย           | 000816705          | 620020906       | นาย กฤษณะ ทดสอบกลุ่ม1                    | 2/8/2562                         | 12:00:00       | With Approval                                                 |                                          |                   |
| 5          | อุบัติเหตุ 2          | 000039824          | 620020961       | นาง ทุนัตตา ทดสอบระบบ3                   | 2/8/2562                         | 12:00:00       | With Approval                                                 | แสดงรายชอผูบวยเน                         |                   |
| 6          | อายุรกรรมชาย 1        | 000842244          | 620021159       | นาย ภิรมย์ ระบบทคสอบ                     | 2/8/2562                         | 13:00:00       | With Approval                                                 | Discharge                                |                   |
| - 7        | อายุรกรรมชาย 1        | 000141557          | 620021216       | นาย สมเกียรติ ระบบทดสอบ                  | 2/8/2562                         | 23:18:00       | Dead Non Autopsy                                              |                                          |                   |
| 8          | ศัลยกรรมชาย           | 000275181          | 620021308       | นาย สรพล ระบบทดสอบ                       | 2/8/2562                         | 12:00:00       | With Approval                                                 |                                          |                   |
| <b>~</b> 5 | บทราบการ Discharge    | 2                  |                 |                                          |                                  |                |                                                               |                                          |                   |
| 🐦 t        | กรายการ 🔹 🖨 🛱         | Print Document     | \$ ຄ່ານຈີ       | การ 🗹 ปิด Tab OPD และ เจ้าหร่            | น้าที่                           |                |                                                               |                                          | 🗙 ปิด             |
| CAPS N     | NUM SCRL INS พ.ญ.     | . หมวยเกียง ทดสอ   | บจ้ะ : 408 โภชน | าการ 8                                   | 3MS-88                           | 192.168.43.193 |                                                               |                                          | .::               |

แสดงการรับทราบการ Discharge ผู้ป่วย

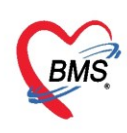

## 1.8 การยืนยันจ่ายอาหารที่สั่งจากแผนกผู้ป่วยใน

ที่หน้าจอรายการอาหารที่ยืนยันรับแล้ว เจ้าหน้าที่โภชนาการได้ยืนยันรับรายการอาหารแล้ว โดยจะมี สัญลักษณ์ 🥯 ที่คอลัมน์ สถานะ หลังจากนั้นเมื่อต้องการจ่ายอาหารผู้ป่วยให้ที่ตึกผู้ป่วยใน จะต้องทำการยืนยันการ จ่ายอาหาร ด้วยการคลิกที่ ปุ่ม ทำรายการ เลือก "ยืนยันจ่าย"

| รายการอาหารที่สั่                                 | ía     |                        |                     |                 |                                       |             |      |                     |                     |                      |                             |
|---------------------------------------------------|--------|------------------------|---------------------|-----------------|---------------------------------------|-------------|------|---------------------|---------------------|----------------------|-----------------------------|
| ด้นหา                                             |        |                        |                     |                 |                                       |             |      |                     |                     |                      |                             |
| วันที่ 1/4/2563                                   | +      | ประเภทผู้ป่วย          | -                   | ตึก             |                                       |             | •    | ประเภทมื้อ          | -                   | มื้อ เช้า;เย็น;เพี่ย | ษ;18.00 น.;06.00 ×          |
| รายการอาหารผู้ป่วย IP[                            | D รายก | ารอาหารผู้ป่วย OP      | D รายการอาหารเจ้าห  | เน้าที่ สรุปราย | มการอาหาร                             | รผู้ป่วย สร | ปราย | การอาหารเจ้าหน้าที่ | รายการอาหารที่มีการ | เปลี่ยนแปลง ราย      | ชื่อผู้ป่วยใน - ข้ายเตียง ( |
| รายการใหม่ [0]                                    | Drag   | a column head          | der here to group l | by that colu    | mn                                    |             |      |                     |                     |                      |                             |
| รายการที่ยืนยันแล้ว [6]                           | ລຳດັບ  | วันที่รับประทาน        | วันที่สั่ง          | เวลาที่สั่ง     | สถานะ                                 | จำหน่าย     | CF   | ต์ก                 | HN                  | AN                   | ชื่อผู้ป่วย                 |
| รายการที่จ่ายแล้ว                                 | -      | 1/4/2563               | 1/4/2563            | 13:58:33        | 0                                     | •           | 0    | อายุรกรรมชาย1       | 000614992           | 630002444            | นาย ทดสอบ เวชระเบีย         |
|                                                   | 2      |                        | 1/4/2563            | 13:58:33        | 0                                     | •           | •    | อายุรกรรมชายไ       | 000614992           | 630002444            | นาย ทดสอบ เวชระเบีย         |
|                                                   |        |                        |                     |                 |                                       | •           | 0    | อายุรกรรมชาย1       | 000614992           | 630002444            | นาย ทดสอบ เวชระเบีย         |
|                                                   | เลือ   | อก <mark>แ</mark> ถบ ร | ายการที่ยืน         | เย้นแล้         | 3 📕                                   | •           | 0    | อายุรกรรมหญิงไ      | 000614714           | 630002439            | คุณ ทดสอบ ระบบ              |
|                                                   |        |                        |                     |                 |                                       | 2           | •    | อายุรกรรมหญิงไ      | 000614714           | 630002439            | คุณ ทดสอบ ระบบ              |
|                                                   | v      | 1/ 1/2000              | 1/ 1/2000           | 10.01.21        |                                       |             | 0    | อายุรกรรมหญิงไ      | 000614714           | 630002439            | คุณ ทดสอบ ระบบ              |
|                                                   |        |                        |                     |                 |                                       |             |      |                     |                     |                      |                             |
|                                                   |        |                        |                     |                 |                                       |             |      |                     |                     |                      |                             |
|                                                   |        |                        |                     |                 |                                       |             |      |                     |                     |                      |                             |
|                                                   |        |                        |                     |                 |                                       |             |      |                     |                     |                      |                             |
|                                                   |        |                        |                     |                 |                                       |             |      |                     |                     |                      |                             |
|                                                   |        |                        |                     |                 |                                       |             |      |                     |                     |                      |                             |
|                                                   |        |                        |                     |                 |                                       |             |      |                     |                     |                      |                             |
|                                                   | L      | ្រើ                    | ็จกยืบเย้าเล่       | ายเ พื่อเ       | ยื่าวย้ำ                              | เการ        | ล่าย | ขอาหาร 🧳            |                     |                      |                             |
| ขึ้นขั้นรับ(W)                                    |        |                        | ONDIADAO            | 106710          | 0,000                                 | •••••       |      |                     | 2                   |                      |                             |
| X ยกเลิกรับ(X)                                    | _      |                        |                     |                 |                                       |             | _    |                     | 5                   |                      |                             |
| ยินยินจ่าย(Y)                                     | - 44   | ◀ 3 of 6 ► ₩           | ₩ + - × × Q         | * * 7           | • • • • • • • • • • • • • • • • • • • | -           |      |                     |                     |                      |                             |
| <ul> <li>ยกเลกจาย(Z)</li> <li>ทำรายการ</li> </ul> |        | Print Document         |                     | 🗆 ปิด Tab (     | OPD และ                               | เจ้าหน้าที่ |      |                     |                     |                      |                             |

#### แสดงการยืนยันการจ่ายอาหาร

| รายการอาหารที่สั่       | 4      |                    |                     |                |           |         |        |      |             |              |                  |                  |                  |                  |
|-------------------------|--------|--------------------|---------------------|----------------|-----------|---------|--------|------|-------------|--------------|------------------|------------------|------------------|------------------|
| ด้นหา                   |        |                    |                     |                |           |         |        |      |             |              |                  |                  |                  |                  |
| วันที่ 1/4/2563         | •      | ประเภทผู้ป่วย      | •                   | ตึก            |           |         | -      | ปร   | ะเภทมื้อ    |              | •                | มื้อ เช้า;เย็น;เ | เที่ยง;18.00 เ   | ь.;06.00 ~ С     |
| รายการอาหารผู้ป่วย IPD  | D รายก | ารอาหารผู้ป่วย OPD | รายการอาหารเจ้าหน่  | ถ้าที่ สรุปราย | ปการอาหาร | ผู้ป่วย | สรุปร  | ายกา | รอาหารเจ้าง | หน้าที่ รายก | ารอาหารที่มีการเ | ปลี่ยนแปลง       | รายชื่อผู้ป่วยใเ | เ-ข้ายเตียง (ราย |
| รายการใหม่ [0]          | Drag   | g a column heade   | er here to group by | y that colu    | mn        |         |        |      |             |              |                  |                  |                  |                  |
| รายการที่ยืนยันแล้ว [6] | ล่ำดับ | วันที่รับประทาน    | วันที่สั่ง          | เวลาที่สั่ง    | สถานะ     | จำห     | น่าย C | F ดี | ก           |              | HN               | AN               | ชื่อผู้ป่วย      |                  |
| รายการที่จ่ายแล้ว [0]   | 1      | 1/4/2563           | 1/4/2563            | 13:58:33       |           | -       |        |      |             |              | 000014000        | 62000044         | •                | อบ เวชระเบียน    |
|                         | 2      | 1/4/2563           | 1/4/2563            | 13:58:33       | Confi     | rm      |        |      |             |              |                  |                  | $\times$         | อบ เวชระเบียน    |
|                         | 3      | 1/4/2563           | 1/4/2563            | 13:58:33       |           |         |        |      |             | 100.000      |                  |                  |                  | อบ เวชระเบียน    |
|                         | 4      | 1/4/2563           | 1/4/2563            | 10:51:24       |           |         | คุณต้อ | เการ | เป็นบันข้อม | มูลโซหรือไม  | 1?               |                  |                  | อบ ระบบ          |
|                         | 5      | 1/4/2563           | 1/4/2563            | 10:51:24       |           |         |        |      |             |              |                  |                  |                  | 00 9200          |
|                         | 0      | 1/4/2000           | 1/4/2003            | 10.51.24       |           |         |        |      |             |              | 01/              |                  |                  | 00 3500          |
|                         |        |                    |                     | -              |           |         |        |      |             |              | OK               | Ca               | ancel            |                  |
|                         |        |                    |                     |                |           |         |        |      |             |              |                  |                  |                  |                  |
|                         |        |                    |                     |                |           |         |        |      |             |              |                  |                  |                  |                  |
|                         |        |                    |                     |                |           |         |        |      |             |              |                  |                  |                  |                  |
|                         |        |                    |                     |                |           |         |        |      |             |              |                  |                  |                  |                  |
|                         |        |                    |                     |                |           |         |        |      |             |              |                  |                  |                  |                  |
|                         |        |                    |                     |                |           |         |        |      |             |              |                  |                  |                  |                  |
|                         |        |                    |                     |                |           |         |        |      |             |              |                  |                  |                  |                  |
|                         |        | 0.10               |                     |                | _         |         |        |      |             |              |                  |                  |                  |                  |
|                         | 144 44 | 4 3 of 6 ► ₩       | * + - + * A         | * * 🕈          |           |         |        |      |             | ())          |                  |                  |                  |                  |
| 🐦 ทำรายการ 💌            | e F    | Print Document     |                     | ปิด Tab (      | OPD IIRE  | เจ้าหเ  | เ้าที่ |      |             |              |                  |                  |                  |                  |

แสดง POP UP ให้ยืนยัน

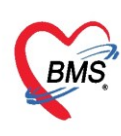

เมื่อยืนยันการจ่ายอาหารแล้ว จะปรากฏ POP UP ให้ยืนยันข้อมูลให้เลือก "OK" จะปรากฏ POP UP แจ้ง สถานะการยืนยันจ่ายอาหาร IPD เรียบร้อยแล้ว

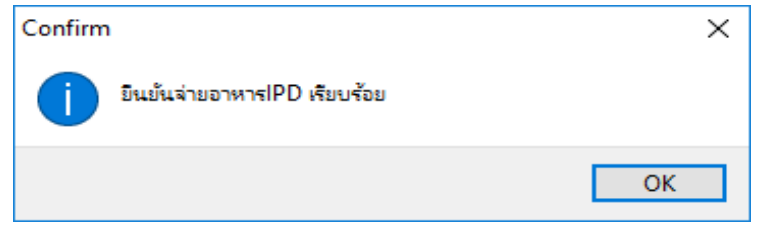

แสดงPOP UP แจ้งการยืนยันจ่ายอาหารเรียบร้อย

เมื่อยืนยันจ่ายอาหารเรียบร้อยแล้ว คลิกที่แถบเมนู รายการที่จ่ายแล้ว โดยจะแสดงเฉพาะรายการสั่งอาหารที่ มีการยืนยันจ่ายอาหารเรียบร้อยแล้วเท่านั้น

| รายการอาหารที่สั่       | 4      |                  |                 |                  |              |                    |             |           |             |      |                           |                    |                   |                       |
|-------------------------|--------|------------------|-----------------|------------------|--------------|--------------------|-------------|-----------|-------------|------|---------------------------|--------------------|-------------------|-----------------------|
| ด้นหา                   |        |                  |                 |                  |              |                    |             |           |             |      |                           |                    |                   |                       |
| วันที่ 1/4/2563         | Ŧ      | ประเภทผู้ป่วย    |                 | *                | ตึก          |                    | •           | ประเภทมี่ | ือ          |      | รมื้อ เช้า                | ;เข็น;เที่ยง;18.00 | u.;06.00 🔹 🕻      | 🖸 <u>ต</u> ี ค้นหา 💼  |
| รายการอาหารผู้ป่วย IPC  | D รายก | กรอาหารผู้ป่วย O | PD ຫ            | ขการอาหารเจ้าหน้ | ำที่ ส       | เรปรายการอาหารผู้ป | วย สรุปรา   | ยการอาหาร | แจ้าหน้าที่ | รายก | าารอาหารที่มีการเปลี่ยนแป | ลง รายชื่อผู้ป่วย  | ใน - ข้ายเตียง รา | ยชื่อผู้ป่วยใน Disch: |
| รายการใหม่ [0]          | Drag   | g a column he    | ader he         | ere to group by  | r that       | column             |             |           |             |      |                           |                    |                   |                       |
| รายการที่ยินยันแล้ว [0] | ລຳດັບ  | วันที่/เวลาจ่าย  |                 | วันที่รับประทาน  | i            | วันที่สั่ง         | เวลาที่สั่ง | สถานะ     | จำหน่าย     | CF   | ตึก                       | HN                 | AN                | ชื่อผู้ป่วย           |
| รายการที่จ่ายแล้ว [6]   |        | 1/1/2502 15-0    | 0.35            | 1/4/2563         | 1            | /4/2563            | 13:58:33    | 0         | •           | 0    | อายุรกรรมชาย 1            | 000614992          | 630002444         | นาย ทดสอบ เวชระเ      |
|                         | 2      | 1/4/25           |                 |                  |              |                    |             |           |             | 1    | อายุรกรรมชาย1             | 000614992          | 630002444         | นาย ทดสอบ เวชระเ      |
|                         | 3      | 1/4,             | ข้อร            | แลละแสด          | <u>ล.</u> แ  | เกมรายก            | ารที่ล่า    | เยเเล้    | n           |      | อายุรกรรมชาย1             | 000614992          | 630002444         | นาย ทดสอบ เวชระเ      |
|                         | 4      | 1/4,             | 500             |                  |              |                    |             | 10000     | 0           | J    | อายุรกรรมหญิง1            | 000614714          | 630002439         | คุณ ทดสอบ ระบบ        |
|                         | 5      | 1/4/2500         | _               |                  | _            |                    |             | _         | -           | 0    | อายุรกรรมหญิงไ            | 000614714          | 630002439         | คุณ ทดสอบ ระบบ        |
|                         | 6      | 1/4/2563 15:0    | 09:35           | 1/4/2563         | 1            | /4/2563            | 10:51:24    | <b></b>   | •           | •    | อายุรกรรมหญ <b>ิ</b> งไ   | 000614714          | 630002439         | คุณ ทดสอบ ระบบ        |
|                         |        |                  |                 |                  |              |                    |             |           |             |      |                           |                    |                   |                       |
|                         |        |                  |                 |                  |              |                    |             |           |             |      |                           |                    |                   |                       |
|                         |        |                  |                 |                  |              |                    |             |           |             |      |                           |                    |                   |                       |
|                         |        |                  |                 |                  |              |                    |             |           |             |      |                           |                    |                   |                       |
|                         |        |                  |                 |                  |              |                    |             |           |             |      |                           |                    |                   |                       |
|                         |        |                  |                 |                  |              |                    |             |           |             |      |                           |                    |                   |                       |
|                         |        |                  |                 |                  |              |                    |             |           |             |      |                           |                    |                   |                       |
|                         |        |                  |                 |                  |              |                    |             |           |             |      |                           |                    |                   |                       |
|                         |        |                  |                 |                  |              |                    |             |           |             |      |                           |                    |                   |                       |
|                         |        |                  |                 |                  |              |                    |             |           |             |      |                           |                    |                   |                       |
|                         | 144 44 | 1 1 of 6 →       | <b>65 661 -</b> |                  | <b>e</b> 196 | -                  |             |           |             |      |                           |                    |                   |                       |
|                         |        |                  |                 |                  |              |                    |             |           |             | _    |                           |                    |                   |                       |
| 🐦 ทำรายการ 💌            | e P    | Print Documer    | t               |                  | ปิด T        | ົab OPD ແລະ ເຈ້າ   | หน้าที่     |           |             |      |                           |                    |                   |                       |

แสดงหน้าจอรายการที่จ่ายแล้ว

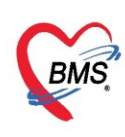

#### 1.9 การพิมพ์ใบสรุปรายการจ่ายอาหาร

หลังจากที่รับรายการอาหาร > พิมพ์เอกสารที่เกี่ยวข้อง > จัดทำอาหาร > ก่อนที่จะนำส่งอาหาร ถ้า

ต้องการพิมพ์ใบจ่ายอาหาร ให้กดที่ปุ่ม "Print Document"

| รายการอาหารที่สั่       | ไม     |                    |                   |                     |           |              |      |                         |                   |                      |                                                     |
|-------------------------|--------|--------------------|-------------------|---------------------|-----------|--------------|------|-------------------------|-------------------|----------------------|-----------------------------------------------------|
| ด้นหา                   |        |                    |                   |                     |           |              |      |                         |                   |                      |                                                     |
| วันที่ 1/4/2563         | ÷      | ประเภทผู้ป่วย      | •                 | ตึก                 |           |              | •    | ประเภทมื้อ              | •                 | มื้อ เช้า;เย็น;เที่ย | ง;18.00 น.;06.00                                    |
| รายการอาหารผู้ป่วย IP[  | D รายก | ารอาหารผู้ป่วย OPD | รายการอาหารเจ้าหเ | ถ้าที่ สรุปราย      | เการอาหาร | หมู้ป่วย สรุ | ปราย | การอาหารเจ้าหน้าที่ ราย | เการอาหารที่มีการ | เปลี่ยนแปลง ราย      | ชื่อผู้ป่วยใน - ข้ายเตียง <b>รายชื่อผู้ป่วยใน</b> I |
| รายการใหม่ [0]          | Drag   | ) a column heade   | r here to group b | y that colur        | mn        |              |      |                         |                   |                      |                                                     |
| รายการที่ยืนยันแล้ว [6] | ລຳດັບ  | วันที่รับประทาน    | วันที่สั่ง        | เวลาที่สั่ง         | สถานะ     | จำหน่าย      | CF   | ตึก                     | HN                | AN                   | ชื่อผู้ป่วย                                         |
| รายการที่จ่ายแล้ว [0]   | 1      | 1/4/2563           | 1/4/2563          | 13:58:33            | 0         | •            | 0    | อายุรกรรมชาย1           | 000614992         | 630002444            | นาย ทดสอบ เวชระเบียน                                |
|                         | 2      | 1/4/2563           | 1/4/2563          | 13:58:33            | 0         | •            | 0    | อายุรกรรมชาย1           | 000614992         | 630002444            | นาย ทดสอบ เวชระเบียน                                |
|                         | 3      | 1/4/2563           | 1/4/2563          | 13:58:33            | 0         | •            | •    | อายุรกรรมชาย1           | 000614992         | 630002444            | นาย ทดสอบ เวชระเบียน                                |
|                         | 4      | 1/4/2563           | 1/4/2563          | 10:51:24            | 0         | •            | •    | อายุรกรรมหญิง1          | 000614714         | 630002439            | คุณ ทดสอบ ระบบ                                      |
|                         | 5      | 1/4/2563           | 1/4/2563          | 10:51:24            | 0         | •            | •    | อายุรกรรมหญิง1          | 000614714         | 630002439            | คุณ ทดสอบ ระบบ                                      |
|                         | 6      | 1/4/2563           | 1/4/2563          | 10:51:24            | 0         | •            | •    | อายุรกรรมหญิง1          | 000614714         | 630002439            | คุณ ทดสอบ ระบบ                                      |
|                         |        |                    |                   |                     |           |              |      |                         |                   |                      |                                                     |
|                         |        |                    |                   |                     |           |              |      |                         |                   |                      |                                                     |
|                         |        |                    |                   |                     |           |              |      |                         |                   |                      |                                                     |
|                         |        |                    |                   |                     |           |              |      |                         |                   |                      |                                                     |
|                         |        |                    |                   |                     |           |              |      |                         |                   |                      |                                                     |
|                         |        |                    |                   |                     |           |              |      |                         |                   |                      |                                                     |
|                         |        |                    |                   |                     |           |              |      |                         |                   |                      |                                                     |
|                         |        |                    | คลิก              | เที่ปุ่ม I          | Print     | :            |      |                         |                   |                      |                                                     |
|                         | 144 44 | 4 1 of 6           | 7                 | * * =               |           |              |      |                         |                   |                      |                                                     |
|                         | 144 44 |                    |                   | <b>*</b> * <b>*</b> |           |              |      |                         |                   |                      |                                                     |
| 🐦 ทำรายการ 💌            | e P    | Print Document     |                   | ปิดTab (            | DPD และ   | เจ้าหน้าที่  |      |                         |                   |                      |                                                     |

แสดงการพิมพ์สติ๊กเกอร์ติดถาดและใบสรุปรายการอาหาร

ระบบจะเปิดหน้าจอให้ >> เลือกเอกสารที่ต้องการพิมพ์ >> ให้ติ๊ก พิมพ์ >> และเลือกเครื่องพิมพ์ >>กด ปุ่ม "ตกลง" หากต้องการให้แสดงตัวอย่างเอกสารก่อนพิมพ์ สามารถคลิก Preview เพื่อดูเอกสารก่อนพิมพ์

| HOSxPR    | eportDocum                 | entPrintForm                          | - = x       |
|-----------|----------------------------|---------------------------------------|-------------|
| พิมพ์เอก  | สาร                        | NUTF                                  | RITION 👰    |
| กำหนดเอกส | กรที่ต้องการพิ             | มพ์                                   |             |
| 🔽 พิมพ์   | Sticker ดิต                | เลาดอาหาร                             | <b>.</b>    |
|           | เครื่องพิมพ์               | RICOH Aficio MP C305 PCL 6            | Preview     |
| 🔽 พิมพ์   | ใบสรุปรายก                 | ารเปิกอาหาร                           | <b>.</b>    |
|           | เครื่องพิมพ์               | RICOH Aficio MP C305 PCL 6            | Preview     |
| 🗖 พิมพ์   |                            |                                       | Ŧ           |
|           | เครื่องพิมพ์               | -                                     | 🗆 Preview   |
| 🗖 พิมพ์   | กำ                         | หนดเอกสารที่ต้องการพิมพ์ และเลือกคลิก | י<br>review |
| 🗖 พิมพ์   | Pre                        | eview เพื่อแสดงตัวอย่างเอกสารก่อนพิมท | v<br>review |
| 🔲 พิมพ์   |                            |                                       |             |
|           | <mark>เครื่องพิม</mark> พ์ | -                                     | Preview     |
| Paramete  | er 2017/01                 | /20 MARA                              | 🗙 ปิด       |

แสดงการพิมพ์สติ๊กเกอร์ติดถาดและใบสรุปรายการอาหาร(ต่อ)

Copyright By Bangkok Medical Software Co.,Ltd

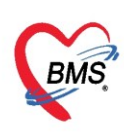

## <u>2. รายการสั่งอาหารผู้ป่วยนอก</u>

การเข้าหน้าจอสั่งอาหารผู้ป่วยนอก กดที่เมนู โภชนาการ >>สั่งอาหารผู้ป่วยนอก

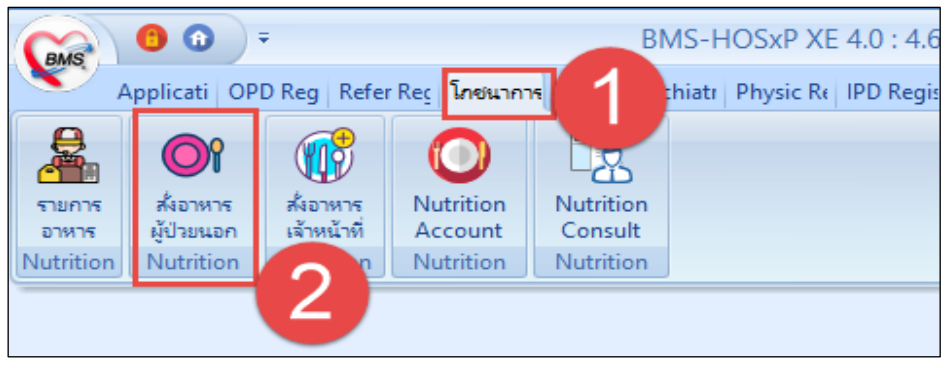

แสดงเมนูเข้าใช้งานการสั่งอาหารผู้ป่วยนอก

โดยในส่วนของสถานะ หากยังไม่ได้สั่งจะเป็นสัญลักษณ์ 🗵 ถ้ามีการสั่งแล้วจะเป็นสัญลักษณ์ 쫖 ขั้นตอนการสั่งอาหาร เลือกชื่อผู้ป่วยที่ต้องการสั่ง >>กดปุ่ม "สั่งอาหาร"

| รายชื่ | อผู้ป่วยนส    | อก            |             |          |              |               |                   |                  |           |                |                                                                            |                               |
|--------|---------------|---------------|-------------|----------|--------------|---------------|-------------------|------------------|-----------|----------------|----------------------------------------------------------------------------|-------------------------------|
| ด้แหา  |               |               |             |          |              |               |                   | กดปุ่มสั่งอาหาร  | (2        |                |                                                                            |                               |
| วันที  | 1/4/2563      | - I           | HN          |          | 🗩 ค้นหา 📔 แส | ดงทั้งหมด     | าหาร 🗌 แสดงเฉพา   |                  | 7         |                |                                                                            |                               |
| รายกา  | รอาหารผู้ป่วย | แอก           |             |          |              |               |                   |                  |           | รายกา          | รอาหาร                                                                     |                               |
| ລຳຫັງ  | สถานะ         | วันที่ส่งตรวจ | เวลาส่งตรวล | HN       | VN           | CID           | ชื่อผู้ป่วย       | ประเภทการมา      | สิทธิการ  | ລຳຫັນ          | CF เวลาที่ส่                                                               | สั่ง ประเภ                    |
| 1      | ×             | 1/4/2563      | 15:14:34    | 00000045 | 630401151434 | 0107150723305 | นาย ทดสอบ โปรแกรม | มาเอง (ห้องบัตร) | ช่าระเงิเ |                |                                                                            |                               |
|        |               |               |             |          |              | เลือก         | ชื่อผู้ป่วย OPD   | ที่ต้องการ 1     |           | . 144 - 44     | 4 0 of 0                                                                   | <                             |
|        |               |               |             |          |              |               |                   |                  |           | รายกา<br>ลำตับ | <ul> <li>0 of 0</li> <li>รอาหารที่เปลี่ย</li> <li>เวลาที่สั่ง ป</li> </ul> | ▶ ▶ ₩<br>หแเปลง<br> ระเภทมื้อ |

แสดงเมนูขั้นตอนการสั่งอาหารผู้ป่วยนอก

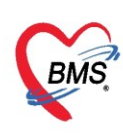

## 2.1 ขั้นตอนการสั่งอาหาร

กรอกข้อมูลอาหารที่ต้องการสั่งให้กับผู้ป่วย จากนั้นกดปุ่ม "เพิ่ม" แล้วกดปุ่ม "บันทึก"

| 🌚 OP          | D Request N                                                                                                    | utrition |                                         |                               |                                             |                           |                          |                                                      | - 🗆 X                                           |  |  |  |
|---------------|----------------------------------------------------------------------------------------------------|----------|-----------------------------------------|-------------------------------|---------------------------------------------|---------------------------|--------------------------|------------------------------------------------------|-------------------------------------------------|--|--|--|
| บันที่เ       | กสั่งอาหาร                                                                                                    | ผู้ป่วยน | เอก                                     |                               |                                             |                           |                          |                                                      | C Log                                           |  |  |  |
| ข้อมูล        | ข้อมูลผู้ป่วย<br>HN 000000045 ชื่อ-สกุล <u>นาย ทดสอบ โปรแกรม</u><br>VN 630401151434 ศาสนา <mark>พุทธ</mark><br>น้อมลดารบันทึก                                                                                                    |          |                                         |                               |                                             |                           |                          |                                                      |                                                 |  |  |  |
| ข้อมูลเ       | การบันทึก                                                                                                    |          |                                         |                               |                                             |                           |                          |                                                      |                                                 |  |  |  |
| วัน           | เที่รับประทาน                                                                                                    | 1/4/256  | 3 -                                     | ประเภท                        | มื้อ อาหารหลัก                              | •                         | มือ                      |                                                      |                                                 |  |  |  |
| ป             | ไระเภทอาหาร                                                                                                    | ธรรมดา   |                                         |                               |                                             | •                         | สี่งคา                   | กรอกข้อบอรายการอาน                                   | กรที่                                           |  |  |  |
|               | อาหารเสริม                                                                                                    | น้ำหวาน  |                                         |                               | 👻 จำนวน                                     | 1  🛟                      | II                       | ា របារបស្តិត រាបារ របារ<br>កំក លោខន័រ                | 1137                                            |  |  |  |
|               | แพ้อาหาร                                                                                                    |          |                                         |                               |                                             |                           |                          | MG4111904                                            |                                                 |  |  |  |
|               | หมายเหตุ                                                                                                    |          |                                         |                               |                                             |                           |                          |                                                      |                                                 |  |  |  |
|               | 🖡 เพิ่ม                                                                                                    | 🗼 Clea   | ar                                      |                               |                                             |                           |                          |                                                      | C Log                                           |  |  |  |
| ตารเจ         | จแผงเงชบอมูล<br>อาเ                                                                                                    | มีนมัน   | วันที่รับประทาน                         | เวลาที่สั่ง                   | ประเภทมี้ถ                                  | ม้อ                       | ประเภทภาหาร              | ชื่อรายการ                                           | ลำนวน อาหารเสรี                                 |  |  |  |
| 1             |                                                                                                    | V        | 1/4/2563                                | 15:17                         | อาหารหลัก                                   | เช้า                      | ธรรมดา                   | ธรรมตาทั่วไป                                         | 1 น้ำหวาน                                       |  |  |  |
|               |                                                                                                    |          |                                         |                               |                                             |                           |                          |                                                      |                                                 |  |  |  |
| 2             |                                                                                                    | V        | 1/4/2563                                | 15:17                         | อาหารหลัก                                   | เที่ยง                    | ธรรมดา                   | ธรรมดาทั่วไป                                         | 1 น้ำหวาน                                       |  |  |  |
| 2<br>3        |                                                                                                    | <b>▼</b> | 1/4/2563<br>1/4/2563                    | 15:17<br>15:17                | อาหารหลัก<br>อาหารหลัก                      | เที่ยง<br>เป็น            | ธรรมตา<br>ธรรมตา         | <del>ธรรมดาทั่วไป</del><br>ธรรมดาทั่วไป              | 1 น้ำหวาน<br>1 น้ำหวาน                          |  |  |  |
| 2<br>3<br>H + | <ul> <li>↓ </li> <li></li> <li></li> <li< th=""><th>₹<br/>₹</th><th>1/4/2563<br/>1/4/2563<br/><b>1/4/2563</b></th><th>15:17<br/>15:17<br/><b>สาวห</b></th><th>อาหารหลัก<br/>อาหารหลัก<br/>ฉั<b>งจากก</b>ด</th><th>เกียง<br/>มัน<br/>กปุ่ม เพื</th><th>ชรรมดา<br/>รรรมดา<br/>โม 2</th><th>ธรรมดาทั่วไป<br/>ธรรมดาทั่วไป<br/>• พิมพ์ รักาหาร 📑 เร</th><th>1 น้ำพวาน<br/>1 น้ำพวาน<br/>*&gt;<br/>งิมฟใบสั่งอาหาร</th></li<></ul> | ₹<br>₹   | 1/4/2563<br>1/4/2563<br><b>1/4/2563</b> | 15:17<br>15:17<br><b>สาวห</b> | อาหารหลัก<br>อาหารหลัก<br>ฉั <b>งจากก</b> ด | เกียง<br>มัน<br>กปุ่ม เพื | ชรรมดา<br>รรรมดา<br>โม 2 | ธรรมดาทั่วไป<br>ธรรมดาทั่วไป<br>• พิมพ์ รักาหาร 📑 เร | 1 น้ำพวาน<br>1 น้ำพวาน<br>*><br>งิมฟใบสั่งอาหาร |  |  |  |

แสดงเมนูขั้นตอนการสั่งอาหารผู้ป่วยนอก(ต่อ)

- \*\*\* ปุ่ม 🕼 Clear สำหรับเคลียร์ข้อมูลในส่วนของข้อมูลการบันทึกรายการอาหาร
  - ู้ปุ่ม 📧 🔽 ปุ่ม สำหรับดูประวัติการแก้ไขข้อมูลของหน้าจอนั้นๆ ที่เปิดอยู่
  - ปุ่ม 📧 สำหรับกดเพื่อให้ระบบคำนวณแคลอรี่ของอาหารให้อัตโนมัติ
  - ้ปุ่ม 💷 สำหรับกดเพื่อให้ระบบเพิ่มหมายเหตุไว้ และเรียกใช้หมายเหตุเดิมได้

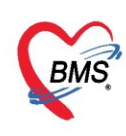

#### 2.2 การแก้ไขรายการอาหาร

หากต้องการแก้ไขรายการก่อนที่มีการยืนยันรับรายการอาหาร สามารถเลือกรายชื่อผู้ป่วยที่ต้องการแก้ไข อาหาร >>กดปุ่ม "สั่งอาหาร" >>จะได้หน้าจอสั่งอาหาร

ให้คลิกขวาที่รายการอาหารที่ต้องการแก้ไข แล้วเลือกแก้ไข จากนั้นทำการแก้ไขรายการอาหารที่ต้องการ แล้วกดปุ่ม "แก้ไข" และปุ่ม "บันทึก"

| © OPD Request Nutrition                                |                   |                   |              | - = x              |
|--------------------------------------------------------|-------------------|-------------------|--------------|--------------------|
| บันทึกสั่งอาหารผู้ป่วยนอก                              |                   |                   |              | C Log              |
| ข้อมูลผู้ป่วย                                          |                   |                   |              |                    |
| HN ชื่อ-สกุร                                           | ·                 |                   | a <b>l</b> t |                    |
| VN <mark>เ</mark> ศาสน                                 | พุทธ              |                   | แก้ไขรายการ  |                    |
| ข้อมูลการบันทึก                                        |                   |                   |              |                    |
| วันที่รับประทาน 20/1/2560 👻 ประเภทร์                   | อ อาหารหลัก 👻     | มอ None s         | elected -    |                    |
| ประเภทอาหาร อาหารธรรมดา                                | •                 | ชื่อรายการ ธรรมดา | •            | จ้ำนวน 1 🌻         |
| อาหารเสริม น้ำหวาน                                     | - จำนวน 1 ț       | แคลอรี่ 0.00      |              |                    |
| แพ้อาหาร                                               |                   |                   |              | 🚯 Add              |
| หมายเหตุ                                               |                   |                   |              | 🚳 Add              |
| 📫 แก้ไข                                                |                   |                   |              | C Log              |
| คารางแสดงข้อมูล กดปุ่ม "                               | แก้ไข" 🛛 🕄        |                   |              |                    |
| ล้ำตับ ลบ ยืนยัน วันที่รับประกาน แวลาทลง               | ประเภทมอ          | ประเภทกาหาร       | ชื่อรายการ   | จำนวน อาหาสสริม    |
| 1 🔲 🗹 20/1/2560 22:44                                  | รั แก้ไข(X)       | ารธรรมดา          | ธรรมดา       | 1                  |
| 2 <u>2</u> 20/1/2560 22:44<br>3 <u>20/1/2560 22:44</u> | ลบ(Y)             | ารธรรมดา          | ธรรมดา       | 1                  |
|                                                        | ปรับปรุงรายการ(Z) | 100.00001         | 1            |                    |
| คลิกขวาเลือก                                           | •                 | กต                | กบุม         | •                  |
|                                                        |                   | ""                | เพื่อ" เพิ่ง | 🛱 พิมพ์ใบสั่งอาหาร |
| "แกเข"                                                 |                   |                   |              |                    |
|                                                        |                   |                   | าารทเสอก     | 🔄 บนทก 🔛 ปิต       |

แสดงขั้นตอนการแก้ไขรายการอาหารผู้ป่วยนอก

- \*\*\* ปุ่ม 🕼 Clear สำหรับเคลียร์ข้อมูลในส่วนของข้อมูลการบันทึกรายการอาหาร
  - ปุ่ม 📧 💷 สำหรับดูประวัติการแก้ไขข้อมูลของหน้าจอนั้นๆ ที่เปิดอยู่
  - ปุ่ม 📻 สำหรับกดเพื่อให้ระบบคำนวณแคลอรี่ของอาหารให้อัตโนมัติ
  - ปุ่ม สำหรับกดเพื่อให้ระบบเพิ่มหมายเหตุไว้ และเรียกใช้หมายเหตุเดิมได้

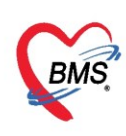

#### 2.3 การแก้ไขรายการอาหารหลังจากมีการยืนยันการรับรายการอาหารแล้ว

หากต้องการแก้ไขรายการหลังจากที่มีการยืนยันรับรายการอาหาร สามารถเลือกรายชื่อผู้ป่วยที่ต้องการแก้ไข อาหาร >>กดปุ่ม "สั่งอาหาร" >>จะได้หน้าจอสั่งอาหาร

ให้คลิกขวาที่รายการอาหารที่ต้องการแก้ไข แล้วเลือก "ปรับปรุงรายการ" จากนั้นทำการแก้ไขรายการ อาหารที่ต้องการ แล้วกดปุ่ม "บันทึกเพิ่ม" และปุ่ม "บันทึก"

| © OPD Request Nutrition                                           | - = x                                                                                                    |
|-------------------------------------------------------------------|----------------------------------------------------------------------------------------------------|
| บันทึกสั่งอาหารผู้ป่วยนอก                                         | C Log                                                                                                    |
| ข้อมูลผู้ป่วย                                                     |                                                                                                    |
| HN I ชื่อ-สกุด 1                                                  |                                                                                                    |
| VN เ คาสนา พุทธ 🥢 แ                                               | ก้ไขรายการ                                                                                                    |
| ข้อมูลการบันทึก                                                   |                                                                                                    |
| วันที่รับประทาน 20/1/2560 🗸 ประเภทมื้อ อาหารหลัก 🗸 🗾 มอ None sele | cted 🗸                                                                                                    |
| ประเภทอาหาร อาหารธรรมดา 🔹 ชื่อรายการ ธรรมดา                       | - จำนวน 1 🛟                                                                                                    |
| อาหารเสริม น้ำหวาน 🚽 จำนวน 1 🛟 แคลอร์ 0.00                        |                                                                                                    |
| แพ้อาหาร                                                          | R Add                                                                                                    |
| หมายแหตุ                                                          | Add                                                                                                    |
| 🗣 มันทึกเพิ่ม                                                     | C Log                                                                                                    |
| กดปุ่ม "บันทึกเพิ่ม" 3                                            |                                                                                                    |
| ล้ำดับ ลบ ยืนยัน วันที่รับประทาน แวลาทลง บระเภทมอ เมอ ประเภทอาหาร | พื่อรายการ จำบวน อาหารเสริม                                                                                                    |
| 1 🔲 🗹 20/1/2560 22:44 💦 แก้ไข(X) ารธรรมดา                         | ธรรมดา 1                                                                                                    |
| 2 U/1/256U 22:44 1985 93891<br>2 0/1/256U 22:44 90(Y) 1985 93891  | ธรรมตา I                                                                                                    |
| 3 เม (2) 22.44 ปรับปรุงรายการ(Z)                                  | 1                                                                                                    |
| คลิกขวาเลือก 🦰 🔹                                                  | ນ 🚺                                                                                                    |
| 1                                                                 |                                                                                                    |
| "ปรับปรุงรายการ" 🚬 "บนท                                           | <ol> <li>9</li> <li>9</li> <li>9</li> <li>1</li> <li>1</li> <l< th=""></l<></ol> |
|                                                                   | การที่เลอก 📄 บันทึก 🛛 🗙 ปิด                                                                                                    |

แสดงขั้นตอนการแก้ไขรายการอาหารผู้ป่วยนอกที่มีการยืนยันรับรายการอาหารแล้ว

\*\*\* ปุ่ม 🕼 Clear สำหรับเคลียร์ข้อมูลในส่วนของข้อมูลการบันทึกรายการอาหาร

ปุ่ม 📧 💷 สำหรับดูประวัติการแก้ไขข้อมูลของหน้าจอนั้นๆ ที่เปิดอยู่

ปุ่ม 📧 สำหรับกดเพื่อให้ระบบคำนวณแคลอรี่ของอาหารให้อัตโนมัติ

้ปุ่ม 📭 สำหรับกดเพื่อให้ระบบเพิ่มหมายเหตุไว้ และเรียกใช้หมายเหตุเดิมได้

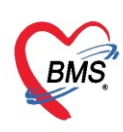

เมื่อมีการปรับปรุงรายการอาหาร ที่หน้าจอรายการอาหารที่สั่งของระบบโภชนาการจะมี POP UP แจ้งเตือน

| รายการอาหาร                | ที่สั่ง |                                                                         |                        |                            |                               |                        |                 |                 |                   | 🔽 แจ้งเพื่อา       | แ  รา     | ยการ <b>แจ้งเดือ</b> น                 | เปลี่ยนอาหาร OPI                           | D 🔹        |
|----------------------------|---------|-------------------------------------------------------------------------|------------------------|----------------------------|-------------------------------|------------------------|-----------------|-----------------|-------------------|--------------------|-----------|----------------------------------------|--------------------------------------------|------------|
| ด้นหา                      |         |                                                                         |                        |                            |                               |                        |                 |                 |                   |                    |           |                                        |                                            |            |
| วันที่ 20/1/2560           |         | 🚽 ประเภทผู้                                                             | ป่วย OPI               | )                          | - ตึก                         |                        |                 | - ประเ          | ภาามื้อ           | •                  | มื้อ เช้  | ำ;กลางวันเย็น                          | - C                                        | + ค้ั      |
| รายการอาหารผู้ป่วย         | IPD 4   | รายการอาหารผู้ป่                                                        | วย OPD                 | รายการอา                   | าหาสจ้าหน้าที่                | สรุปรายการอา           | าหารผู้ป่วย     | สรุปรายการอา    | าหาสจ้าหน้าที่ ร  | ายการอาหารที่มีกาะ | ลปลี่ยนแา | ปลง รายชื่อผู้ป่วยใ                    | ใน - ย้ายเดียง   รายชื                     |            |
| รายการใหม่                 | ລຳອັນ   | วันที่สั่ง                                                              | เวลาที่สิ่ง            | สถานะ                      | ฑึก                           | Н                      | N               | VN              | ชื่อผู้ป่วย       |                    |           | ประเภทมื้อ                             | ม้ออาหาร                                   | ปร         |
| รายการที่ยืนยันแล้ว        | 1       | 20/1/2560                                                               | 22:58                  | ×                          |                               |                        |                 |                 |                   |                    |           | อาหารหลัก                              | เย็น                                       | อา         |
|                            |         |                                                                         |                        |                            | Pop-<br>การตั้                | up แจ้<br>เ้งแจ้งเ     | ังเตีอ<br>ตือนเ | านในกร<br>สถานะ | เณีที่มี<br>ต่างๆ |                    |           |                                        |                                            |            |
| ชา้ารายการ ▼ CAPS NUM SCRL | INS 1   | <ul> <li>I of 1 →</li> <li>Print Docu</li> <li>nด ทด ทดสอบ :</li> </ul> | ⊮พ+<br>ment<br>แผนกสาร | +<br>ปิ ปิด T<br>สนเทศ (IT | • ✓ X ว *<br>Tab OPD และ<br>) | * '* ▼<br>ะเจ้าหน้าที่ |                 |                 |                   |                    |           | OPD:CHA     มีรายการเปะ     - นาย เศสอ | NGE ORDER 💌<br>ลียนอาหาร<br>าหมาด ดาราหมาน | <b>₩</b> × |

แสดง POP UP รายการอาหารที่มีการปรับปรุง

### 2.4 การดูประวัติการสั่งอาหารของผู้ป่วย

ู้ในหน้าจอสั่งอาหารผู้ป่วยนอ<sup>ั</sup>ก ให้กดที่ปุ่ม "ประวัติการสั่งอาหาร" ระบบจะแสดงหน้าจอประวัติขึ้นมา

| 😧 OPD     | Request Nu          | utrition |                 |             |             |              |               |              |                   |          | -          | = x       |
|-----------|---------------------|----------|-----------------|-------------|-------------|--------------|---------------|--------------|-------------------|----------|------------|-----------|
| บันทึก    | สั่งอาหาร           | ผู้ป่วยน | เอก             |             |             |              |               |              |                   |          | G          | Log       |
| ข้อมูลผู้ | ป่วย                |          |                 |             |             |              |               |              |                   |          |            |           |
| ŀ         | HN                  |          |                 | ชื่อ-สก     | a (         |              |               |              |                   |          |            |           |
|           | /N                  |          |                 | ศาสน        | าพทธ        |              |               |              |                   |          |            |           |
|           |                     |          |                 |             |             |              |               |              |                   |          |            |           |
| ข้อมูลก   | ารบันทึก            |          |                 |             |             |              |               |              |                   |          |            |           |
| วันที     | ที่รับประทาน        | 20/1/2   | 560 -           | ประเภท      | มื้อ อาหารห | เล้ก 🗸       | มือ           | None selecte | d 🗸               |          |            |           |
| ปร        | ะเภทอาหาร           |          |                 |             |             | <b>.</b>     | ชื่อรายการ    |              | •                 | จำนวน    | 1          | \$        |
|           | อาหารเสริม          |          |                 |             | <b>↓</b> ấ  | ่านวน 0 🛟    | แกลอรี่       |              |                   | ĺ        |            |           |
|           | แพ้อาหาร            |          |                 |             |             |              |               |              |                   | J        | 🚯 Ad       | d         |
|           | างนายแนงต           |          |                 |             |             |              |               |              |                   |          | Ad Res     | d         |
|           | na bonių            |          |                 |             |             |              |               |              |                   |          | C A        | u l       |
|           | เพิ่ม               | 🍂 Cle    | ar              |             |             |              |               |              |                   |          | (•         | Log       |
| ตารางม    | เสดงข้อมูล          |          |                 |             |             |              |               |              |                   |          |            |           |
| ลำดับ     | ລນ                  | ยืนยัน   | วันที่รับประทาน | เวลาที่สิ่ง | ประเภทมือ   | ม้อ          | ประเภทอาหาร   | ř            | ชื่อรายการ        | 4        | านวน อา    | าหารเสริม |
| 1         |                     | V        | 20/1/2560       | 22:58       | อาหารหลัก   | เย็น         | อาหารธรรมดา   | 1            | เบาหวาน           |          | 1          |           |
| 2         |                     | V        | 20/1/2560       | 22:55       | ດວະນວສາະລັດ | เลื่อง       | 0000000000000 |              | เบาหวาน           |          | 1          |           |
| 3         |                     | V        | 20/1/2560       | 22:         | بوا وهد     | "ประวัติง    | าวรสังอา      | 19825"       | เบาหวาน           |          | 1          |           |
| 4         |                     | V        | 20/1/2560       | 22:         | សេបុស       | 0 9 9 9 9 11 | 119910        |              | เบาหวาน           |          | 1          |           |
| 144 44    | • • • •             | +        | •               | -           |             |              |               |              |                   |          |            | •         |
|           | ಷ <u>ೆ ೨೧/17/</u> 3 | ECU .    |                 |             |             |              |               |              | 🗖 มิมม์ในสังการร  | e 🕒      | เป็นสังการ | 28        |
| 31        | am 20/1/2           | 560      | -               |             |             |              |               | •            | MAN 10000 IN      | 13 B MM  | พรมตรอาห   | 12        |
|           | ່ລນ                 | 🔡 ประวั  | ติการสั่งอาหาร  |             |             |              |               | 🛛 🗧 ລນເລາ    | งาะรายการที่เลือก | 💾 บันทึก |            | ปิด       |

แสดงขั้นตอนการดูประวัติการสั่งอาหารผู้ป่วยนอก

Copyright By Bangkok Medical Software Co.,Ltd

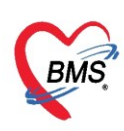

## หน้าจอประวัติการสั่งอาหารขึ้นมาโดยสามารถเลือกช่วงวันที่ได้

| 😪 HOSxPNutritionFoodOrderHistoryListForm – 🗖 🗙 |                       |             |            |           |             |  |  |  |  |  |  |
|------------------------------------------------|-----------------------|-------------|------------|-----------|-------------|--|--|--|--|--|--|
| ประวัดิการสั่งอาหารผู้ป่วย                     |                       |             |            |           | C Log       |  |  |  |  |  |  |
| เลือกวันที่ 20/1/2560 - ถึง 20/1/2560          | 🔹 🔲 ค้นทา 📃 แสดงทั้งห | มต          |            |           |             |  |  |  |  |  |  |
| ลำดับ วันที่สิ่ง เวลาที่สิ่ง สถานะ CF ดึก      | HN AN                 | ชื่อผู้ป่วย | ประเภทมื้อ | มื้ออาหาร | ประเภทอาหาร |  |  |  |  |  |  |
| 1 20/1/2560 22:55:29 🥝 😑                       |                       | 8           | อาหารหลัก  | เช้า      | อาหารธรรมดา |  |  |  |  |  |  |
| 2 20/1/2560 22:55:29 🥝 😑                       |                       | 1           | อาหารหลัก  | กลางวัน   | อาหารธรรมดา |  |  |  |  |  |  |
| 3 20/1/2560 22:55:29 🥝 🖨                       |                       | 1           | อาหารหลัก  | เย็น      | อาหารธรรมดา |  |  |  |  |  |  |
| แสดงประวัติการ<br>** * • 1 of 3 + > > + +      | สั่งอาหาร             | 1           |            |           | •           |  |  |  |  |  |  |
|                                                |                       |             |            |           | 🔀 ปิด       |  |  |  |  |  |  |

## แสดงประวัติการสั่งอาหารผู้ป่วยนอก

### 2.5 การลบรายการสั่งอาหารผู้ป่วยนอก

สามารถทำการลบได้ แต่ต้องยังไม่มีการยืนยันรับรายการจากโภชนาการ มี 2 กรณี คือ

**1. กรณีลบแค่บางรายการอาหาร** ให้คลิกเลือกช่อง "ลบ" หน้ารายการอาหารที่สั่ง แล้วกดปุ่ม "ลบเฉพาะ รายการที่เลือก"

| CPD Request Nutrition     |                    |                      |                                                                                                    |                      | - = x              |
|---------------------------|--------------------|----------------------|----------------------------------------------------------------------------------------------------|----------------------|--------------------|
| บันทึกสิ่งอาหารผู้ป่วยนอก |                    |                      |                                                                                                    |                      | C Log              |
| ข้อมูลผู้ป่วย             |                    |                      |                                                                                                    |                      |                    |
| HN 117791312              | ชื่อ-สกุล<br>ศาสบา | in and hounge        |                                                                                                    |                      |                    |
| ข้อมอการบันทึก            |                    |                      |                                                                                                    |                      |                    |
| วันที่รับประทาน 24/8/2557 | - ประเภทมี่        | e                    | <ul> <li>→</li> <li>→</li></ul> | *                    |                    |
| ประเภทอาหาร               |                    |                      | 🚽 ชื่อรายการ                                                                                                    | ÷                    | จำนวน 1 🛟          |
| อาหารเสริม                |                    | - อำบวน ∩<br>Confirm | * แตลอรี่                                                                                                    |                      |                    |
| แพ้อาหาร                  |                    | Commin               | ^                                                                                                    |                      |                    |
| หมายเหตุ                  |                    | 🧿 คุณต้องการเ        | ลบข้อมูลใช่หรือไม่ ?                                                                                                    |                      |                    |
| 🚽 เพิ่ม 🛛 🏄 Clear         |                    |                      |                                                                                                    |                      | C Log              |
| ตารางแสดงข้อมูล           |                    |                      | Cancel                                                                                                    |                      |                    |
| ลำดับ ลบ ยืนยัน วันร์     | วี่รับประทาน งดน้ำ | งตอาหาร ประเม        | มือ ประเภท                                                                                                    | อ่าหาร ชื่อรายการ    | จำนวน              |
|                           | /8/2557            | 🔲  อาหารหลัก         | มือเข้า อาหารเห                                                                                                    | เลวขัน อาหารเหลว     | ขัน ไ              |
|                           |                    |                      |                                                                                                    |                      |                    |
|                           | X 74 * '* ¥        |                      |                                                                                                    |                      | •                  |
| วันที่                    | 👻 เครื่องพิมพ์     |                      |                                                                                                    | 👻 🔲 พิมพ์ใบสั่งอาหาร | 📵 พิมพ์ไบสั่งอาหาร |
| 🗧 ລນ                      | สั่งอาหาร          |                      |                                                                                                    | 🛯 ลบเฉพาะรายก 🖉      | 🖹 บันทึก 🛛 🛛 ปิต   |

แสดงการลบการสั่งอาหารบางรายการ

Copyright By Bangkok Medical Software Co.,Ltd

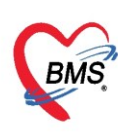

**2. กรณีลบการสั่งอาหารผู้ป่วยนอกคนนี้** ให้กดปุ่ม "ลบ" และยืนยันการลบ เพื่อลบรายการสั่งอาหาร ผู้ป่วยนอกคนนี้ สถานะการสั่งอาหารในหน้าจอรายชื่อผู้ป่วยนอกจะเป็นสัญลักษณ์ **X** 

| 😧 OPD Request N                                                      | lutrition        |                                                                            |                  |                                                              |                |                                       |                                                                                | - = x                   |
|----------------------------------------------------------------------|------------------|----------------------------------------------------------------------------|------------------|--------------------------------------------------------------|----------------|---------------------------------------|--------------------------------------------------------------------------------|-------------------------|
| บันทึกสั่งอาหา                                                       | รผู้ป่วยเ        | แอก                                                                        |                  |                                                              |                |                                       |                                                                                | C Log                   |
| ข้อมูลผู้ป่วย<br>HN <mark>1177</mark><br>VN <b>5708</b>              | 91312<br>2422282 | 22                                                                         | ชื่อ-สกุ<br>ศาสน | a <b>an an an a</b> n an an an an an an an an an an an an an |                |                                       |                                                                                |                         |
| ข้อมลการบันทึก                                                       |                  |                                                                            |                  |                                                              |                |                                       |                                                                                |                         |
| วันที่รับประทาน<br>ประเภทอาหาร<br>อาหารเสริม<br>แพ้อาหาร<br>หมายเหตุ | 24/8/2           | 2557 -<br>•<br>•ar                                                         | ປຈະເທກ           | ile<br>Confirm<br>Ω ηιμήσα<br>ΟΚ                             | การลบข้อมูลใช่ | ************************************* | <ul> <li>▼</li> <li>จำนวน</li> </ul>                                           |                         |
| คารางแสดงข้อมูล<br>อำลัง<br>อาเ                                      | สี่งเย้าง        | วัยที่อับปละพวย                                                            | າຫານ້ຳ           | เตรามาสาปสาย การเรือ                                         | 210            | alexi awarara                         | สื่อสายเวาส                                                                    | ล้างเวง                 |
| 1                                                                    | ¥ 64 6           | 24/8/2557                                                                  |                  | อาหารหลัก                                                    | ม้อเช้า        | อาหารเหลวขั้น                         | อาหารเหลวขั้น                                                                  | 41636                   |
| K: 4 4 → № №<br>วันที่<br>อีลบ                                       | + -              | <ul> <li>✓ X O * '*</li> <li>เครื่องพื</li> <li>วัติการสังอาหาร</li> </ul> | <b>₽</b><br>มพ์  | 4                                                            |                | III<br>• [<br>ອີລນເຈທ                 | <ul> <li>พิมพ์ใบสั่งอาหาร</li> <li>พิมพ์ใบสั่งอาหาร</li> <li>พิมพ์ก</li> </ul> | เพ่ใบสั่งอาหาร<br>X ปิต |

แสดงขั้นตอนการลบการสั่งอาหาร

#### 2.6 การยืนยันรับรายการอาหารผู้ป่วยนอก

การเข้าหน้าจอยืนยันรับรายการอาหาร กดที่เมนู โภชนาการ >>รายการอาหาร

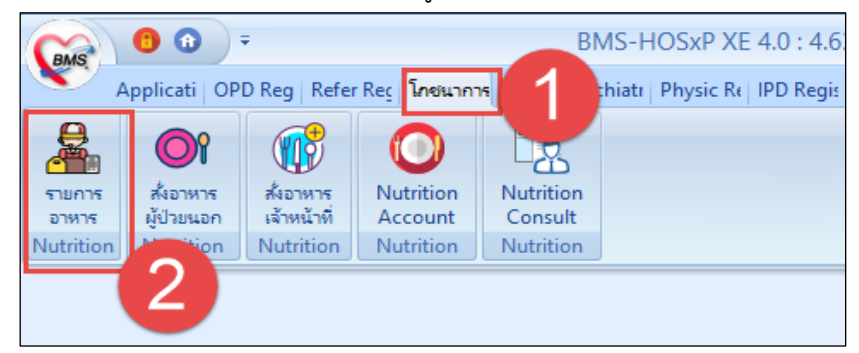

แสดงเมนูเข้าใช้งานการยืนยันรับรายการอาหาร

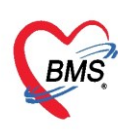

ที่แถบเมนู "รายการอาหารผู้ป่วยนอก" ที่คอลัมน์สถานะแสดงรายการเป็นสัญลักษณ์ 🗵 คือ เจ้าหน้าที่ โภชนาการยังไม่ยืนยันรับรายการอาหาร

| รายการอาหาร                             | ที่สั่ง |                  |               |                 |                         |                        |                          |                                        |                        | 🗌 แจ้งเตี                | อน  รายการแจ้งเตือน <mark>Nor</mark> | n select 👻 |
|-----------------------------------------|---------|------------------|---------------|-----------------|-------------------------|------------------------|--------------------------|----------------------------------------|------------------------|--------------------------|--------------------------------------|------------|
| ค้นหา                                   |         |                  |               |                 |                         |                        |                          |                                        |                        |                          |                                      |            |
| วันที่ 25/11/255                        | i9      | 🝷 ประเภทผู้:     | ป่วย 们        | -               | ฑึก                     | - ประเภา               | ส้อ                      | <ul> <li>มื้อ เช้าเพียงเย็น</li> </ul> | -                      | 🕞 🗊 ค้นหา 📃 แสดงทั้งหมด  | การแสดงผล None sel                   | iected 🔹   |
| 2 อาหารผู้ป่วย                          | IPD 1   | รายการอาหารผู้ป่ | วย OPD ร      | ายการอาหารเจ้าห | เน้าที่ สรุปรายการอาหาร | รู้ป้วย สรุปรายการอาห  | ารเจ้าหน้าที่ รายการอาหา | เรที่มีการเปลี่ยนแปลง รายชื่อผู้       | ป่วยใน - อ้ายเทียง ราย | ยชื่อผู้ป่วยใน Discharge |                                      |            |
| รายการใหม่                              | ລຳທັນ   | วันที่สิ่ง       | เวลาที่สั่ง เ | สถานะ ทึก       | HN                      | VN                     | ชื่อผู้ป่วย              | ประเภทมื้อ                             | ม้ออาหาร               | ประเภทอาหาร              | รายการอาหาร                          | จ้านวน อาห |
| รายการที่ยืนยันแล้ว                     | 1       | 25/11/2559       | 10:16         | 🛛 03.ห้อ        | ms2a 00008              | 0322 59112509          | /036 นางสาว อรพิณท์      | อาหารหลัก                              | เช้า                   | ปกพิ                     | ธรรมคา                               | 1          |
|                                         | 2       | 25/11/2559       | 10:16         | 🔀 03.ห้อ        | IN 579 00008            | 0322 59112509          | J036 นางสาว อรพิณท์      | อาหารหลัก                              | เพียง                  | ปกพิ                     | ธรรมคา                               | 1          |
|                                         | 3       | 25/11/2559       | 10:16         | 🔀 03.พ้อ        | M329 00008              | 0322 59112509          | J036 นางสาว อรพิณท์      | อาหารหลัก                              | เย็น                   | ปกติ                     | ธรรมดา                               | 1          |
| ອື່ນເວັ້ນເຈັ້ນ(Y)<br>ອື່ນເວັ້ນເຈົ້ານ(Z) | 3       |                  | ខឺ1           | นยันรับ<br>• ×  | รายการอาท               | เรอาหารผู้<br>การ<br>∢ | ป่วยนอก                  | )                                      |                        |                          |                                      |            |
| 🗣 ทำรายการ 💌                            | ļ       | Print Docu       | ment          | ปิด Tab OF      | D และ เจ้าหน้าที่       |                        |                          |                                        |                        |                          |                                      | 🗙 ปิด      |

แสดงการยืนยันรายการอาหารที่สั่ง

หลังจากยืนยันรับรายการแล้ว จะมี POP UP ยืนยัน ให้เลือก "OK" จะแสดง POP UP แจ้งสถานะยืนยัน

| รายการอาหาร         | ที่สั่ง |                 |             |          |                            |               |                                |                        |                        |                  |                       |                    | ]แจ้งเตือน |
|---------------------|---------|-----------------|-------------|----------|----------------------------|---------------|--------------------------------|------------------------|------------------------|------------------|-----------------------|--------------------|------------|
| ค้นหา               |         |                 |             |          |                            |               |                                |                        |                        |                  |                       |                    |            |
| วันที่ 25/11/255    | 9       | - ประเภทผู้ป    | ປ່ວຍ        |          | - ฑึก                      |               | <ul> <li>ประเภทมื้อ</li> </ul> | •                      | มื้อ เช้าว             | ที่ยง;เย็น       | - C                   | 🔲 ค้นหา 📰 แสดง     | ทั้งหมด    |
|                     |         |                 |             |          |                            | E.I.          | ·                              |                        |                        |                  |                       | Standar Disabarra  |            |
| รายการอาหารสูบวย    |         | มีสายการสายเลือ | 18 OF D     | รายการอา | เหาะเจาหนาย   สรุบรายก<br> | รยาหารผูบวย จ | เร็บรายการอาหารเจา             | WUTTI STEATISETWISTART | ารเบตยาแบด             | ง รายสอเล็ก เอ เ | * - 5191919-1 - 51926 | เต็มงอเซ Discuarge |            |
| รายการใหม่          | ລຳຕົນ   | วินที่สิ่ง      | เวลาที่สิ่ง | สถานะ    | ฑิก                        | HN            | VN                             | ฐอหู่ปวย               |                        | ประเภทมือ        | มืออาหาร              | ประเภทอาหาร        |            |
| รายการที่ยืนยันแล้ว | 1       | 25/11/2559      | 10:16       | ×        | U3.ห้องทรวจ                | 000080322     | 591125090036                   | นางสาว อรพิณท์         |                        | อาหารหลัก        | เข้า                  | ปกฑิ               |            |
|                     | 2       | 25/11/2559      | 10:16       | ×        | U3.ห้องทรวจ                | 000080322     | 591125090036                   | นางสาว อรพิณท์         |                        | อาหารหลัก        | เทียง                 | ปกฑิ               |            |
|                     | 3       | 25/11/2559      | 10:16       | ×        | U3.ห้องทรวจ                | 000080322     | 5911250.<br>Cont               | firm                   |                        | x ารหลัก         | เยิน                  | ปกฑิ               |            |
|                     | 144 44  | < 1of3 →        | N NI +      | + = -    | × X 2 + 1 - 7              |               |                                | ตุกะต้องการป็นมันเช้อง | เกยียหรือไม่ ?<br>icel |                  |                       |                    |            |
|                     | _       |                 |             |          |                            |               |                                |                        |                        |                  |                       |                    |            |
| 🐦 ทำรายการ 🝷        | ¢       | 🕽 Print Docu    | ment        | 🔲 ปิด T  | ab OPD และ เจ้าหน้าที่     |               |                                |                        |                        |                  |                       |                    |            |

แสดงการยืนยันรับรายการอาหาร OPD

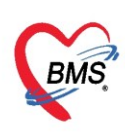

#### และแสดง POPUP แจ้งสถานะยืนยัน

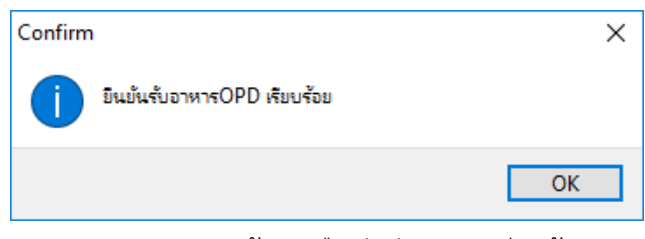

แสดงPOP UP แจ้งการยืนยันรับอาหารเรียบร้อย

เมื่อยืนยันรับอาหารเรียบร้อยแล้ว คลิกที่แถบเมนู รายการที่ยืนยันแล้ว โดยจะแสดงเฉพาะรายชื่อที่มีการ ยืนยันรับรายการเรียบร้อยแล้วเท่านั้น

| รายการอาหาร         | รที่สิ่ง                     |                  |          |                       |                |                                |                    |                  |                       |                             |                      | าวังเตือน  รา | ยการแจ้งเตือน | Non select 🛛 👻 |
|---------------------|------------------------------|------------------|----------|-----------------------|----------------|--------------------------------|--------------------|------------------|-----------------------|-----------------------------|----------------------|---------------|---------------|----------------|
| ด้นหา               |                              |                  |          |                       |                |                                |                    |                  |                       |                             |                      |               |               |                |
| วันที่ 25/11/25     | 59 - ประเภ                   | ทผู้ป่วย         |          | <ul><li>ทึก</li></ul> |                | <ul> <li>ประเภทมื้อ</li> </ul> |                    | ∗ ม้อ            | เข้า;เพี่ยง;เย็น      | - C                         | 🗊 ค้นหา 📰 แสดงทั้    | งหมด กา       | ารแสดงผล None | e selected 🔹 👻 |
| รายการอาหารผู้ป่วย  | IPD รายการอาหาร              | ผู้ป่วย OPD      | รายการอ  | าหาสจ้าหน้าที่ สรปราย | าารอาหารผ้ป่วย | สรปรายการอาหารเจ้              | ำหน้าที่ รายการอาห | ารที่มีการเปลี่ย | นแปลง รายชื่อผู้ป่วยใ | lน - อ้ายเตียง <b>(</b> ราย | รือสัปวยใน Discharge |               |               |                |
| รายการใหม่          |                              | . hooday ha      | vo to av | our buthet column     |                |                                |                    |                  |                       |                             |                      |               |               |                |
| รายการที่ยืนยันแล้ว | Drag a column                | ineader ne       | re to gr | oup by that column    |                |                                |                    |                  |                       |                             |                      |               |               | S SOIN .       |
|                     | ล้ำดับ วันทีสัง              | เวลาที่สัง       | สถานะ    | ทึก                   | HN             | VN                             | ชื่อผู้ป่วย        |                  | ประเภทมือ             | มืออาหาร                    | ประเภทอาหาร          | 5             | ายการอาหาร    | จ้านวน อาห_    |
|                     | 1 25/11/25                   | 55 10:16         | <u> </u> | 03.พ้องพรวจ           | 000080322      | 59112509003                    | อีนางสาวอรพิณฑ์    |                  | อาหารหลัก             | เชา                         | ปกติ                 | 51            | รรมดา         | 1              |
|                     | 2 25/11/25                   | 55 10:16         |          | 03.หองทรวจ            | 000080322      | 59112509003                    | ว นางสาวอรพณฑ      |                  | อาหารหลก              | เทยง                        | บกต                  | 5             | รรมดา         | 1              |
|                     | 5 25/11/25                   | 10.10            |          | 03.0000334            | 000000322      | 33112303003                    | D BINHIS DSWART    |                  | O IN TO NUCL          | 1016                        | DUM                  | D             | 3 3 8 91 1    |                |
|                     |                              |                  |          |                       |                |                                |                    |                  |                       |                             |                      |               |               |                |
|                     |                              |                  |          |                       |                |                                |                    |                  |                       |                             |                      |               |               |                |
|                     |                              |                  |          |                       |                |                                |                    |                  |                       |                             |                      |               |               |                |
|                     |                              |                  |          |                       |                |                                |                    |                  |                       |                             |                      |               |               |                |
|                     |                              |                  |          |                       |                |                                |                    |                  |                       |                             |                      |               |               |                |
|                     |                              |                  |          |                       |                |                                |                    |                  |                       |                             |                      |               |               |                |
|                     |                              |                  |          |                       |                |                                |                    |                  |                       |                             |                      |               |               |                |
|                     |                              |                  |          |                       |                |                                |                    |                  |                       |                             |                      |               |               |                |
|                     |                              |                  |          |                       |                |                                |                    |                  |                       |                             |                      |               |               |                |
|                     |                              |                  |          |                       |                |                                |                    |                  |                       |                             |                      |               |               |                |
|                     |                              |                  |          |                       |                |                                |                    |                  |                       |                             |                      |               |               |                |
|                     | Here 1 of 2                  |                  |          |                       |                |                                |                    |                  |                       |                             |                      |               |               |                |
|                     |                              | 7 <i>17</i> 14 T | 70       | ~ v . · 4 * * Y       |                |                                |                    |                  |                       |                             |                      |               |               |                |
| 🐦 ทำรายการ          | <ul> <li>Print Do</li> </ul> | cument           | 🔲 ปิด "  | Fab OPD และ เจ้าหน้า  | ń              |                                |                    |                  |                       |                             |                      |               |               | 🗙 ปิด          |

แสดงหน้าจอยืนยันรับรายการอาหาร OPD

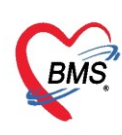

## 2.7 การพิมพ์เอกสารใบสรุปรายการสั่งอาหารและสติ๊กเกอร์ติดถาด

เมื่อยืนยันรับอาหารแล้ว ต้องการพิมพ์สติ๊กเกอร์และใบสรุปรายการอาหาร ให้กดปุ่ม "Print Document"

| รายการอาหาร         | ที่สิ่ง |                                   |                   |                 |           |            |            |                      | <b>.</b> u <sup>3</sup> | ถึงเ <b>ตื</b> อน   ราย | มการ <b>แจ้งเคือน</b> | Non select                      | •   |
|---------------------|---------|-----------------------------------|-------------------|-----------------|-----------|------------|------------|----------------------|-------------------------|-------------------------|-----------------------|---------------------------------|-----|
| ด้นหา               |         |                                   |                   |                 |           |            |            |                      |                         |                         |                       |                                 |     |
| วันที่ 20/1/2560    |         | <ul> <li>ประเภทผู้ป่วย</li> </ul> | IPD               | - ฑึก           |           |            | ÷          | ประเภทมื้อ           |                         | - มื้อ เช้า             | ;กลางวัน;เย็น         | - C                             | → Ř |
| × 1                 |         |                                   |                   | <b>x x</b> d    |           | 24.1       |            |                      |                         | da ad                   |                       |                                 |     |
| รายการอาหารผู้ป่วย  | IPD 3   | ายการอาหารผู้ป่วย (               | OPD   รายการอาหาร | เจ้าหน้าที สรุบ | ปรายการอา | หารผู้ป่วย | สรุปร      | ายการอาหารเจ้าหน้าที | า้ รายการอาหา           | รที่มีการเปลี่ยนแป      | ลง   รายชื่อผู้ป่วยไ  | .น - ย้ายเ <b>ดียง   รายช</b> ี |     |
| รายการใหม่          | Drag    | j a column heac                   | ler here to group | by that colu    |           |            |            |                      |                         |                         |                       | 📑 รายงาน                        | -   |
| รายการที่ยืนยันแล้ว | ລຳຕັນ   | วันที่รับประทาน                   | วันที่สั่ง        | เวลาที่สั่ง     | สถานะ     | จำหน่าย    | CF         | ทึก                  | HN                      | AN                      | ชื่อผู้ป่วย           |                                 |     |
| รายการที่จ่ายแล้ว   | 1       | 20/1/2560                         | 20/1/2560         | 20:27:55        | 0         | •          | •          | ทึกหนึ่ง             |                         |                         |                       |                                 |     |
|                     | 2       | 20/1/2560                         | 20/1/2560         | 20:27:55        | 0         | •          | •          | ทึกหนึ่ง             |                         |                         |                       |                                 |     |
|                     | 3       | 20/1/2560                         | 20/1/2560         | 20:27:55        | 0         | •          | •          | ทึกหนึ่ง             |                         |                         |                       |                                 |     |
|                     | 4       | 20/1/2560                         | 20/1/2560         | 20:28:16        | <b>O</b>  | •          |            | ทึกหนึ่ง             |                         |                         |                       |                                 |     |
|                     | 5       | 20/1/2560                         | 20/1/2560         | 20:28:16        | 0         | •          | •          | ทึกหนึ่ง             |                         |                         |                       |                                 |     |
|                     | 6       | 20/1/2560                         | 20/1/2560         | 20:31:09        | 0         | •          |            | ทึกหนึ่ง             |                         |                         |                       |                                 |     |
|                     | 7       | 20/1/2560                         | 20/1/2560         | 20:28:31        | <b>2</b>  | •          | •          | ทึกหนึ่ง             |                         |                         |                       |                                 |     |
|                     | 8       | 20/1/2560                         | 20/1/2560         | 20:28:31        | <b>2</b>  | •          |            | ทึกหนึ่ง             |                         |                         |                       |                                 |     |
|                     | 9       | 20/1/2560                         | 20/1/2560         | ~               | d         |            |            |                      |                         |                         |                       |                                 |     |
|                     | 10      | 20/1/2560                         | 20/1/2560         | คลิก            | ที่าไว    | u "F       | <b>Pri</b> | nt Doc               | ume                     | nt" 📘                   |                       |                                 |     |
|                     | 11      | 20/1/2560                         | 20/1/2560         | 110111          | " "       | ~ '        | •••        |                      | anne                    |                         |                       |                                 |     |
|                     | 12      | 20/1/2560                         | 20/1/2560 5       |                 |           |            |            |                      |                         | _                       |                       |                                 | Ţ   |
|                     | •••     | 4 5 of 38 ► 1                     |                   | - * * 7         |           | •          |            |                      |                         |                         |                       | ۱.                              |     |
| 🔛 ทำรายการ 💌        | ſ       | Print Docume                      | nt 🗌 ปิด Tab      | OPD และ เจ้า    | หน้าที่   |            |            |                      |                         |                         |                       | 🔽 จิโต                          |     |
| TTA DITTA           | -0      |                                   |                   |                 | 116111    |            |            |                      |                         |                         |                       | NAI NAI                         |     |

แสดงการพิมพ์สติ๊กเกอร์ติดถาดและใบสรุปรายการอาหาร

คลิกเลือกรายการเพื่อพิมพ์ >>เลือกแบบฟอร์มที่ต้องการ >>เลือกเครื่องพิมพ์ >>กดปุ่ม "ตกลง"

| € HOSxPR  | eportDocumentPrintForm                       | -       | □ X   |
|-----------|----------------------------------------------|---------|-------|
| พิมพ์เอก  | สาร NI                                       | JTRITIO | N 🛞   |
| กำหนดเอกร | ารที่ต้องการพิมพ์                            |         |       |
| 🔽 พิมพ์   | Sticker ดิดถาดอาหาร                          |         | +     |
|           | เครื่องพิมพ์ RICOH Aficio MP C305 PCL 6      | 🚽 🗖 Pr  | eview |
| 🗹 พิมพ์   | ใบสรุปรายการเมิกอาหาร                        |         | *     |
|           | เครื่องพิมพ์ RICOH Aficio MP C305 PCL 6      | 🚽 🛛 Pr  | eview |
| 🗖 พิมพ์   |                                              |         | *     |
|           | เครื่องพิมพ์                                 | 🔹 🗆 Pr  | eview |
| 🗖 พิมพ์   | ດ້າະພາວດອາເສີ້ສ້ວະວາເພີ່ຍໜຶ່ງແລະເວັດວາ       | â       | •     |
|           | แบทหลุ่รถแต่ เริ่มเลองแเริ่มทุ่ม แต่ระยุถแต่ | តព 🛉    | eview |
| 🗖 พิมพ์   | Preview เพื่อแสดงตัวอย่างเอกสารก่อนพิ        | มพ์     | •     |
|           |                                              |         | eview |
| 🗖 พิมพ์   |                                              |         | •     |
|           | เครื่องพิมพ์                                 | 🚽 🗖 Pr  | eview |
| Paramet   | er 2017/01/20                                | 13      | ปิด   |

แสดงการพิมพ์สติ๊กเกอร์ติดถาดและใบสรุปรายการอาหาร(ต่อ)

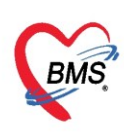

## <u>3. รายการสั่งอาหารเจ้าหน้าที่</u>

การเข้าหน้าจอสั่งอาหารเจ้าหน้าที่กดที่เมนู โภชนาการ >>สั่งอาหารเจ้าหน้าที่

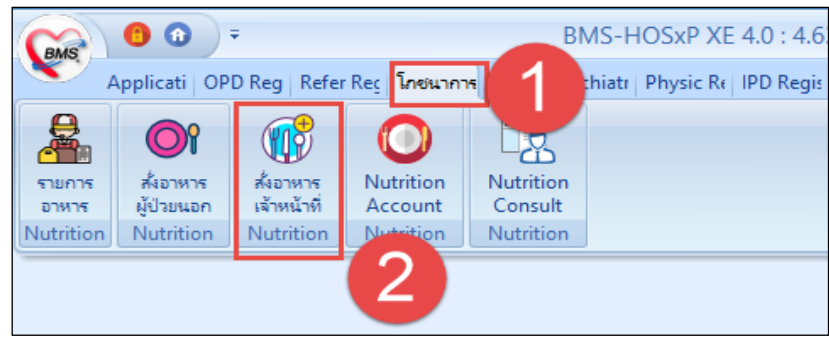

แสดงเมนูเข้าใช้งานการสั่งอาหารเจ้าหน้าที่

### กดปุ่ม "สั่งอาหาร"

| ราย    | การสั่งอาหารเจ้าห     | น้ำที่     |             |      |                   |        |            |             |       |           |         |               |
|--------|-----------------------|------------|-------------|------|-------------------|--------|------------|-------------|-------|-----------|---------|---------------|
| ด้แจ   | หา                    |            |             |      |                   |        |            |             |       |           |         |               |
| วันร   | ที่รับประทาน 1/4/2563 | Ŧ          | ประเภทต์    | โก   | •                 | ตึก 🗸  | ประเภทมื้อ | •           | มื่อ  | *         | 🔟 ค้แหา | : แสดงทั้งหมด |
| ล่าด้  | ับ วันที่รับประทาน    | วันที่สั่ง | เวลาที่สั่ง | ตึก  | เจ้าหร            | แก้ที่ | มื่ออาหาร  | รายการอาหาร | จำนวน | ผู้บันทึก |         |               |
| 1      | 1/4/2563              | 1/4/2563   | 15:57       | 002  | ห้องสุขศึกษา แพทย | ป์     | เช้า       | ข้าวต้มกับ  | 1     |           |         |               |
|        |                       |            |             |      |                   |        |            |             |       |           |         |               |
|        |                       |            |             |      |                   |        |            |             |       |           |         |               |
|        |                       |            |             |      |                   |        |            |             |       |           |         |               |
|        |                       |            |             |      |                   |        |            |             |       |           |         |               |
|        |                       |            |             |      |                   |        |            |             |       |           |         |               |
|        |                       |            |             |      |                   |        |            |             |       |           |         |               |
|        |                       |            |             |      |                   |        |            |             |       |           |         |               |
|        |                       |            |             |      |                   |        |            |             |       |           |         |               |
|        |                       |            |             |      |                   |        |            |             |       |           |         |               |
|        |                       |            |             |      |                   |        |            |             |       |           |         |               |
|        |                       |            |             |      |                   |        |            |             |       |           |         |               |
|        |                       |            |             |      |                   |        |            |             |       |           |         |               |
|        |                       |            |             |      |                   |        |            |             |       |           |         |               |
|        |                       |            |             |      |                   |        |            |             |       |           |         |               |
|        |                       |            |             |      |                   |        |            |             |       |           |         |               |
|        | ( กด                  | ปุ่มเพิ่ม  | เสั่งอา     | หา   | 5                 |        |            |             |       |           |         |               |
| 144 44 | 1 of 1 🕨 🕿 *          | 1          |             |      |                   |        |            |             |       |           |         |               |
| E      | 🖡 สังอาหาร 📃 🧷 แ      | ก้ไข       | Print Do    | ocum | ient              |        |            |             |       |           |         |               |

## แสดงการสั่งอาหารเจ้าหน้าที่

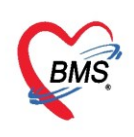

## 3.1 ขั้นตอนการสั่งอาหาร

กรอกข้อมูลอาหารที่ต้องการสั่งให้กับเจ้าหน้าที่ แล้วกดปุ่ม "เพิ่ม" และปุ่ม "บันทึก"

| รายกา      | รสิ่งอาหารเ จ้าเ             | หน้าที่                 |               | HOSxPNutrit                        | ionStaffFoo | odOrderEntry                  | Form          |          |           |            |                             |             |            | - = x     |       |
|------------|------------------------------|-------------------------|---------------|------------------------------------|-------------|-------------------------------|---------------|----------|-----------|------------|-----------------------------|-------------|------------|-----------|-------|
| วันที่รับ  | ประทาน 24/8/25               | 557 -                   | ประเ          | บันทึกสั่งอาห                      | ารเ จ้าหน้  | ่าที่โรงพย                    | าบาล          |          |           |            |                             |             |            | C Log     | โงหมด |
| ລຳອັນ<br>1 | วันที่รับประทาน<br>24/8/2557 | วันที่สิ่ง<br>24/8/2557 | ทึก<br>ห้องจ่ | ข้อมูลการบันทึก<br>วันที่รับประทาน | 24/8/255    | 57 -                          | ประเภท        | OPD      | *         | ท้อง       | ห้องเวชศาสตร์ป้องกัน [เขต - |             | 1          |           | 18    |
|            |                              |                         |               | ประเภทมื้อ                         | อาหารหลัก   | -                             | มือ           | มื้อเช้า |           | ชื่อรายการ | ร อาหาสหลวขัน               |             | - จำนวน    | 1 🗘       |       |
|            |                              |                         |               | เจ้าหน้าที่                        | แพทย์       | -                             | หมายแหตุ      | l        |           |            |                             |             |            | 🔯 Add     |       |
|            |                              |                         |               | 📲 เพิ่ม                            | 2           | ar                            |               |          |           |            |                             |             |            | C Log     |       |
|            |                              |                         |               | ตารางแสดงข้อมู<br>ลำดับ ลบ         | ล<br>       | ວັນຮັບປຣະກາ                   | น เจ้าหน้าที่ |          | ประเภทมัด | ม้อ        | ชื่อรายการ                  | จำนวน       | 333178.339 |           | ī     |
|            |                              |                         |               | 1                                  | V           | 24/8/2557                     | ้ แพทย์       |          | อาหารหลัก | มื้อเช้า   | อาหารเหลวขั้น               |             | 1          |           |       |
|            |                              |                         |               |                                    |             |                               |               | รา       | ยการอา    | หารที่ก    | ดเพิ่ม                      |             |            |           |       |
|            |                              |                         |               | วันที่                             |             | <ul> <li>เครื่องพิ</li> </ul> | มพ์           |          |           |            | - 🗆 พิมร์                   | ใบสั่งอาหาร | 🗐 พิมพ์ใบ  | สั่งอาหาร |       |
| 144 44 1   | of1 » 🕿 🔹 '*                 | 4                       |               | 🛛 🗧 ສນ                             |             |                               |               |          |           |            | 🛛 🐻 ลบเฉพาะ                 | รายการ      | 🗎 บันทึก   | 🗙 ปิด     |       |
|            | สั่งอาหาร                    | แก้ไข                   | ) Prin        | t Document                         |             |                               |               |          |           |            |                             |             |            |           |       |

แสดงการสั่งอาหารเจ้าหน้าที่

#### 3.2 การแก้ไขรายการอาหาร

หากต้องการแก้ไขรายการก่อนที่มีการยืนยันรับรายการอาหารสามารถเลือกรายการที่ต้องการแก้ไขอาหาร >> กดปุ่ม "แก้ไข" >>จะได้หน้าจอสั่งอาหาร

้ให้คลิกขวาที่รายการอาหารที่ต้องการแก้ไข แล้วเลือกแก้ไข จากนั้นทำการแก้ไขรายการอาหารที่ต้องการ แล้วกดปุ่ม "แก้ไข" และปุ่ม "บันทึก"

| รายการ          | รสั่งอาหารเ จ้าเ                          | หน้าที่                              |                        | 😪 HOSxP                              | Nutriti                    | onStaffFoo            | dOrderEntry                     | Form                   |                 |                        |                    |                                 |            |             |               | - = x      |
|-----------------|-------------------------------------------|--------------------------------------|------------------------|--------------------------------------|----------------------------|-----------------------|---------------------------------|------------------------|-----------------|------------------------|--------------------|---------------------------------|------------|-------------|---------------|------------|
| ວັนที่รับ       | ประทาน 24/8/25                            | 557 👻                                | ประเ                   | บันทึกสั่ง                           | งอาหา                      | ารเจ้าหน้             | าที่โรงพยา                      | บาล                    |                 |                        |                    |                                 |            |             |               | C Log      |
| ลำตับ<br>1<br>2 | วันที่รับประทาน<br>24/8/2557<br>24/8/2557 | วันที่สั่ง<br>24/8/2557<br>24/8/2557 | ทึก<br>ห้องจ่<br>ห้องเ | ข้อมูลการว่<br>วันที่รับประ<br>ประเภ | บันทึก<br>:ทาน<br>เทมื้อ   | 24/8/255<br>อาหารหลัก | 7 •                             | ประเภท<br>มื้อ         | OPD<br>มื้อเช้า | •                      | ห้อง<br>ชื่อรายการ | ห้องทันหกรรม3[เ<br>อาหารเหลวขัน | .บทสามเส 🔹 |             | Anno          | nu 1 🛟     |
|                 |                                           |                                      |                        | เจ้าห<br>                            | เน้าที่<br>ก้ไข<br>กงขัดมล | uwné                  | •<br>ar                         | หมายเหตุ               |                 |                        |                    |                                 | fi A       | dd          |               | C Log      |
|                 |                                           |                                      |                        | ล้ำตับ<br>1                          | ລນ                         | ยืนยัน<br>⊽           | <b>วันรับประทา</b><br>24/8/2557 | น เจ้าหน้าที่<br>แพทย์ |                 | ประเภทม้อ<br>อาหารหลัก | มือ<br>แก้<br>ลม(  | ชื่อรายการ<br>(ง(Y)<br>Z)       |            | จำนวน       | หมายเหตุ<br>1 |            |
|                 |                                           |                                      |                        | วันที่                               |                            |                       | <ul> <li>เครื่องพิ</li> </ul>   | มพ์                    |                 |                        |                    | •                               | 🗖 พิมพ์    | ไบสั่งอาหาร | 🖪 พิมพ์ใ      | บสิ่งอาหาร |
| HH HH 2         | of 2 🗰 🛥 \star '*                         | •                                    |                        | 8                                    | ລນ                         |                       |                                 |                        |                 |                        |                    |                                 | ठ ลบเฉพาะ: | รายการ      | 🗎 บันทึก      | 🗙 ปิด      |
| <b>0</b> ấ      | ้งอาหาร                                   | แก้ไข                                | Print                  | Docume                               | nt                         |                       |                                 |                        |                 |                        |                    |                                 |            |             |               |            |

<u>\*\*\*\*หากมีการยืนยันรับอาหารแล้วจะไม่สามารถแก้ไขหรือปรับปรุงได้\*\*\*\*</u>

แสดงการแก้ไขรายการอาหารเจ้าหน้าที่

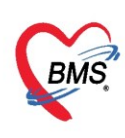

#### 3.3 การยืนยันรับรายการอาหารเจ้าหน้าที่

การเข้าหน้าจอยืนยันรับรายการอาหาร กดที่เมนู โภชนาการ >>รายการอาหาร

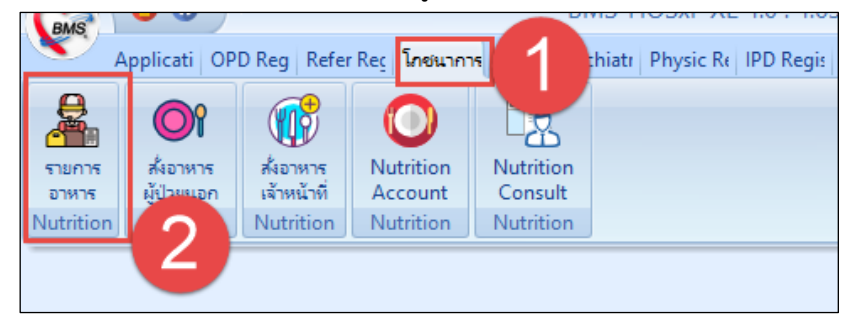

#### แสดงเมนูเข้าใช้งานการยืนยันรับรายการอาหาร

#### หน้าจอแสดงรายการอาหารของเจ้าหน้าที่

| Application OPD Registry Im                   |                                                                                                  | se Doctor Dental ER EMS               | Dispensary Pharmacy             | Finance Laboratory              | Radiology Operation CheckUp Blood Bank Ba                  | ck Office KPI GIS Laundry Tools                      |
|-----------------------------------------------|--------------------------------------------------------------------------------------------------|---------------------------------------|---------------------------------|---------------------------------|------------------------------------------------------------|------------------------------------------------------|
|                                               | กดแถบเมนูรายการ                                                                                  | n                                     |                                 |                                 |                                                            | 🜞 รายการใหม่Staff (1) 🖽 🗷                            |
| รายการอาหารที่สั่ง                            | ວດແຕະເວັດແນ້ດສື່                                                                                 |                                       |                                 |                                 | 🖬 เสียงคนพูด   รายการแจ้งเคือน <mark>รายการใหม่ IPD</mark> | 🔭 ▼   🗹 Auto refrest   <mark>1 🛫</mark> วิพาที       |
| วันที่ 27/1/2558 🙀 🗕 ประเภทผู้ม               | อาหารเงาหนาท                                                                                     | <ul> <li>ประเภทมือ</li> </ul>         | ▼ 310                           | 🔹 🔲 ค้นทา                       | 🗄 แสดงทั้งหมด 🗌 แสดงเฉพาะ งคน้ำ/งดอาหาร                    |                                                      |
| รายการอาหารผู้ม้วย IPD รายการอาหารผู้ป่วย OPI | รายการอาหารเจ้าหน้าที่ สรุปราย                                                                   | วย สรุปรายการอาหารเจ้าหน้าที่ รายการอ | าหารที่มีการเปลี่ยนแปลง รายชื่อ | รู้ป่วยใน-อ้ายเพียง รายชื่อผู้เ | ป้วยใน Discharge                                           | 🜞 รายการใหม่Staff (1) 🗺 🗷                            |
| รายการไหม่ ลำตับ สถานะ ทึก                    | เจ้าหน้าที่                                                                                      | มืออาหาร รายการอาหาร<br>สั            | จ้านวน                          |                                 |                                                            | 4                                                    |
| รายการที่ยืนม                                 | างยาวกลเทพาพ                                                                                     | มอเธา อาหารธรรมดา                     |                                 |                                 |                                                            | 7                                                    |
| คลิกที่แถบเมน                                 |                                                                                                  |                                       |                                 |                                 | แสดงแจ้งเตือนกรณีสั่ง                                      | 🚔 รายการใหม่Staff (1) 🖂 🗷                            |
| ບ                                             |                                                                                                  |                                       |                                 |                                 | ຮດແລດຮວດແດະໃໝ້ລັດແນ້ດສີ່                                   |                                                      |
| รายการไหม่                                    |                                                                                                  |                                       |                                 |                                 | 9 IOU 196 IN 19 FNFA IN 19 IN                              | 📥 รายการใหม่Staff (1) 🗔 🕸                            |
| ุ<br>กดปุ่มยืนยันรับราย<br>อาหาร              | จะต่องการของหล่องไ<br>()<br>()<br>()<br>()<br>()<br>()<br>()<br>()<br>()<br>()<br>()<br>()<br>() | ข้างข้ม?<br>ข<br>ยืนยันรับรายการ      |                                 |                                 |                                                            | 🤹 รายการไหม่Staff (1) 💷<br>🏩 รายการใหม่Staff (1) 💷 🗷 |
| a < 1of1 > +> ++                              | + × • * * • •                                                                                    |                                       |                                 |                                 |                                                            | 🜞 รายการใหม่Staff (1) 🗺 🗷                            |
| 🖋 ยึ่งอันรับรายการอาหาร 🖨 Print Docu          | iment                                                                                            |                                       |                                 |                                 |                                                            | × Sim                                                |

แสดงหน้าจอรายการอาหารที่สั่ง

#### และแสดง POP UP แจ้งสถานะยืนยัน

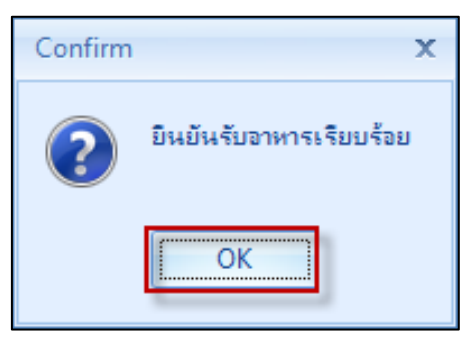

#### แสดงPOP UP แจ้งการยืนยันรับอาหารเรียบร้อย

Copyright By Bangkok Medical Software Co.,Ltd

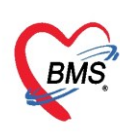

#### 3.4 การดูและพิมพ์สรุปรายการอาหารเจ้าหน้าที่

เลือกที่แถบ "สรุปรายการอาหารเจ้าหน้าที่" ถ้าต้องการพิมพ์เอกสารให้กดปุ่ม "Print Document"

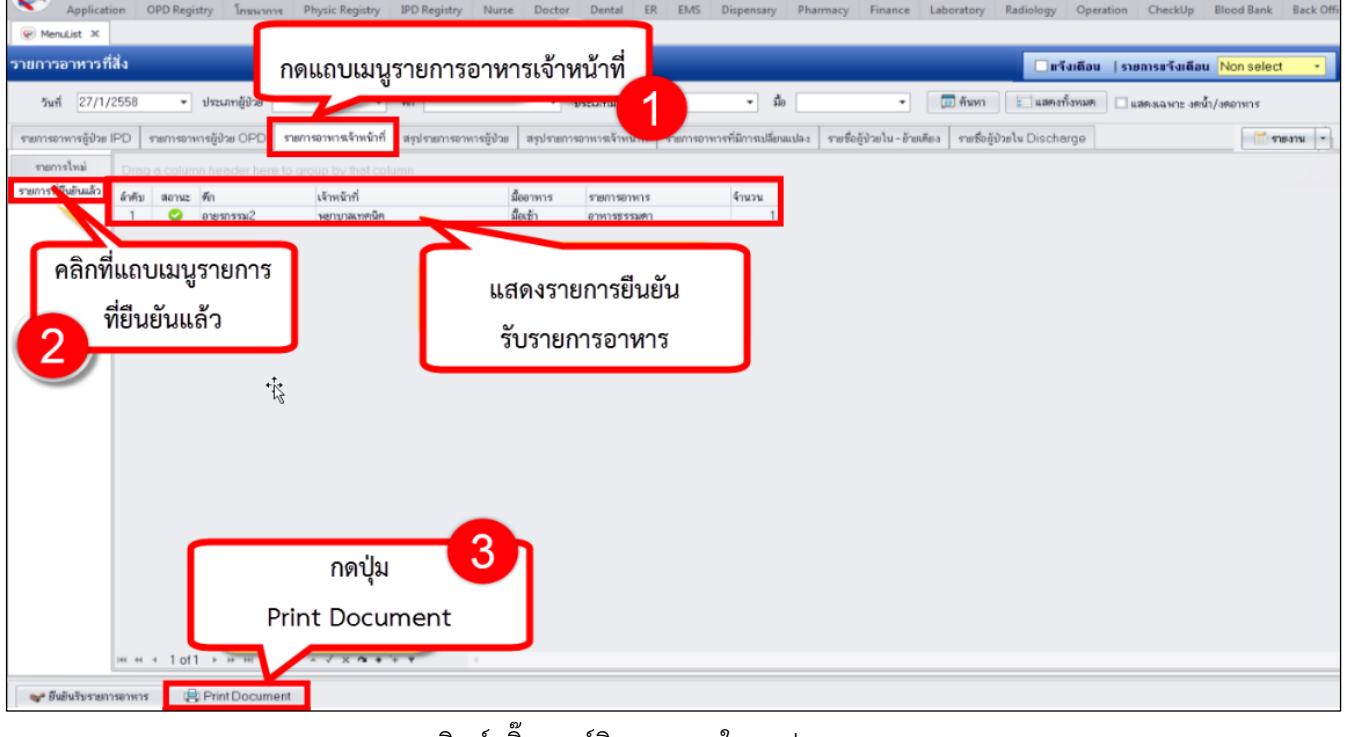

แสดงการพิมพ์สติ๊กเกอร์ติดถาดและใบสรุปรายการอาหาร

้ติ๊กเลือกรายการเพื่อพิมพ์ >>เลือกแบบฟอร์มที่ต้องการ >>เลือกเครื่องพิมพ์ >>กดปุ่ม "ตกลง"

| HOSxPR    | eportDocumentPrintForm                                                    |                |
|-----------|---------------------------------------------------------------------------|----------------|
| พิมพ์เอก  | สาร                                                                       | NUTRITION 🥯    |
| กำหนดเอกส | ารที่ต้องการพิมพ์                                                         |                |
| 🗹 พิมพ์   | สติ๊กเกอร์ติดถาด                                                          |                |
|           | เครื่องพิมพ์ HP LaserJet Professional P1102w                              | ✓ Preview      |
| 🗹 พิมพ์   | ใบสรุปรายการอาหาร(สำหรับงานโภชนาการ)                                      | •              |
|           | เครื่องพิมพ์ HP LaserJet Professional P1102w                              | ✓ Preview      |
| 🔲 พิมพ์   | เครื่องพิมพ์                                                              | Preview        |
| 🔲 พิมพ์   | <sup>เครื่องพิมพ์</sup> คลิกเลือกเอกสารที่ต้องการพิมพ์และเลือกเครื่องพิมท | ví Preview     |
| 🔲 พิมพ์   | เครื่องพิมพ์                                                              | Preview        |
| 🗌 พิมพ์   |                                                                           | •              |
|           | เครื่องพิมพ์                                                              | Preview        |
| Paramete  | er 2015/01/27                                                             | 🥝 ตกลง 🛛 🛛 ปิต |

แสดงการพิมพ์สติ๊กเกอร์ติดถาดและใบสรุปรายการอาหาร

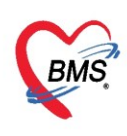

#### 4.การเบิก-จ่ายค่าอาหาร

การเข้าหน้าจอยืนยันรับรายการอาหาร กดที่เมนู โภชนาการ >>รายการอาหาร>>เบิกอาหาร

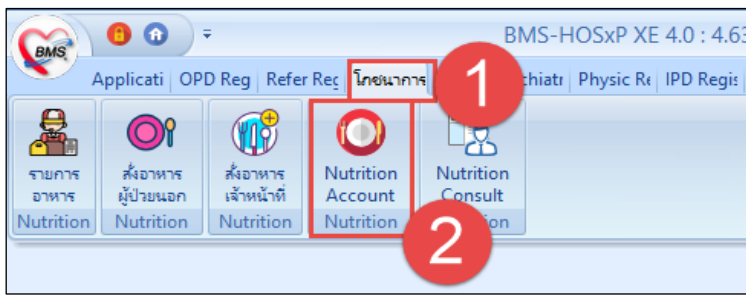

แสดงเมนูเข้าใช้งานเบิก-จ่ายค่าอาหาร

## 4.1 ขั้นตอนการเบิกค่าอาหาร

แถบ "เบิกอาหาร" ให้กดปุ่ม "เพิ่ม" แล้วบันทึกรายการค่าอาหาร จากนั้นกดปุ่ม "บันทึก"

| เบิก-จ่า   | ยด่าอวหาร      |                    |          |                |                         |                          |            |              |          |       |
|------------|----------------|--------------------|----------|----------------|-------------------------|--------------------------|------------|--------------|----------|-------|
| เบิกค่าอาห | ns 1 🔉         | ปเบิก-จ่ายอาหาร    |          |                |                         |                          |            |              |          |       |
| เลือกวันร่ | ที่ 1/4/2563   | ∽ ถึง 1/4/2        | 2563 🔹   | 🔲 ค้นหา        | : แสดงทั้งหมด           |                          |            |              |          |       |
| ລຳດັບ      | วันที่ทำรายการ | จำนวนเงินเบิก(บาท) | หมายเหตุ | <i>រ</i> ុំឃើក | ť                       | <b>พเตทาข้อมูลล่าสุต</b> | ผู้บันทึก  |              |          |       |
| 1          | 1/4/2563       | 20,000.00          |          | คุณทร          | าสอบ ระบบ 1             | /4/2563 16:36:0          | panupong   |              |          |       |
|            |                |                    |          |                | 🛞 HOSxPNutr             | itionFoodExpens          | eEntryForm |              |          | - = x |
|            |                |                    |          |                | บันทึก <del>ร</del> ายก | ารค่าอาหาร               |            |              |          | C Log |
|            |                |                    |          |                | ข้อมูลการเบิก           |                          |            |              |          |       |
|            |                |                    |          |                | วันที่เ                 | บิก 1/4/2563             | •          | จำนวนที่เบิก | 10000    | บาท   |
|            |                |                    |          |                | ស៊ី                     | บิก นายทดสอบ ระ          | :UU -      |              | 3        |       |
|            |                |                    |          |                | หมายเร                  | าตุ                      |            |              |          |       |
|            |                |                    |          |                |                         |                          |            |              |          |       |
|            |                |                    |          |                |                         |                          |            |              |          |       |
|            |                |                    |          |                | 🐻 ลบ                    |                          |            | (4)          | 🗎 บันทึก | 🗙 ปิด |
|            | 6              |                    |          |                |                         |                          |            |              |          |       |
|            | 1 of 1         | * × *              | ¥ * ¥ ₽  | <b>.</b> €     |                         |                          |            |              |          |       |
|            | เพิ่ม 🗾 🏒      | แก้ไข              |          |                |                         |                          |            |              |          |       |
| 🔒 Pi       | rint Document  |                    |          |                |                         |                          |            |              |          |       |

แสดงการบันทึกเบิกค่าอาหาร

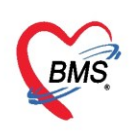

## 4.2 ขั้นตอนการจ่ายตลาด

แถบ "จ่ายตลาด" กดปุ่ม "เพิ่ม" จากนั้นบันทึกข้อมูลการจ่ายอาหารและรายละเอียด แล้วกดปุ่ม "บันทึก"

| เบิก-จ่    | ายค่าอาหาร                    |                      |           |   | C LICE PM      |                   |              |            |                       |       | 7 |
|------------|-------------------------------|----------------------|-----------|---|----------------|-------------------|--------------|------------|-----------------------|-------|---|
| เบิกอาหา   | เร <mark>จ่ายคลาด</mark> สรุป | เบิก-จ่ายอาหาร       |           |   | C HOSXPNu      | tritionPurChaseE  | ntryForm     |            |                       | - = x |   |
| เลือกวัง   | เท่ 🕜                         | - ถึง                |           |   | บันทึกจ่าย     | อาหา <del>ร</del> |              |            |                       | C Log |   |
|            |                               | 610                  |           |   | ข้อมูลการใช้จ่ | ย                 |              |            |                       |       |   |
| ลำตับ<br>: | วันที่ใช้จ่าย<br>0.47070557   | เลขที่ใบเสร็จ<br>001 | ชื่อร้าน  |   | วันที่ใช้จ่าย  | 24/8/2557         | -            | เลขใบเสร็จ | 001                   |       |   |
|            | 24/0/2007                     | 1001                 | คราสุขสนท |   | ชื่อร้าน       | ครัวสบสันต์       |              |            |                       |       |   |
|            |                               |                      |           |   | หมายเหตุ       | , .               |              |            |                       |       |   |
|            |                               |                      |           |   |                |                   |              |            |                       |       |   |
|            |                               |                      |           |   |                |                   |              |            |                       |       |   |
|            |                               |                      |           |   | รายละเอียตกา   | ะใช้จ่าย          |              |            |                       |       |   |
|            |                               |                      |           |   | [              |                   |              |            |                       | Glog  | 1 |
|            |                               |                      |           |   |                |                   |              |            |                       | Log   |   |
|            |                               |                      |           |   | ลำตับ<br>1 ปลา |                   | รายการ       |            | ສາຄາ(ນາກ)<br>2 000 00 |       |   |
|            |                               |                      |           |   | 1 2001         |                   |              |            | 2,000.00              |       |   |
|            |                               |                      |           |   |                |                   |              |            |                       |       |   |
|            |                               |                      |           |   |                |                   |              |            |                       |       |   |
|            |                               |                      |           |   |                |                   |              |            |                       |       |   |
|            |                               |                      |           |   |                |                   |              |            | 2,000.00              |       |   |
| H4 44 ·    | ⊢ 1 of 1 → ≫                  | » + -                | a * '* ₽  | • |                | » » + - × ·       | / X ^ * '* 9 | (          |                       | •     |   |
|            | o เพิ่ม 🛛 🖉                   | แก้ไข                |           |   | 🗾 🐻 ລນ         |                   |              |            | 🗿 🖻 บันทึก            | 🗙 ปิด |   |
| e          | Print Document                |                      |           |   |                |                   |              |            |                       |       |   |

แสดงขั้นตอนการบันทึกจ่ายตลาด

## 4.3 ขั้นตอนการดูข้อมูลสรุปเบิก-จ่ายค่าอาหาร

แถบ "สรุปเบิก-จ่ายค่าอาหาร" จะแสดงรายละเอียดการเบิก-จ่ายค่าอาหาร หากต้องการไฟล์ Excel ให้กด

ปุ่ม "Export Excel"

| เบิก-จ่า  | ยค่าอาหาร      |                |                    |                   |                          |                 |
|-----------|----------------|----------------|--------------------|-------------------|--------------------------|-----------------|
| เบิกอาหาร | จ่ายคลาด สรุป  | เบิก-จ่ายอาหาร |                    |                   |                          |                 |
| เลือกวันข | 1 23/8/2557    | ≁ ถึง          | 25/8/2557          | 🔹 🔲 ค้นหา         | : แสดงทั้งหมด            |                 |
| ลำตับ     | วันที่ทำรายการ | ยอดยกมา(บาท)   | จำนวนเงินเบิก(บาท) | รวมจำนวนเงิน(บาท) | จำนวนเงินที่ใช้จ่าย(บาท) | ยอดคงเหลือ(บาท) |
| 1         | 23/8/2557      | 0.00           | 3,000.00           | 3,000.00          | 2,000.00                 | 1,000.00        |
| 2         | 24/8/2557      | 1,000.00       | 2,000.00           | 3,000.00          | 2,000.00                 | 1,000.00        |
|           |                |                |                    |                   |                          |                 |
|           |                |                | รายส               | ละเอียดการเบิ     | กจ่ายอาหาร               |                 |
|           |                |                |                    |                   |                          |                 |
|           |                |                |                    |                   |                          |                 |
|           |                |                |                    |                   |                          |                 |
|           |                |                | 5,000.00           |                   | 4,000.00                 | 2,000.00        |
|           | 1 of 2 🔸 🇰     | × + - + ×      | X 🄉 * '* 🕈         |                   |                          |                 |
| E:        | kport Excel    | 2              |                    |                   |                          |                 |
| e P       | int Document   |                |                    |                   |                          |                 |

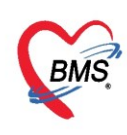

### **4.4 การแก้ไขข้อมูลการเบิกอาหาร ข้อมูลจ่ายตลาด** สามารถทำได้ดังนี้

การเข้าหน้าจอยืนยันรับรายการอาหาร กดที่เมนู โภชนาการ >>รายการอาหาร>>เบิกอาหารหรือจ่ายตลาด >>เลือกรายการที่ต้องการ >>กดปุ่ม "แก้ไข" >>เมื่อแก้ไขเรียบร้อยแล้วทำการกดปุ่ม "บันทึก"

| เบิก-จ่ายค่าอาหาร<br>-                                                                    |                                                                                                    |                                       |
|-------------------------------------------------------------------------------------------|----------------------------------------------------------------------------------------------------|---------------------------------------|
| เบิกต่าอาหาร จ่ายตลาด สรุปเบิก-จ่ายอาหาร                                                  |                                                                                                    |                                       |
| เสือกวันที่ 25/11/2559 - ถึง 25/11/2559 - 🕞 คัน                                           | ทา 📰 แสดงทั้งหมด                                                                                   |                                       |
| ล้าดับ วันที่ทำรายการ จำนวนเงินเบิก(บาท) หมายเหตุ                                         | ผู้เปิก อัพเดทข้อมูลล่าสุด ผู้บันทึก                                                               | -                                     |
|                                                                                           | <ul> <li>(๑) HOSxPNutritionFoodExpenseEntryForm</li> <li>บันทึกรายการค่าอาหาร</li> </ul>           | - = ×                                 |
| เลือกรายการที่ต้องการ<br>แก้ไข                                                            | ข้อมูลการเมิก<br>วันที่เมิก <mark>25/11/2559 -</mark><br>ผู้เมิก าคล้อย ระบบบาย -<br>หมายเหตุ<br>3 | รำนวนที่เมิก 500.00 บาท<br>500.00 บาท |
| # ( + 1 of 1 → ) → 2 → √ × ∞ + ½ ▼ # เพิ่ม 2 → √ × ∞ + ½ ▼ # เพิ่ม # เพิ่ม # Int Document |                                                                                                    |                                       |
| CAPS NUM SCRL INS ทดสอบ ระบบป่าย:01.ห้องเวชระเบียน                                        |                                                                                                    |                                       |

แสดงการแก้ไขข้อมูลการเบิกค่าอาหาร

## 4.5 การลบข้อมูลการเบิกอาหาร ข้อมูลจ่ายตลาด สามารถทำได้ดังนี้

การเข้าหน้าจอยืนยันรับรายการอาหาร กดที่เมนู โภชนาการ >>รายการอาหาร>>เบิกอาหารหรือจ่ายตลาด >> เลือกรายการที่ต้องการ >>กดปุ่ม "แก้ไข" >>กดปุ่ม "ลบ"

| เบิก-จ                                                          | ่ายค่าอาหาร                              |                                    |   |                      |                       |              |                |  |  |  |  |  |
|-----------------------------------------------------------------|------------------------------------------|------------------------------------|---|----------------------|-----------------------|--------------|----------------|--|--|--|--|--|
| เมิกค่าอ                                                        | เมิกท่าอาหาร ส่วยตลาด สรุปเมิก-ล่ายอาหาร |                                    |   |                      |                       |              |                |  |  |  |  |  |
| เลือกวันที่ 25/11/2559 - ถึง 25/11/2559 - 🔲 คัมหา 🔚 แสดงทั้งหมด |                                          |                                    |   |                      |                       |              |                |  |  |  |  |  |
| ลำดับ<br>1                                                      | วันที่ทำรายการ<br>25/11/2559             |                                    |   |                      |                       |              |                |  |  |  |  |  |
|                                                                 |                                          |                                    |   | HOSxPNutritio        | nFoodExpenseEntryForm |              | - = ×          |  |  |  |  |  |
|                                                                 | $\Box$                                   |                                    |   | บันทึกรายการ         | รค่าอาหา <del>ร</del> |              | C Log          |  |  |  |  |  |
| $\left  \right $                                                | เลือกราย                                 | การที่ต้องการลบ                    |   | ข้อมูลการเบิก        |                       |              |                |  |  |  |  |  |
|                                                                 |                                          |                                    |   | วันที่เบิก<br>       | 25/11/2559            | จำนวนที่เบิก | 500.00 มาท     |  |  |  |  |  |
|                                                                 |                                          |                                    |   | ผู้เปิก<br>ระบวยเระด | ทดสอบ ระบบป่าย ,      | ·            |                |  |  |  |  |  |
|                                                                 |                                          |                                    |   | nacioenti            |                       |              |                |  |  |  |  |  |
|                                                                 |                                          |                                    |   | 3                    |                       |              |                |  |  |  |  |  |
|                                                                 |                                          |                                    |   | 🛛 ລນ                 |                       | 4            | 🎦 บันทึก 🛛 ปิด |  |  |  |  |  |
| •••                                                             | <ul> <li>↓ 1 of 1 → ≫</li> </ul>         | »2 ^ ✓ X ལ * '* Ŧ                  | 4 |                      |                       |              |                |  |  |  |  |  |
|                                                                 | 🕈 เพิ่ม 📃 🧷                              | นก็ไข                              |   |                      |                       |              |                |  |  |  |  |  |
| ¢                                                               | Print Document                           |                                    |   |                      |                       |              |                |  |  |  |  |  |
| CAPS N                                                          | UM SCRL INS V                            | เดสอบ ระบบป่าย : 01.ห้องเวชระเบียน |   |                      |                       |              |                |  |  |  |  |  |

แสดงการลบข้อมูลการเบิกค่าอาหาร

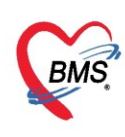

#### 5.Nutrition Consult

เป็นการบันทึกข้อมูลการ Consult เรื่องโภชนาการของผู้ป่วย โดยเลือกที่เมนูโภชนาการ >> Nutrition

Consult

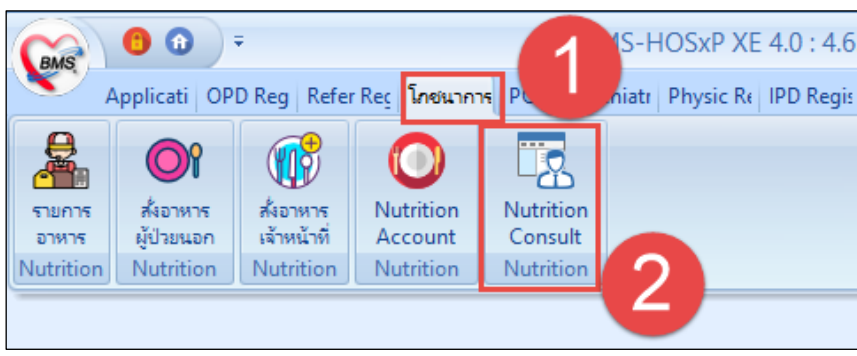

แสดงเมนูการเข้าใช้งาน Consult โภชนาการ

#### ้แสดงหน้าจอรายการให้บริการของเจ้าหน้าที่โภชนาการ ประกอบด้วยส่วนต่างๆ ดังนี้ HOSxPNutritionConsultListForm V.4.59.6.3 - BMS-HOSxP XE 4.0 : 4.59.10.29 DB : Appli OPD Refer ໂກນນ PCU Psych Physi IPD R Nurse Doctc Denta ER EMS Dispe Phare Finan Labor Radio Blood Back | KPI Launt GIS Tools HOSxPNutritionConsultListForm V.4.59.6.3 🗵 🗆 แจ้งเดือน | รายการแจ้งเดือน Non select รายการให้บริการของเจ้าหน้าที่โภชนา 🖸 Log เงื่อนไขแสดงผล ด้นหารายการติดตาม วันที่สิ่ง 21/1/2560 ถึง 21/1/2560 ความเร่งด่วน ΗN การรับ ยังไม่รับรายการ 17 12 Refresh ผู้สิ่ง กิจกรรมหลัก การยืนยัน ยังไม่ได้ยืนยันผล - AN Drag a column header here to group by that column กำดับ ชื่อผู้ป่วย ΗN AN ประเภทผู้ป่วย ความเร่งด่วน ชื่อกิจกรรมหลัก สถานะให้บริการ ผู้สั่ง วันที่ส่งบริการ ปกติ IPD ปกติ โภชนดึกษา รอการต่ำเนินการ 21/1/2560 8 9 6 📋 บันทึกการให้บริการ 🕂 เพิ่มรายการให้บริการ Excel Export 🕗 รับรายการทั้งหมด 🔻 🔀 ปิด NUM SCRL

แสดงหน้าจอรายการให้บริการของเจ้าหน้าที่โภชนาการ

1.ส่วนสำหรับการค้นหาข้อมูล สามารถกรองข้อมูลค้นหาได้จาก ช่วงวันที่ที่ส่ง Consult , ความเร่งด่วน , การรับ รายการ , ผู้สั่ง , กิจกรรมหลัก , การยืนยัน , HN , AN

2.สำหรับดูประวัติการแก้ไขรายการ

3.กรณีต้องการให้มี Pop-up แจ้งเตือนเมื่อมีการทำกิจกรรมต่างๆ ได้แก่ รายการใหม่ , ยกเลิกรายการ ให้ติ๊กแจ้ง เตือนและเลือกว่าต้องการให้เตือนแบบไหน

4.ส่วนของการแสดงรายการส่ง Consult

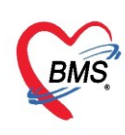

- 5.ใช้สำหรับการรับรายการ
- 6.ใช้สำหรับการลงข้อมูลการให้บริการ
- 7.ใช้สำหรับลงข้อมูลรายละเอียดของการให้บริการ
- 8.กรณีต้องการ Export Excel ของหน้าจอทะเบียน Consult
- 9.กรณีที่ใช้งานเสร็จแล้วและต้องการปิดหน้าจอการทำงาน

#### 5.1 การรับรายการ Consult โภชนาการ กรณีมีการส่ง Consult มาจากหน่วยงานอื่น

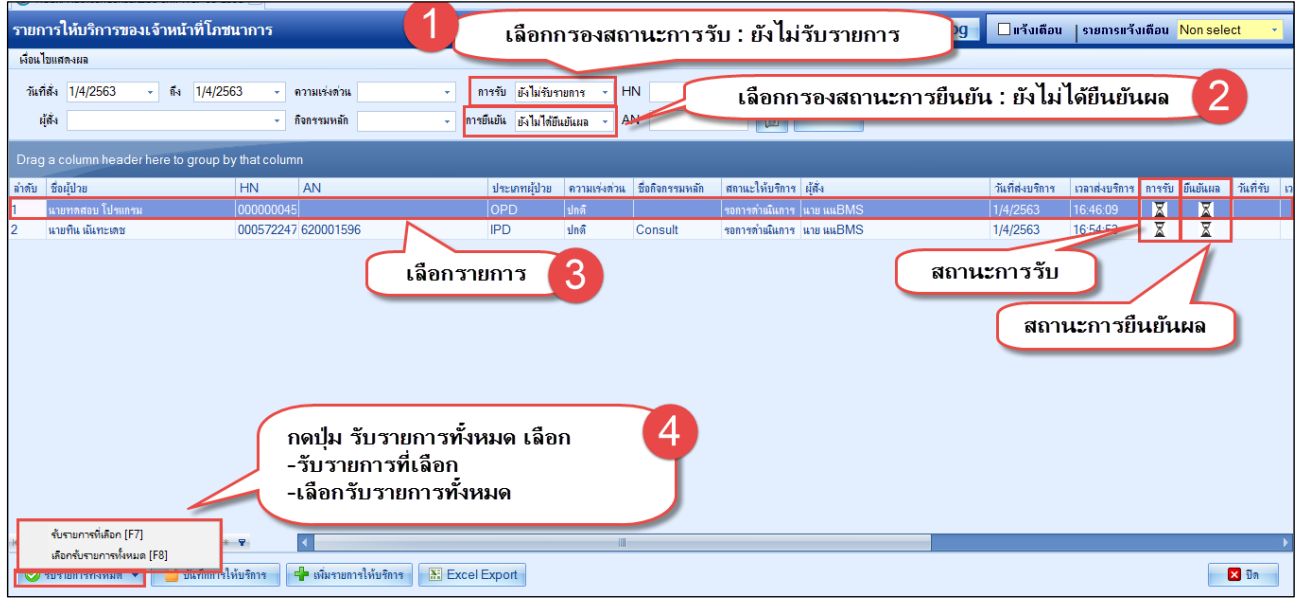

การรับ Consult โภชนาการ กรณีมีการส่ง Consult จากหน่วยงานอื่น

#### การให้บริการ Consult โภชนาการ

| รายการให้บริการของเจ้าหน้าที่โภขนาการ 1                                    | เลือกกรองสถานะการรับ: รับรายการแล้ว 🥵 🛛 แร้งเดือน   รษณรแร้งเตือน Non select , |                              |                          |                                                            |  |  |  |  |  |  |  |
|----------------------------------------------------------------------------|--------------------------------------------------------------------------------|------------------------------|--------------------------|------------------------------------------------------------|--|--|--|--|--|--|--|
| เงื่อนไขแสดงผล                                                             |                                                                                |                              |                          |                                                            |  |  |  |  |  |  |  |
| วินที่สัง 1/4/2563 - ถึง 1/4/2563 - ความเร่งด่วน<br>ผู้ดัง - กิจกรรมหลัก - | การรับ รับรายการแล่<br>การยืนยัน ยังไม่ได้ยืนยั                                | ลั? - HN<br>นียมล - AD       | เลือกกรองสถานะก<br>      | การยืนยัน : ยังไม่ได้ยืนยันผล 2                            |  |  |  |  |  |  |  |
| Drag a column header here to group by that column                          |                                                                                |                              |                          |                                                            |  |  |  |  |  |  |  |
| ลำดับ ซึ่งผู้ป่าย HN AN                                                    | ประเภทผู้ป้าย (                                                                | ความเร่งด่วน ชื่อกิจกรรมหลัก | สถาแะให้บริการ ผู้สั่ง   | วันที่ส่งบริการ เวลาส่งบริการ การรับ ยืนยันผล วันที่รับ เว |  |  |  |  |  |  |  |
| 1 แายทดสอบ โปรแกรม 000000045                                               | OPD 1                                                                          | ปกติ                         | กำลังดำเนินการ นาย นนBMS | 1/4/2563  16:46:09 🔗 🔀 1/4/256: 1                          |  |  |  |  |  |  |  |
| 2 นายทิน เน้นทะเดช 000572247 620001596                                     | IPD 1                                                                          | ปกติ Consult                 | กำลังดำเนินการ นาย นนBMS | 1/4/2563 16:54:53                                          |  |  |  |  |  |  |  |
| [เลือก                                                                     | รายการ                                                                         | 3                            | (                        | สถานะการ รับ<br>สถานะการยืนยันผล                           |  |  |  |  |  |  |  |
| กดปุ่มบันทึกการให้บริก<br>พ.«.‹» ».+                                       | 15                                                                             |                              |                          | •                                                          |  |  |  |  |  |  |  |
| 🮯 จับรายการทั้งหมด 👻 📋 บันทึกการให้บริการ 🗍 🖶 E                            | Excel Export                                                                   |                              |                          | 🗙 Da                                                       |  |  |  |  |  |  |  |

#### การบันทึกการให้บริการ Consult โภชนาการ

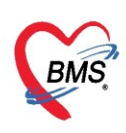

### หน้าจอ บันทึกการให้บริการ เลือกแถบ ซักประวัติคนไข้ กดปุ่ม เพิ่ม

| บันทึกกา                                                                | รให้บริกา                                                                                    | ร       |      |                 |        |           |            |                                        |     |       |           |        |             |             |       |      |  |   |  | G            | Log  |
|-------------------------------------------------------------------------|----------------------------------------------------------------------------------------------|---------|------|-----------------|--------|-----------|------------|----------------------------------------|-----|-------|-----------|--------|-------------|-------------|-------|------|--|---|--|--------------|------|
| ข้อมูลผู้ป่วย                                                           |                                                                                              |         |      |                 |        |           |            |                                        |     |       |           |        |             |             |       |      |  |   |  |              |      |
| ดำนำหน้า                                                                | นาย                                                                                          | -       | ชื่อ | ทดสอบ           |        | นามสกุล   | โปรแกร     | เรม เพศ ชาย 👻 🙆 สังกัด หนง.ไม่ระบุฝ่าย |     |       |           |        |             |             |       | ฝ่าย |  |   |  |              |      |
| วันเกิด                                                                 | 8/8/2485                                                                                     | *       | อายุ | 77 ปี 7 เดือน 2 | 24 วัน | หมู่เลือด | A          | บัตรปชช. 0107150723305                 |     |       |           |        |             |             |       |      |  |   |  |              |      |
| แพ้ขา                                                                   | AMOXICIL                                                                                     | LIN     | PMH  | 1 โรคประจำตัว   |        |           |            | โรคเรื้อรัง Asthma,เบาหวาน,CA          |     |       |           |        | นัดครั้ง    | งหน้า       |       |      |  |   |  |              |      |
| HN                                                                      | 00000045                                                                                     | 5       | โทร  | สัพท์ 081-1     | 111111 |           |            |                                        | 0   | สีผิว |           |        |             |             |       |      |  |   |  |              |      |
| บ้านเลขที่                                                              | 11                                                                                           | หมู่ที่ | 1    | ถนน             |        | ต.นาจัก   | าร อ.เมือ- | งแพร่ จ.แพ                             | เช่ |       |           |        | สัญชาติ ไทย |             |       |      |  |   |  |              |      |
| วันที่มา                                                                | วันที่มา 1/4/2563 - เวลา 15:14 🗘 สิทธิ <mark>ชำระเดิน</mark>                                 |         |      |                 |        |           |            |                                        |     |       | ส่งต่อห้อ | o⊲ 105 | ว์ ห้อ-     | งตรวจอายุรก | ran 2 |      |  | - |  | ความเร่งด่วน | ปกติ |
| แผนก                                                                    |                                                                                              |         |      |                 | น้ำหเ  | เก        |            | ส่วนสุง                                | BMI |       | Temp.     |        | BP          | 1           | PR    |      |  |   |  |              |      |
| เมนม ขายุรกรรม การมา มามอง (ท้องบัตร) น้ำหนัก ส่วนสูง BMI Temp. BP / PR |                                                                                              |         |      |                 |        |           |            |                                        |     |       |           |        |             |             |       |      |  |   |  |              |      |
|                                                                         | อิลย ๔ พิมหใบให้คำแแะนำ Snagit 12 - อีแข้นผลทั้งหมด สถานะ กำลังคำแนนการ - EMR ■ ขันทีก X บิล |         |      |                 |        |           |            |                                        |     |       |           |        |             |             |       |      |  |   |  |              |      |

หน้าจอ บันทึกการให้บริการ

หน้าจอ บันทึกการซักประวัติ ระบุข้อมูลการซักประวัติ แล้วกดปุ่ม บันทึก

| e HOSxPNutritionConsultScreenEntryForm − □ ×                            |
|-------------------------------------------------------------------------|
| บันทึกการซักประวัติ ระบุ วัน-เวลา Log การใช้งานข้อมูล 🦵 🖸 Log           |
| ข้อมูลษักประวัติ                                                        |
| วันที่ 4/11/2558 🗸 เริ่มเวลา 09:43:18 ≑ สิ้นสุดเวลา 09:43:18 ≑ เลือกจาก |
| 2 เรื่อง รายการอาหารที่ห้ามรับประทาน                                    |
| เจ้าหน้าที่                                                             |
|                                                                         |
| รายละเอียด ระบุเจ้าหน้าที่ผู้ซักประวัติ ระบุเจ้าหน้าที่ผู้ซักประวัติ    |
| Ú4 NOB Ů TWI                                                            |
| ระบรายละเอียดการศักประวัติ                                              |
| 4                                                                       |
|                                                                         |
|                                                                         |
|                                                                         |
| ล้ำดับ ชื่อผู้ร่วม                                                      |
| <b>5</b>                                                                |
|                                                                         |
| ระบุผู้ร่วมซักประวัติ (ถ้ามี)                                           |
|                                                                         |
|                                                                         |
| 🛛 📴 กดปุ่ม บันทึก 🗲 🔚 มันทึก 🔀 มีค                                      |

#### หน้าจอ บันทึกการซักประวัติ

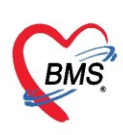

| ົ້    | <i>e a</i> | ຈະ     | 9              | අ        | ູ  | a° 0  | 0      | 11   | 9    |
|-------|------------|--------|----------------|----------|----|-------|--------|------|------|
| หนาจอ | บนทัก      | การเหเ | <u>เริ่การ</u> | เลือกแถบ | บน | ทักค์ | าแนะนำ | กดปม | เพ่ม |
|       |            |        |                |          |    |       |        | 9    |      |

| ันทึกการให้บริการ                                                                                                    | - C Log                              |
|----------------------------------------------------------------------------------------------------|--------------------------------------|
| ข้อมุลผู้ป่วย                                                                                                    |                                      |
| คำนำหน้า นาย 🗸 ซื่อ 📃 นามสกุล                                                                                                    | เพศ ชาย 🗸                            |
| วันเกิด 9/4/2497 - อายุ 65 ปี 11 เดือน 22 วัน หมู่เลือด                                                                                                    | บัตรปชช.                             |
| แพ้ยา PMH โรคประจำตัว                                                                                                    | โรลเรื่อรัง โรลไต (CKD) นัตลรั้งหน้า |
| HN 000572247 โทรสัพท์ <b>เป็นไปไป</b> มือถือ                                                                                                    | 🖸 สีมีว                              |
| บ้านเลขที่ หมู่ที่ ถนน ตำบล                                                                                                    | สัญชาติ ไทย                          |
| วันที่มา 🦂 เวลา 🌲 สิทธิ                                                                                                    | ส่งต่อห้อง                           |
| แผนก การมา                                                                                                    | น้ำหนัก ส่วนสุง BMI Temp. BP / PR    |
| การบักประวัสิการบริการ ประวัสิการรับบริการ<br>บ้อมูลการบริการ<br>วันที่ส่ง 01/04/2563 เวลา 16:54:53 ความแร่งค่วน ปกติ<br>กิจกรรมเหลิก Consult มุ้ส่ง นาย แนBMS<br>ลำดับ ชื่อกิจกรรมช่อย<br>มันยัน<br>1 27.โรดกรรดไหลย้อน<br>รายละเอียดการส่งรับบริการ<br>โภชนาการ จากแพทย์ผู้สั่ง |                                      |

หน้าจอ บันทึกการให้บริการ

หน้าจอ บันทึกคำแนะนำ ระบุข้อมูลการให้คำแนะนำ แล้วกดปุ่ม บันทึก

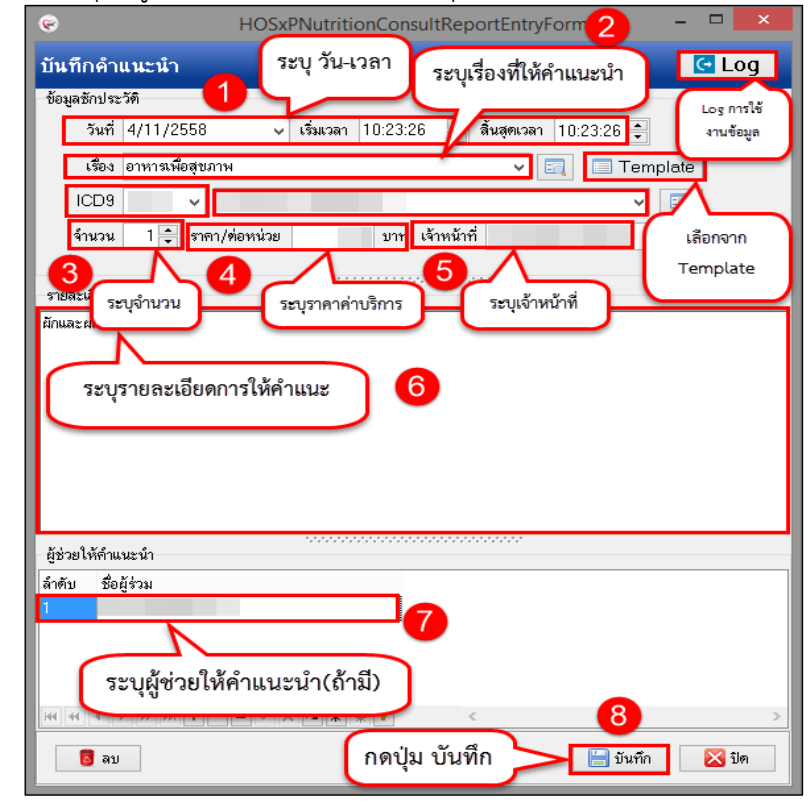

หน้าจอ บันทึกคำแนะนำ

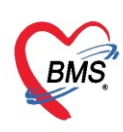

#### หน้าจอ บันทึกการให้บริการ ระบุการยืนยันผล และการติดตาม แล้วกดปุ่ม บันทึก

| 😓 HOSxPI      | NutritionConsultE                                              | ntryForm         |             |                                                             |           |                 |                                  |        |                 |         |               |             |             |           |      | -          | □ X  |  |
|---------------|----------------------------------------------------------------|------------------|-------------|-------------------------------------------------------------|-----------|-----------------|----------------------------------|--------|-----------------|---------|---------------|-------------|-------------|-----------|------|------------|------|--|
| บันทึกกา      | เร <b>ใ</b> ห้บริการ                                           |                  |             |                                                             |           |                 |                                  |        |                 |         |               |             |             |           |      | C          | Log  |  |
| ข้อมูลผู้ป่วย | J                                                              | _                |             |                                                             |           |                 |                                  |        |                 |         |               |             |             |           |      |            |      |  |
| ดำนำหน้า      | •                                                              | ชื่อ             |             |                                                             | นามสกุล 📒 |                 | เพศ ชาย 👻 ดังกัด พนง.ไม่ระบุฝ่าย |        |                 |         |               |             |             |           |      |            |      |  |
| วันเกิด       | 9/4/2497 -                                                     | อายุ 65          | ปี 11 เดือน | 22 วัน                                                      | หมู่เลือด |                 | บัตรปชช.                         |        |                 |         |               |             |             |           |      |            |      |  |
| แพ้ยา         | แห้ยา PMH โรคประจำตัว                                          |                  |             |                                                             |           |                 |                                  | โรร    | าได (CKD)       |         |               | นัง         | เครั้งหน้า  |           |      |            |      |  |
| HN            | HN 000572247 โทรศัพท์ มือถือ                                   |                  |             |                                                             |           |                 |                                  | 0      | สีผิว           |         |               |             |             |           |      |            |      |  |
| บ้านเลขที่    | ทมุ่ที่                                                        |                  | ถนน         |                                                             | ທຳນລ      |                 |                                  |        |                 |         | สัญชาติ ไทย   |             |             |           |      |            |      |  |
| วันที่มา      | -                                                              | เวลา             | ÷           | สิทธิ                                                       |           |                 |                                  |        | ส่งต่อห้อง      |         |               |             |             | •         | 🔲 คา | ามเร่งด่วน |      |  |
| แผนก          |                                                                |                  | การมา       |                                                             |           |                 |                                  |        | น้ำหนัก         |         | ส่วนสุง       | BMI         | Temp        | E         | 3P   | 1          | PR   |  |
| ข้อมูลการบ    | ริการ                                                          |                  | _           |                                                             |           |                 |                                  |        |                 |         |               |             |             |           |      |            |      |  |
| การชักประ     | องผู้แก่ระบรการ<br>การบักประวัติ การบริการ ประวัติการรับบริการ |                  |             |                                                             |           |                 |                                  |        |                 |         |               |             |             |           |      |            |      |  |
| ข้อมูลการ     | บริการ                                                         |                  |             |                                                             |           | ชักป            | ระวัติถนไข่                      | บันที  | กคำแนะนำ        |         |               |             |             |           | 📛 SI | now Overv  | view |  |
| วันที่ส่ง     | 01/04/2563                                                     | aan <u>16:54</u> | :53         | ความเร่งด่วน 1                                              | ไกต์      | 📲 เพิ่ม 🧷 แก้ไข |                                  |        |                 |         |               |             |             |           |      |            |      |  |
| กิจกรรมร      | หลัก Consult                                                   |                  | ผู้ส่ง      |                                                             |           | ราย             | รายการให้คำแนะนำ                 |        |                 |         |               |             |             |           |      |            |      |  |
| ลำดับ         | ชื่อกิจกรรมย่อย                                                |                  |             | ย็นยัน                                                      |           | ล่าดั           | ับ เรื่องที่ไ                    | ห้คำแ  | นะนำ            | ł       | มู่ให้คำแนะนำ | วันที่บริกา | ร เวลาเริ่ม | เวลาเสร็จ |      |            |      |  |
| 1             | 27.โรคกรดไหลย์                                                 | อน               |             |                                                             | 1         | 1               | 27.โรก                           | กรดไร  | หลข้อน          | แ       | เาย แแBMS     | 1/4/2563    | 17:34:50    | 17:34:50  |      |            |      |  |
|               | 1 277ไรลกรล โหลย์อน                                            |                  |             |                                                             |           |                 |                                  |        | check การติดตาม |         |               |             |             |           |      |            |      |  |
| 144 4         | Chec                                                           | ค.ยห             | อน<br>โ     | 191119                                                      | ×         | การต่           | ติดตาม 🖌                         | _      |                 |         |               |             |             |           |      | - 2        |      |  |
| Do            | con                                                            | 1.11.1.3         |             | V                                                           | ติดตาม    | วัน             | 1/4/2563                         | - เวลา | 17:00:00        | 🗘 นักโภ | ชนาการ        |             |             |           |      |            |      |  |
|               | 3                                                              | ยืนยันผ          | ลทั้งหมด    | 🗹 ยืนยันผลทั้งหมด สถานะ ดำเนินการเสร็จแล้ว 🦂 🎦 บันทึก 🛛 ปิด |           |                 |                                  |        |                 |         |               |             |             |           |      |            |      |  |

แสดงการระบุการยืนยันผล และการติดตาม

หน้าจอรายการให้บริการของเจ้าหน้าที่โภชนาการ กรองสถานการณ์รับ เป็นรับรายการแล้ว และสถานะ ยืนยัน เป็น ยืนยันผลแล้ว จะแสดงรายการ ที่มีการยืนยันผลการให้บริการ Consult โภชนาการ

| รายการให้บริการของเจ้าหน้าที่โภชนาการ                        | เลือกกรองสถานะการรับ : รับราย                                    | การแล้ว 2g 🗆 แร้งเดือน   รายการแร้งเดือน Non select ,        |
|--------------------------------------------------------------|------------------------------------------------------------------|--------------------------------------------------------------|
| เงื่อนไขแสดงผล                                               |                                                                  |                                                              |
| วันที่สัง 1/4/2563 - ถึง 1/4/2563 - ความเร่งด่วน             | <ul> <li>การรับ รับรายการแล้ว - HN</li> <li>เลือกกา</li> </ul>   | รองสถานะการยืนยัน : ยืนยันผลแล้ว [2]                         |
| ผู้สั่ง 🗸 กิจกรรมหลัก                                        | <ul> <li>การขึ้นขัน</li> <li>อื่นขันผลแล้ว</li> <li>▲</li> </ul> |                                                              |
| Drag a column header here to group by that column            |                                                                  |                                                              |
| ลำดับ ชื่อผู้ป่วย HN AN                                      | ประเภทผู้ป่วย ความเร่งด่วน ชื่อกิจกรรมหลัก สถานะให้บริการ ผู้สั  | ง วันที่ส่งบริการ เวลาส่งบริการ การรับ ยืนยันผล วันที่รับ เว |
| 1 000572247 620001596                                        | IPD ปกติ Consult ต่ำแนินการเสร็จแล่ นาย                          | uuBMS 1/4/2563 16:54:53 🤗 🤗 1/4/256:1                        |
|                                                              |                                                                  | สถานะการขึ้นขั้นผล                                           |
| M ≪ < > >> W + − - < ✓ X <sup>™</sup> * '* ₽ <               |                                                                  |                                                              |
| 🥏 รับรายการทั้งหมด 👻 📋 บันทึกการให้บริการ  🕂 เพิ่มรายการให้บ | รัการ 🔚 Excel Export                                             | 🔀 ปีก                                                        |

แสดงการให้บริการของเจ้าหน้าที่โภชนาการ

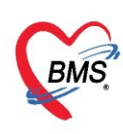

.

บริษัท บางกอก เมดิคอล ซอฟต์แวร์ จำกัด (สำนักงานใหญ่) เลขที่ 2 ชั้น 2 ซ.สุขสวัสดิ์ 33 แขวง/เขต ราษฎร์บูรณะ กรุงเทพมหานคร โทรศัพท์ 0-2427-9991 โทรสาร 0-2873-0292 เลขที่ประจำตัวผู้เสียภาษี 0105548152334

5.2 ในกรณี นักโภชนากร ต้องการส่งให้บริการ Consult ด้วยตัวเอง (ไม่มีการสั่งในระบบมาจากแพทย์) สามารถส่ง ผู้ป่วยเข้ารับบริการ Consult โดย กดปุ่ม เพิ่มรายการให้บริการ

| รายการให้บริการของเจ้าหน้าที่โภชนาการ                                          | C Log                   | 🗌 แจ้งเตือน     | รายการแจ้งเตือน      | Non select 🔹 👻        |
|--------------------------------------------------------------------------------|-------------------------|-----------------|----------------------|-----------------------|
| <i>เ</i> มื่อนไขแสดงผล                                                         |                         |                 |                      |                       |
| วันที่ดัง 1/4/2563 - ถึง 1/4/2563 - ความแห่งด่วน - การรับ รับรายการแล้ว - HN   | 🗌 💿 🗆 ค้นหารายการติดตาม |                 |                      |                       |
| ผู้สัง → กิจกรรมหลัก → การขึ้นขัน ยืนขันสอแล้ว → AN                            | Refresh                 |                 |                      |                       |
| Drag a column header here to group by that column                              |                         |                 |                      |                       |
| ลำดับ ชื่อผู้ป่วย HN AN ประเภทผู้ป่วย ความแร่งด่วน ชื่อกิจกรรมหลัก สถานะให้บริ | ริการ ผู้สัง            | วันที่ส่งบริการ | เวลาส่งบริการ การรับ | ยืนยันผล วันที่รับ เว |
| 1 000572247 620001596 IPD ปกติ Consult ดำเนินการเส                             | ร็จแล่ นาย นนBMS        | 1/4/2563        | 16:54:53 🥥           | 0 1/4/256: 1          |
| กดปุ่มเพิ่มรายการบริการ                                                        |                         |                 |                      |                       |
| ₩ « ( - ) » ₩ + ^ / X A + '* P                                                 |                         |                 |                      | •                     |
| 🥏 รับรายการทั้งหมด 👻 🞽 มันทึกการให้บริการ 🛛 🖶 มันรายการให้บริการ               |                         |                 |                      | 🗙 ปิด                 |

แสดงการให้บริการของเจ้าหน้าที่โภชนาการ กรณีการให้บริการ Consult ด้วยตัวเอง

| ิย    | ש צוו    | ਕ ਕੁਣਾ ਕੁ        | 1 2 9     |                  | צ וו         |
|-------|----------|------------------|-----------|------------------|--------------|
| หนาจอ | คนหาผปวย | เลอกรายชอผปวยทจะ | สงรบบรการ | Consult เภชนาการ | แลวกดปม ตกลง |
|       | ข่า      | ີ                |           |                  | 9            |

| 🌸 PatientS                                                                                                    | earchForm                                                                          |         |                              |                                                          |             |         |              |           |                |               |              |              | - = x                 |
|----------------------------------------------------------------------------------------------------|------------------------------------------------------------------------------------|---------|------------------------------|----------------------------------------------------------|-------------|---------|--------------|-----------|----------------|---------------|--------------|--------------|-----------------------|
| ค้นห<br>Patien<br>Front Of                                                                                                    | ค้นหาผู้ป่วย<br>Patient : 117,819 Record<br>Font office » การะเบียน » คัน<br>คันหา |         |                              |                                                          |             |         |              |           |                |               |              |              | uubms<br>u Blood bank |
| คนหา<br>คำค้นห                                                                                                    | ศาหา<br>ศำคันหา ทดสอบ (มีครประชาชน) เลือกรายชื่อผู้ป่วย 2                          |         |                              |                                                          |             |         |              |           |                |               |              | Limit        | 100 ‡                 |
| ผลการค<br>ลำดับ                                                                                                    | นหา<br>สถานะ                                                                       | Admit   | HN                           | ชื่อผ้ปวย                                                | บ้านเลขที่  | หม่     | ถนน          | วันเกิด   | อาย            | มาครั้งสดท้าย | ช่วงเวลาที่ม | ที่อย่       |                       |
| 1                                                                                                    | 2                                                                                  | <b></b> | 000614714                    | คณทดสอบ ระบบ                                             | 1           | 1       |              | 8/1/2538  | 25 ปี 2 เดือน  | 10/3/2563     | 4 สัปดาห์    | ด.ท่งแค้ว ส  | อ.หนองม่วงไร          |
| 2                                                                                                    | 2                                                                                  |         | 000614715                    | นางสาวทดสอบ ระบบหนึ่ง                                    | 11          | 1       |              | 12/3/2535 | 28 ปี          | 14/8/2562     | 7 เดือน      | ด.ห้วยไร่ อ  | .เด่นชัย จ.แท         |
| 3                                                                                                    | 2                                                                                  |         | 00000045                     | นายทดสอบ โปรแกรม                                         | 11          | 1       |              | 8/8/2485  | 77 ปี 7 เดือน  | 1/4/2563      | วันนี้       | ต.นาจักร อ   | .เมืองแพร่ จ.         |
| 4                                                                                                    | 2                                                                                  |         | 000615049                    | นายทดสอบ ระบบใหม่ล่าสุด                                  | 1           | 1       |              | 12/3/2537 | 26 ปี          | 12/3/2563     | 3 สัปดาห์    | ด.จอมบึง เ   | อ.จอมบึง จ.ร          |
| 5                                                                                                    | 2                                                                                  |         | 000614992                    | นายทดสอบ เวชระเบียน                                      | 1           | 1       |              | 12/3/2538 | 25 ปี          | 25/3/2563     | 1 สัปดาห์    | ด.ในเวียง ส  | อ.เมืองแพร่ จ         |
| 6                                                                                                    | 2                                                                                  |         | 000614944                    | นายทดสอบกัน ระบบตรวจสุข                                  | 50          | 1       | -            | 25/2/2527 | 36 ปี 1 เดือน  | 9/3/2563      | 4 สัปดาห์    | ด.วังหงส์ อ  | า.เมืองแพร่ จ.        |
| 7                                                                                                    | 2                                                                                  |         | 00000005                     | นางสาวทดสอบกัณ ระบบใหม่                                  | 11          | 1       |              | 1/5/2480  | 82 ปี 11 เดือน | 12/4/2562     | 11 เดือน     | ด.ทุ่งโฮ้ง อ | ว.เมืองแพร่ จ         |
| <ul><li><li><li><li><li><li><li><li><li><l< th=""><th>» พ +<br/>เฉพาะผู้ถู</th><th>– ▲ ✓ 1</th><th>× 🤉 * 🧚 🕈<br/>จในวันนี้ 🔲 ค้น</th><th><ul> <li></li> <li>งาด้วย Soundex ⊻ ค้นหาอัต1</li> </ul></th><th>โนมัติ 🗆 ค้</th><th>นหาด้วย</th><th>Passport No.</th><th></th><th></th><th></th><th>3</th><th>🕑 ตกลง</th><th>►<br/>10</th></l<></li></li></li></li></li></li></li></li></li></ul> | » พ +<br>เฉพาะผู้ถู                                                                | – ▲ ✓ 1 | × 🤉 * 🧚 🕈<br>จในวันนี้ 🔲 ค้น | <ul> <li></li> <li>งาด้วย Soundex ⊻ ค้นหาอัต1</li> </ul> | โนมัติ 🗆 ค้ | นหาด้วย | Passport No. |           |                |               | 3            | 🕑 ตกลง       | ►<br>10               |

หน้าจอ ค้นหาผู้ป่วย

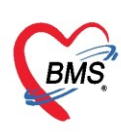

#### หน้าจอ รายการขอรับบริการโภชนาการ กดปุ่ม เพิ่ม

| 😓 HOSxP                                              | B HOSxPNutritionConsultOrderListForm – 🗖 🗙 |         |                 |                                                         |                                                                                                    |               |          |               |           |          |                                    |              |        |            |             |   |
|------------------------------------------------------|--------------------------------------------|---------|-----------------|---------------------------------------------------------|----------------------------------------------------------------------------------------------------|---------------|----------|---------------|-----------|----------|------------------------------------|--------------|--------|------------|-------------|---|
| รายการช                                              | ขอรับบริการโร                              | าชนาก   | การ             |                                                         |                                                                                                    |               |          |               |           |          |                                    |              |        |            |             |   |
| ข้อมูลผู้ป่วย                                        | J                                          |         |                 |                                                         |                                                                                                    |               |          |               |           |          |                                    |              |        | -          |             |   |
| ดำนำหน้า                                             | คุณ 🗸                                      | ชื่อ    | ทดสอบ           | นามส                                                    | กุล ระบบ                                                                                                    |               | เพศ      | หญิง          | -         |          |                                    | 🙆 สังกัด     |        |            |             |   |
| วันเกิด                                              | 8/1/2538 -                                 | อายุ    | 25 ปี 2 เดือน 2 | 2 เดือน 24 วัน หมู่เลือด A Rh + บัตร ปชช. 0116546811404 |                                                                                                    |               |          |               |           |          |                                    | 2            |        |            |             |   |
| แพ้ขา                                                |                                            | PMH     | H โรคประจำตัว   | ประจำตัว โรดเรื่อรัง                                    |                                                                                                    |               |          |               |           |          | นัตครั้                            | งหน้า        |        |            |             |   |
| HN                                                   | 000614714                                  | โท      | รศัพท์          | มือ                                                     | <b>เ</b> ือ                                                                                                    |               | 💿 สีผิว  |               |           |          |                                    |              |        |            |             |   |
| บ้านเลขที่                                           | 1 หมุ่ที                                   | 1       | ถนน             | แ ตำบล ต.ทุ่งแค้ว อ.หนองม่วงไข่ จ.แพร่ สัญชาติไทย       |                                                                                                    |               |          |               |           |          |                                    |              |        |            |             |   |
| วันที่มา                                             | วันที่มา → เวลา ↓ สิทธิ ส่งต่อห้อง         |         |                 |                                                         |                                                                                                    |               |          |               |           |          |                                    | -            | 🔲 คา   | วามเร่งด่ว | 114         |   |
| แผนก                                                 |                                            |         | การมา           |                                                         |                                                                                                    |               | น้ำ      | หนัก          | ส่วนสุง   | BM       |                                    | Temp.        | BP     |            | 1           | F |
| ประวัติ V                                            | isit/Admit List                            |         | รายการ          | ส่งรับโภชนาการ                                          |                                                                                                    |               |          |               |           |          | ข้อมล                              | การส่ง       |        |            |             |   |
| ลำดับ                                                | ประเภ Visit/Adn                            | nit No. |                 |                                                         |                                                                                                    |               |          |               |           |          | ລຳຫັນ                              | ชื่อกิจกรรมเ | ม่อย   |            | ขึ้นขั้นผร  |   |
| > 1                                                  | PD 63000243                                | 9       |                 | נאא יישאיין אייא                                        | מאנכחשה                                                                                                    | BU BUNNTING   | 19141    |               |           | <b>•</b> |                                    |              |        |            |             |   |
| 2                                                    | OPD 63031008                               | 4033    | ลำดับ           | ความเร่งด่วน ชื่อกิจกรร                                 | งหลัก การ                                                                                                    | เรับ ยืนยันผล | การติด เ | (ถานะให้บริกา | ร ผู้สั่ง |          | <no data="" display="" to=""></no> |              |        |            |             |   |
| 4 (                                                  | OPD 63030214                               | 0608    |                 |                                                         |                                                                                                    |               |          |               |           |          |                                    |              |        |            |             |   |
| 5 (                                                  | OPD 62121617                               | 4720    |                 |                                                         |                                                                                                    |               |          |               |           |          | - +++ -++                          | < → >> >>    |        | •          |             |   |
| 6                                                    | OPD 62071214                               | 0621    | - 11            |                                                         |                                                                                                    |               |          |               |           |          | ข้อมูลด                            | ำแนะนำของโม  | กชนากร | Ê          | Task 🔻      | Ī |
| 8                                                    | OPD 62001909                               | 4057    | - 11            |                                                         | <n(< td=""><td>o data to dis</td><td>play&gt;</td><td></td><td></td><td></td><td></td><td></td><td></td><td></td><td></td><td>٦</td></n(<> | o data to dis | play>    |               |           |          |                                    |              |        |            |             | ٦ |
| 9 (                                                  | OPD 62010709                               | 3756    |                 |                                                         |                                                                                                    |               |          |               |           |          |                                    |              |        |            |             |   |
|                                                      | 1 of9 → → → + -                            |         |                 |                                                         |                                                                                                    |               |          |               |           |          |                                    |              |        |            |             |   |
| 🔲 เฉพาะ Visit ที่รับบริการ 🗰 🗰 🗰 🗰 🗰 🗰 🗰 🗰 🗰 🗰 🗰 🗰 🗰 |                                            |         |                 |                                                         |                                                                                                    |               |          |               |           | •        |                                    |              |        |            |             |   |
| <u></u>                                              |                                            |         |                 |                                                         |                                                                                                    |               |          |               |           |          |                                    |              |        |            | <b>m</b> a. | 1 |
|                                                      | 🔀 ນຄ                                       |         |                 |                                                         |                                                                                                    |               |          |               |           |          |                                    |              |        |            |             |   |

แสดงรายการขอรับบริการโภชนาการ

## ระบุข้อมูลบันทึกการส่งรับบริการโภชนาการ ดังต่อไปนี้

- 1. ระบุประเภทกิจกรรมหลัก จากตัวเลือก Listdata
- 2. ระบุวันที่ส่งบริการ จากตัวเลือก Date
- 3 .ระบุเวลาที่ส่งบริการ จากตัวเลือก iTime
- 4. ระบุผู้ส่ง จากตัวเลือก Listdata
- 5 .ระบุความเร่งด่วน จากตัวเลือก Listdata
- 6. ระบุรายการกิจกรรมย่อย จากตัวเลือก Listdata
- 7. ระบุรายละเอียด จากตัวเลือก Textbox
- 8. กดปุ่ม "บันทึก"

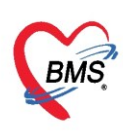

| whosxPNutritionConsultOrderEntryForm      | - = x                         |
|-------------------------------------------|-------------------------------|
| การขอรับบริการโภชนาการ                    | C Log                         |
| ข้อมูลการส่งบริการ                        |                               |
| กิจกรรมหลัก Consult - วันที่ส่งบริการ 1/4 | 4/2563 🔹 เวลา 18:05:42 🛟      |
| eieta - 2) <sup>u</sup> In                | ติ - จุดส่ง 001 โครงการNCD -  |
| จำตับ ชื่อกิจกรรมย่อย                     | Doctor Note                   |
| 1 2 โรคมาหวานชนิดที่ 1                    | นำตาอโนเลือดเกินปกติ          |
| 🛛 ลบ 🗌 พิมพ์ใบส่งบริการ                   | 🔹 🛤 พิมพ์ 🎦 บันทึก [F9] 🛛 ปิด |

หน้าจอการบันทึกขอรับบริการโภชนาการ

#### รายการส่งโภชนาการ จะแสดงในหน้าจอ รายการขอรับบริการโภชนาการ

| 😓 HOSxPI              | NutritionConsult             | OrderLi | istForm       |             |                |                |               |             |               |            |     |          |                   |            |        | х   |
|-----------------------|------------------------------|---------|---------------|-------------|----------------|----------------|---------------|-------------|---------------|------------|-----|----------|-------------------|------------|--------|-----|
| รายการข               | ขอรับบริการโภ                | ชนาก    | การ           |             |                |                |               |             |               |            |     |          |                   |            |        |     |
| ข้อมูลผู้ป่วย         | J                            |         |               |             |                |                |               |             |               |            |     |          |                   |            |        |     |
| ดำนำหน้า              | คุณ 👻                        | ชื่อ    | ทดสอบ         |             | นามสกุล        | ระบบ           |               | เพศ         | หญิง          | •          |     |          | 🔕 สังกัด          |            |        |     |
| วันเกิด               | 8/1/2538 -                   | อายุ    | 25 ปี 2 เดือน | 24 วัน      | หมู่เลือด      | ARh+           | บัตร ปชช.     | 0116546     | 811404        |            |     |          | 2                 |            |        |     |
| แพ้ขา                 |                              | PMF     | H โรคประจำตัว |             |                |                | โรคเรื่อรัง   |             |               |            |     | นัตครั้ง | หน้า              |            |        |     |
| HN                    | 000614714                    | โทร     | รศัพท์        |             | มือถือ         |                |               | 🖸 สีผิว     |               |            |     |          |                   |            |        |     |
| บ้านเลขที่            | 1 หมู่ที                     | 1       | ถนน           |             | ຕຳນລ           | ต.ทุ่งแค้ว อ.ห | หนองม่วงไข่ จ | อ.แพร่      |               | สัญชาติ ไร | าย  |          |                   |            |        |     |
| วันที่มา              | -                            | เวลา    | ÷             | สิทธิ       |                |                |               | ส่งต่อ      | ท้อง          |            |     |          | -                 | 🔲 ความเร   | งต่วน  |     |
| แผนก                  |                              |         | การมา         |             |                |                |               | น้ำ         | หนัก          | ส่วนสุง    | BMI |          | Temp.             | BP         | 1      | F   |
| ประวัติ V             | isit/Admit List              |         | รายกา         | รส่งรับโภชน | าการ           |                |               |             |               |            |     | ข้อมลก   | ารส่ง             |            |        |     |
| ลำดับ                 | ່.<br>ประเภ Visit/Adn        | nit No. |               |             | A 24           |                | , second      |             |               |            |     | ลำดับ    | ชื่อกิจกรรมย่อ    | ย          | ยืนยัน | เผล |
| <mark>&gt;</mark> 1 ∣ | PD 63000243                  | 9       |               | IMN         | 🏑 แก เข        | กงกรรมหลก      | แลตงทอท       | সগ          |               | *          |     | 1        | 2.โรคเบาหวาเ      | เชนิตที่ 1 |        |     |
| 2 (                   | OPD 63031008                 | 4033    | ล่าดับ        | ความเช่งต่า | น ชื่อกิจกรรมห | ลัก การรับ     | ยินยินผล      | การตัด ส    | กานะไห้บริการ | ร ผู้สิ่ง  |     |          |                   |            |        |     |
| 3 (                   | OPD 63030214                 | 2830    |               | ปกติ        | Consult        | X              | X             | <b>)</b> 71 | การตำเนินการ  | 1          |     |          |                   |            |        |     |
| 5 (                   | OPD 62121617                 | 4720    | <b></b>       |             |                |                |               |             |               |            |     | 144 44   | < ► ₩ ₩           | •          |        | ►   |
| 6 (                   | OPD 62071214                 | 0621    |               |             |                |                |               |             |               |            |     | ส้อมอด   | วามแหน่งของโอล    |            | 🗊 Task |     |
| 7 (                   | OPD 62061909                 | 0003    |               |             |                |                |               |             |               |            |     | กอท์ตงเ  | 1814214 1204 6412 | 5 m 40     |        |     |
| 8 (                   | OPD 62010809<br>OPD 62010709 | 3756    | - 11          |             |                |                |               |             |               |            |     |          |                   |            |        |     |
|                       | 1-60                         |         |               |             |                |                |               |             |               |            |     |          |                   |            |        |     |
|                       |                              | + -     |               |             |                |                |               |             |               |            |     |          |                   |            |        |     |
|                       | VISIT ทรมบรการ               |         | +++ ++        | < → ₩ H     | × + - × ✓ :    | *'* r x        | <b>P</b>      | •           |               |            |     |          |                   |            |        |     |
|                       |                              |         |               |             |                |                |               |             |               |            |     |          |                   |            | 🗙 ปิด  |     |

แสดงรายการขอรับบริการโภชนาการ

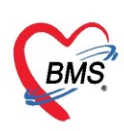

ถ้านักโภชนาการรับรายการ consult โภชนาการแล้ว สถานะ การรับ ที่แสดงจะเปลี่ยนแปลงไป

| 😓 HOSxPI       | NutritionCo         | onsultC         | rderLi      | stForm       |              |                   |                |               |       |            |        |             |     |            |                  |                      |                |           |               | х  |
|----------------|---------------------|-----------------|-------------|--------------|--------------|-------------------|----------------|---------------|-------|------------|--------|-------------|-----|------------|------------------|----------------------|----------------|-----------|---------------|----|
| รายการข        | เอรับบริก           | าารโภ           | ชนาก        | າາร          |              |                   |                |               |       |            |        |             |     |            |                  |                      |                |           |               |    |
| ข้อมูลผู้ป่วย  |                     |                 |             |              |              |                   |                |               |       |            |        |             |     |            |                  |                      |                |           |               |    |
| ดำนำหน้า       | คุณ                 | *               | ชื่อ        | ทดสอบ        |              | นามสกุล           | ระบบ           |               |       | เพศ หญิง   | -      |             |     |            | 6                | สังกัด               |                |           |               |    |
| วันเกิด        | 8/1/2538            |                 | อายุ        | 25 ปี 2 เดีย | ทม 24 วัน    | หมู่เลือด         | ARh+           | บัตร ปชช.     | 0116  | 54681140   | 4      |             |     |            | 2                |                      |                |           |               |    |
| แพ้ยา          |                     |                 | PMH         | 1 โรคประจำ   | ตัว          |                   |                | โรกเรื่อรัง   |       |            |        |             |     | นัตครั้ง   | หน้า             |                      |                |           |               |    |
| HN             | 0006147             | 14              | โทร         | ต้พท์        |              | มือถือ            |                |               | 0     | สีผิว      |        |             |     |            |                  |                      |                |           |               |    |
| บ้านเลขที่     | 1                   | หมู่ที่         | 1           | ถนน          |              | ທຳນລ              | ต.ทุ่งแล้ว อ.ห | หนองม่วงไข่ จ | .แพร่ |            |        | ลัญชาติ ไทย |     |            |                  |                      |                |           |               |    |
| วันที่มา       |                     | *               | เวลา        | ;            | สิทธิ        |                   |                |               |       | งต่อห้อง   |        |             |     |            |                  | -                    | 🔲 คว           | ามเร่งต่ว |               |    |
| แผนก           |                     |                 |             | การม         | 1            |                   |                |               |       | น้ำหนัก    |        | ส่วนสุง     | BMI |            | Temp             | р.                   | BP             |           | /             | F  |
| ประวัติ Vi     | sit/Admit I         | List            |             | ราย          | การส่งรับโภร | ณาการ             |                |               | •     |            |        |             |     | ข้อมูลก    | าารส่ง           |                      |                |           | 1             |    |
| ลำด้บ<br>> 1 ∣ | ประเภ Vis<br>PD 630 | it/Adm<br>00243 | it No.<br>9 |              | 🕂 เพิ่ม      | 之 แก้ไข           | กิจกรรมหลัก    | แสดงทั้งห     | มด    |            |        | •           |     | ລຳຫັນ<br>1 | ชื่อกิจ<br>2.โรก | กรรมย่อย<br>าเบาหวาน | ม<br>ชนิดที่ 1 |           | ขึ้นขันเ<br>[ | 48 |
|                |                     |                 |             | ล่ำดัง       | ม ความเช่ง   | ต่วน ชื่อกิจกรรมห | ลัก การรับ     | ยืนยันผล      | การติ | ด สถานะให้ | บริการ | ผู้สั่ง     |     |            |                  |                      |                |           |               |    |
|                |                     |                 |             | 1            | ปกติ         | Consult           |                | X             | 9     | กำลังดำเนิ | แการ   |             |     |            |                  |                      |                |           |               |    |
|                |                     |                 |             |              |              |                   | $\sim$         |               |       |            |        |             |     |            | + +              | ► ►►                 |                | •         |               |    |
|                |                     |                 |             |              |              | 538               | เการสด         | าาแะที่       | Is    |            |        |             |     | ข้อมูลค    | ຳແຜະຜຳ           | าของโภช              | แากร           |           | Task          | •  |
|                |                     |                 |             |              |              | 1                 | 111 3 64 6     |               | 6 116 | 1014 11    | '      | )           |     |            |                  |                      |                |           |               |    |
|                |                     |                 |             |              |              |                   |                |               |       |            |        |             |     |            |                  |                      |                |           |               |    |
|                | loti →              | ••••            | + -         |              |              |                   |                |               |       |            |        |             |     |            |                  |                      |                |           |               |    |
| ⊻ เฉพาะ        | visit ทรบบ          | รการ            |             | 144 4        |              | ₩ + - × ✓         | X ^ * '*       | <b>V</b>      |       |            |        |             | Þ   |            |                  |                      |                |           |               | ┛  |
|                |                     |                 |             |              |              |                   |                |               |       |            |        |             |     |            |                  |                      |                |           | ≺ ปิด         |    |

แสดงสถานะรับรายการ consult โภชนาการแล้ว

ถ้านักโภชนาการรับรายการ consult โภชนาการแล้ว สถานะ การยืนยันผล การติดตาม และการให้บริการ ที่แสดงในหน้าจอ จะเปลี่ยนแปลงไป รวมถึงข้อมูลคำแนะนำของโภชนากร

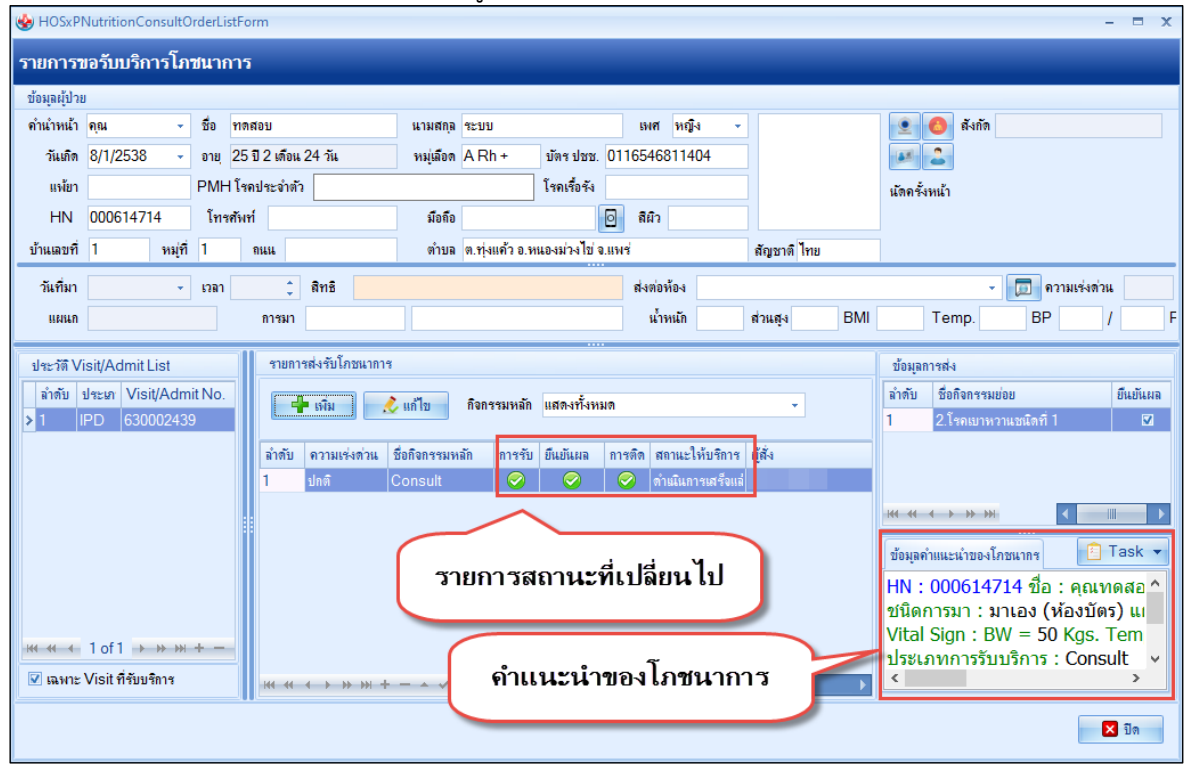

แสดงสถานะรับรายการ consult การยืนยันผล การติดตามแล้ว

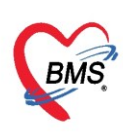

### กดปุ่ม Task เลือกรายการ แสดงผลแบบละเอียดเพื่อดูบันทึกการให้บริการจากโภชนากร

| 🔮 HOSxPI      | NutritionCon     | sultO   | rderLi | stForm        |                                |              |                |               |          |                 |             |                               |              | -            | = x       | Back Offi   | KPI GIS         |
|---------------|------------------|---------|--------|---------------|--------------------------------|--------------|----------------|---------------|----------|-----------------|-------------|-------------------------------|--------------|--------------|-----------|-------------|-----------------|
| รายการข       | เอรับบริกา       | ารโภา   | ชนาก   | າາร           |                                |              |                |               |          |                 |             |                               |              |              |           |             |                 |
| ข้อมูลผู้ป่วย | J                |         |        |               |                                |              |                |               |          |                 |             |                               |              |              |           | มเตือน      | Non sele        |
| ดำนำหน้า      | คุณ              | •       | ชื่อ   | ทดสอบ         |                                | นามสกุล      | จะบบ           |               | เพศ      | หญิง 🗸          |             | 🧕 🙆 สัง                       | าัด          |              |           |             |                 |
| วันเกิด       | 8/1/2538         | •       | อายุ   | 25 ปี 2 เดือน | 24 วัน                         | หมุ่เลือด    | ARh+           | บัตรปชช.      | 0116546  | 311404          |             | J 2                           |              |              |           |             |                 |
| แพ้ยา         |                  |         | PMH    | โรคประจำตัว   |                                |              |                | โรคเรื่อรัง   |          |                 |             | นัดครั้งหน้า                  |              |              |           |             |                 |
| HN            | 000614714        | ŧ       | โทร    | สัพท์         |                                | มือกือ       |                |               | 🖸 สีผิว  |                 |             |                               |              |              |           |             |                 |
| บ้านเลขที่    | 1                | หมู่ที่ | 1      | ถนน           |                                | ตำบล         | ต.ทุ่งแค้ว อ.เ | านองม่วงไข่ จ | .แพร่    |                 | สัญชาติ ไทย |                               |              |              |           |             |                 |
| วันที่มา      |                  | -       | เวลา   | <b>‡</b>      | สิทธิ                          |              |                |               | ส่งต่อ   | ท้อง            |             |                               | - 🔲 🕯        | เวามเร่งด่วน |           | การรับ      | ยึนยันผล        |
| แผนก          |                  |         |        | การมา         |                                |              |                |               | น้ำ      | หนัก            | ส่วนสุง BMI | Temp.                         | BP           | 1            | F         |             | <u>।</u><br>ज्र |
| alex 20 Vi    | icit/Admit Li    | et      |        | รายอาร        | ะส่งรับโองนาอา                 | 9            |                |               |          |                 |             | ส้อมออาสส่ง                   |              |              | 1         | Ö           | <b></b>         |
| ມີພະເທັ 🗸     | lsะเภ Visit/     | /Admi   | t No   |               |                                |              |                |               |          |                 |             | มขมุลการสง<br>ลำตับ ชื่อกิจกร | เรมท่อท      |              | ที่แท้แผล |             |                 |
| > 1           | PD 63000         | 02439   | )      |               | เพิ่ม (                        | 🔇 แก้ไข      | กิจกรรมหลัก    | แสดงทั้งหร    | เด       |                 | <b>•</b>    | 1 2.โรคเม                     | าหวาแชนิดที่ | 1            | <b>V</b>  |             |                 |
|               |                  |         |        | ລຳດັບ         | ความเช่งต่วน                   | ชื่อกิจกรรมห | ลัก การรับ     | ขึ้นขันผล     | การติด ส | าานะให้บริการ   | ผู้สั่ง     |                               |              |              |           |             |                 |
|               |                  |         |        | 1             | ปกติ                           | Consult      | 0              |               | 🥏 តាំ    | เนินการเสร็จแล่ |             |                               |              |              |           |             |                 |
|               |                  |         |        |               |                                |              |                |               |          |                 |             | ₩ 44 4 > >>                   |              | •            |           |             |                 |
|               |                  |         |        |               |                                |              |                |               |          |                 |             | ข้อมลคำแนะนำข                 | องโภชนากร    | Т 🛐          | ask 👻     |             |                 |
|               |                  |         |        |               |                                |              |                |               |          |                 | a           | Г                             | ่            | : •          | แสดงผลแบบ | ເລະເວັຍດ(Y) | )               |
|               |                  |         |        |               |                                |              |                |               |          | แสดง            | ผลุการไห้บร | ร้การจาก                      |              | ห้อ          | พิมพ์(Z)  |             |                 |
|               | 1 of 1 →→        | ₩ ₩     | + -    |               |                                |              |                |               |          |                 | ไภชนากา     | ร                             | = 5          | ) Kgs. T     | em        |             |                 |
| 🗹 เฉพาะ       | Visit ที่รับบริก | การ     |        |               | < > >> >> >> >> + >> >> >> - = |              | × ^ * '*       | ¥             | -        |                 | Þ           | <                             |              | . consu      | >         |             |                 |
| μ             |                  |         |        |               |                                |              |                |               |          |                 |             |                               |              |              |           |             |                 |
|               |                  |         |        |               |                                |              |                |               |          |                 |             |                               |              | ×            | ปด        |             |                 |

#### การเลือกรายการจากปุ่ม Task

| 🚸 HOSxPI                | NutritionCo                             | nsultE  | ntryFo   | rm            |                |           |            |              |                       |                |                       |                                                                                      |           |                   |                     |       | - = x         |
|-------------------------|-----------------------------------------|---------|----------|---------------|----------------|-----------|------------|--------------|-----------------------|----------------|-----------------------|--------------------------------------------------------------------------------------|-----------|-------------------|---------------------|-------|---------------|
| บันทึกกา                | รให้บริกา                               | าร      |          |               |                |           |            |              |                       |                |                       |                                                                                      |           |                   |                     |       | C Log         |
| ข้อมูลผู้ป่วย           |                                         |         |          |               |                |           |            |              |                       |                |                       |                                                                                      |           |                   |                     |       |               |
| <b>ค</b> ำนำหน้า        | คุณ                                     | +       | ชื่อ     | ทดสอบ         |                | นามสกุล   | ระบบ       |              |                       | เพศ หญิ        | 4 <b>-</b>            |                                                                                      |           | <u>•</u>          | 🔕 สังกัด            |       |               |
| วันเกิด                 | 8/1/2538                                | •       | อายุ     | 25 ปี 2 เดือน | 24 วัน         | หมู่เลือด | ARh+       | บัตรเ        | Jชช. <mark>0</mark> 1 | 165468114      | 04                    |                                                                                      |           |                   | 2                   |       |               |
| แพ้ยา                   |                                         |         | PMH      | 1 โรคประจำตัว |                |           |            | โรคเรื่      | อรัง                  |                |                       |                                                                                      |           | นัดครั้งร         | หน้า                |       |               |
| HN                      | 00061471                                | 4       | โทร      | สัพท์         |                | มือถือ    |            |              | 0                     | สีผิว          |                       |                                                                                      |           |                   |                     |       |               |
| บ้านเลขที่              | 1                                       | หมู่ที่ | 1        | ถนน           |                | ຕຳນລ      | ต.ทุ่งแค้ว | อ.หนองม่ว    | งไข่ จ.แห             | 19             |                       | สัญชาติ ไทย                                                                          |           |                   |                     |       |               |
| วันที่มา                |                                         | +       | เวลา     | ÷             | สิทธิ          |           |            |              |                       | ส่งต่อห้อง     |                       |                                                                                      |           |                   |                     | - 🔲   | ความเร่งด่วน  |
| แผนก                    |                                         |         |          | การมา         |                |           |            |              |                       | น้ำหนัก        |                       | ส่วนสูง                                                                              | BMI       |                   | Temp.               | BP    | / PR          |
| ข้อมูลการบ<br>การชักประ | ริการ<br>วัติ การบริก                   | ารประ   | ะวัติการ | รับบริการ     |                |           |            |              |                       |                |                       |                                                                                      |           |                   |                     |       |               |
| ข้อมูลการ               | บริการ                                  |         |          |               |                |           | 1          | รักประวัติดน | ไข้ บัน               | ทึกกำแนะนำ     |                       |                                                                                      |           |                   |                     |       | Show Overview |
| วันที่ส่ง               | 01/04/256                               | i3 in   | าลา 18   | 8:05:42       | ความเร่งด่วน เ | กติ       |            | 🚽 เพื่อ      |                       | 🙏 แก้ไข        |                       |                                                                                      |           |                   |                     |       |               |
| กิจกรรมเ                | าลัก Consi                              | ult     |          | ผู้ส่ง        |                |           |            | รายการชักเ   | าะวัติ                |                |                       |                                                                                      |           |                   |                     |       |               |
| ລຳດັບ                   | ชื่อกิจกรร                              | มย่อย   |          |               | ยืนยัน         |           |            | ลำดับ หัว    | ข้อการชั              | กประวัติ เ     | มู้ชักป <i>ระว</i> ัต | i                                                                                    | วันที่ข่  | inประวัต <b>ิ</b> | เวลาเซิ่ม           |       | เวลาเสร็จ     |
| 1                       | 2.โรกเบาร                               | หวานชนี | ัดที่ 1  |               |                |           |            |              |                       |                |                       |                                                                                      |           |                   |                     |       |               |
|                         |                                         |         |          |               |                |           |            |              |                       |                |                       | <no data<="" td=""><td>to displa</td><td>ау&gt;</td><td></td><td></td><td></td></no> | to displa | ау>               |                     |       |               |
|                         |                                         |         |          |               |                |           |            | 44 44 4 1    |                       | + - + -        | Xa                    | * '* <b>T</b>                                                                        |           |                   |                     |       |               |
|                         | > >> >> >> >> >> >> >> >> >> >> >> >> > | +       | • • :    | × ~ * '*      | <b>T</b>       |           |            | าะติดตาม     |                       |                |                       |                                                                                      |           |                   |                     |       |               |
| Docto<br>เมื่อตอลในเ    | r Note                                  |         |          |               |                |           |            | 🗹 ติดตาม     | วัน                   | 1/4/2563       | * 13B                 | n 00:00:00                                                                           | ‡ น่      | ักโภชนาก          | 19                  |       | •             |
|                         | บ 🔽 เ                                   | พิมพใบใ | ห้คำแน   | ະນຳ Snagi     | t 12           | *         |            |              | V                     | ยืนยันผลทั้งหม | เด สถาน:              | ะ ดำหนินการเ                                                                         | สร็จแล้ว  | •                 | [ <sup>▼</sup> ]EMR | 🗋 บัง | เท็ก 🔀 ปิด    |

แสดงข้อมูลการ consult และการซักประวัติ

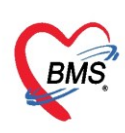

### กดปุ่ม Show Overview เพื่อดูรายละเอียดการให้บริการโดยสรุป

| 😓 HOSxPI                                         | NutritionCo                                                               | nsultE                          | ntryFo           | rm                           |                            |           |                                                                                             |                        |                                     |                         |                                      |                                                                                                    |                           |                         |          | -          | □ X |
|--------------------------------------------------|---------------------------------------------------------------------------|---------------------------------|------------------|------------------------------|----------------------------|-----------|---------------------------------------------------------------------------------------------|------------------------|-------------------------------------|-------------------------|--------------------------------------|----------------------------------------------------------------------------------------------------|---------------------------|-------------------------|----------|------------|-----|
| บันทึกกา                                         | เร <b>ให้บ</b> ริกา                                                       | เร                              |                  |                              |                            |           |                                                                                             |                        |                                     |                         |                                      |                                                                                                    |                           |                         |          |            | og  |
| ข้อมูลผู้ป่วย                                    | I                                                                         |                                 |                  |                              |                            |           |                                                                                             |                        |                                     |                         |                                      |                                                                                                    |                           |                         |          |            |     |
| ดำนำหน้า                                         | คุณ                                                                       | •                               | ชื่อ             | าาดสอบ                       |                            | นามสกุล   | ระบบ                                                                                        |                        | INF                                 | หญิง                    | •                                    |                                                                                                    |                           | 👱 🙆 สังกัด              |          |            |     |
| วันเกิด                                          | 8/1/2538                                                                  | •                               | อายุ             | 25 ปี 2 เดือ                 | น 24 วัน                   | หมู่เลือด | ARh+                                                                                        | บัตรปชช.               | 011654                              | 811404                  | 4                                    |                                                                                                    |                           |                         |          |            |     |
| แพ้ยา                                            |                                                                           |                                 | PMH              | 1 โรคประจำต่                 | ň                          |           |                                                                                             | โรคเรื่อรัง            |                                     |                         |                                      |                                                                                                    |                           | นัดครั้งหน้า            |          |            |     |
| HN                                               | 00061471                                                                  | 4                               | โทร              | ต้พท์                        |                            | มือถือ    |                                                                                             |                        | 🖸 สีผั                              |                         |                                      |                                                                                                    |                           |                         |          |            |     |
| บ้านเลขที่                                       | 1                                                                         | หมู่ที่                         | 1                | ลนน                          |                            | ตำบล      | ต.ทุ่งแค้ว อ                                                                                | .หนองม่วงไข่           | จ.แพร่                              |                         | 1                                    | สัญชาติ ไทย                                                                                                    |                           |                         |          |            |     |
| วันที่มา                                         |                                                                           | +                               | เวลา             | ÷                            | สิทธิ                      |           |                                                                                             |                        | ส่งต่                               | <b>ท้อง</b>             |                                      |                                                                                                    |                           | •                       | 🔲 คว     | ามเร่งด่วน |     |
| แผนก                                             |                                                                           |                                 |                  | การมา                        |                            |           |                                                                                             |                        | น้                                  | าหนัก                   | 6                                    | ข่วนสุง                                                                                                    | BMI                       | Temp.                   | BP       | 1          | PR  |
| ข้อมูลการ<br>วันที่ส่ง<br>กิจกรรมห<br>ลำดับ<br>1 | บริการ<br>01/04/2563<br>หลัก Consu<br>ชื่อกิจกรรม<br>2.โรลเบาห<br>→ พ + 4 | 3 เจ<br>ilt<br>เข่อข<br>เวาแชน์ | ะลา 1<br>โดที่ 1 | 8:05:42<br>ॉ्रॉस<br>× २ * '* | ิ ความเร่งต่<br>ยืนยัน<br> | วน ปกติ   | 1<br>1<br>1<br>1<br>1<br>1<br>1<br>1<br>1<br>1<br>1<br>1<br>1<br>1<br>1<br>1<br>1<br>1<br>1 | ประวัติดนไข่           | บันทึกคำแห<br>2 แก<br>พ<br>พ<br>+ – | ะะนำ<br>ไข<br>เ≀่ ผู้ชั | กประวัติ<br>× ว ∗                    | <no data<="" th=""><th>ุ่วันที่ชัก<br/>to display</th><th>ประวัติ เวลาเริ่ม<br/>y&gt;</th><th>St</th><th>iow Overv</th><th>iew</th></no> | ุ่วันที่ชัก<br>to display | ประวัติ เวลาเริ่ม<br>y> | St       | iow Overv  | iew |
| Doctor<br>Linealu                                | r Note<br>อ้อดเจ็ม<br>บ                                                   | <mark>มพใบใ</mark>              | พ้คำแห           | ແລະເກິ່ Snag                 | git 12                     |           |                                                                                             | รดิดตาม<br>2) ติดตาม 🕆 | ทัน 1/4/2<br>☑ ยืนยันผ              | 563<br>จทั้งหมด         | <ul><li>เวลา</li><li>สถานะ</li></ul> | 00:00:00<br>ดำหนินการเส                                                                                                    | มัก<br>เร็จแล้ว           | โภชนาการ                | 💾 บันทึก | •          | ปิด |

## การกดปุ่ม Show Overview เพื่อดูรายละเอียดการให้บริการ

| HOSxPNutritionConsultOverviewForm                                                                                                    | - = x    |
|----------------------------------------------------------------------------------------------------|----------|
| Overview                                                                                                    |          |
| รายละเฉียด                                                                                                    |          |
| HN : 000614714 ชื่อ : คุณทดสอบ ระบบ อายุ : 25 ปี 2 เดือน 24 วัน วันที่ให้บริการ : 10 มีนาคม 2563 เวลา 08:40:33<br>ชนิตการมา : มาเอง (ห้องบัตร) แผนก : โสด ศอ นาสิก สิทธิการรักษา : ขำระเงิน<br>Vital Sign : BW = 50 Kgs. Temperature = 37 C. Pulse = /Min. BP = 120/70 Height = 0 Cm. BMI =<br>ประเภทการรับบริการ : Consult<br>กิจกรรม : 2.โรคเบาหวานชนิตที่ 1<br>สถานะ : ดำเนินการเสร็จแล้ว<br>หัวข้อการขักประวัติโภชนาการ : 27.โรคกรดไหลย้อน<br>ทดสอบรายละเอียด<br>ผู้ขักประวัติ : 1<br>หัวข้อการให้คำแนะนำโภชนาการ : 27.โรคกรดไหลย้อน<br>ทดสอบระบบรายละเอียด<br>ผู้ให้คำแนะนำ : |          |
|                                                                                                    | GetSQLDa |

### หน้าจอแสดงรายละเอียดการให้บริการ

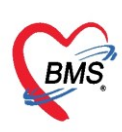

## กรณี แก้ไขรายการ ถ้ามีการรับรายการแล้ว จะไม่สามารถแก้ไขได้เมื่อบันทึกจะมีการแจ้งเตือน

| 🛞 HOSxPI         | NutritionCo   | onsultO | rderLi | stForm       |                |                 |           |                            |               |        |                               |             |            |     |                       |                     |                         |               |               | ×        |
|------------------|---------------|---------|--------|--------------|----------------|-----------------|-----------|----------------------------|---------------|--------|-------------------------------|-------------|------------|-----|-----------------------|---------------------|-------------------------|---------------|---------------|----------|
| รายการข          | ขอรับบริก     | าารโภ   | ชนาศ   | າາຣ          |                |                 |           |                            |               |        |                               |             |            |     |                       |                     |                         |               |               |          |
| ข้อมูลผู้ป่วย    | J             |         |        |              |                |                 |           |                            |               |        |                               |             |            |     |                       |                     |                         |               |               |          |
| <b>ค</b> ำนำหน้า | คุณ           | -       | ชื่อ   | ทดสอบ        |                | นาม             | สกุล ร    | ະນນ                        |               |        | เพศ หร                        | ปู๊ง 🗸      |            |     |                       | 🙆 ถัง               | กัด                     |               |               |          |
| วันเกิด          | 8/1/2538      | -       | อายุ   | 25 ปี 2 เดีย | น 24 วัน       | ทมุ่ม           | เือด A    | ARh+                       | บัตรปชช.      | 0116   | 546811                        | 404         |            |     |                       | 2                   |                         |               |               |          |
| แพ้ยา            |               |         | PMH    | 1 โรคประจำ   | ทัว            |                 |           |                            | โรคเรื่อรัง   |        |                               |             |            |     | นัดครั้ง              | หน้า                |                         |               |               |          |
| HN               | 0006147       | 14      | โทร    | ศัพท์        |                | มี              | อถือ      |                            |               | 0      | สีผิว                         |             |            |     |                       |                     |                         |               |               |          |
| บ้านเลขที่       | 1             | หมู่ที่ | 1      | ถนน          |                | ต่              | าบล 🦻     | n. <del>ทุ่ง</del> แค้ว อ. | หนองม่วงไข่ เ | ม.แพร่ |                               |             | สัญชาติ ไร | าย  | ]                     |                     |                         |               |               |          |
| วันที่มา         |               | Ŧ       | เวลา   |              | สิทธิ          |                 |           |                            |               |        | ส่งต่อห้อง                    |             |            |     |                       |                     | - 🗊                     | าวามเร่งต     | า่วน          |          |
| แผนก             |               |         |        | การม         | 1              |                 |           |                            |               |        | น้ำหนัก                       |             | ส่วนสุง    | BMI |                       | Temp.               | BF                      |               | 1             | F        |
| alou Sta V       | ioit/A dmit   | List    |        | 4711         | ารส่งรับโอ     | สมาการ          | _         |                            |               |        |                               |             |            |     | a touro               | a contra            |                         |               |               |          |
| 172 20 V         |               | LISI    | i Ni-  |              | 11 201 1 20 20 | Jacini e        | _         |                            |               |        |                               |             |            |     | บยมูลก                | 113NN               |                         |               | đ             |          |
| มาตบ<br>> 1 ∣    | PD 630        | 002439  | )      |              | 🕂 เพิ่ม        | ] 📃 🌛 แก้ไข     | i         | กิจกรรมหลัก                | า แสดงทั้งห   | มด     |                               |             | -          |     | ลาตบ<br>1             | ชอกจกร<br>2 โรคเม   | รรมขอข<br>เาหวานหนิดที่ | 1             | ขนขน          | <b>V</b> |
|                  |               |         |        | 1            |                | เต่อน สื่อชีวอด |           |                            | . สืบสับคว    | 0.000  |                               | ใน้ันสีการต | i.         |     |                       |                     |                         |               |               |          |
|                  |               |         |        | 1            | ปกติ           | Consu           | t servini |                            |               |        | ิ <del>ง พยาน</del><br>ดำเนิน | ารเสร็จแล่  | พัฒน       |     |                       |                     |                         |               |               |          |
|                  |               |         |        |              |                |                 |           |                            |               |        |                               |             |            |     | -144 - 44             | 4 6 66              | bbi                     | 4             |               |          |
|                  |               |         |        |              |                |                 |           |                            |               |        |                               |             |            |     |                       |                     |                         |               |               |          |
|                  |               |         |        |              |                |                 |           |                            |               |        |                               |             |            |     | ข้อมูลค่              | ำแนะนำข             | องโภชนากร               | Ľ.            | lask          |          |
|                  |               |         |        |              |                |                 |           |                            |               |        |                               |             |            |     | HN :                  | 00061               | 14714 ชีอ               | : คุณ         | เทดสอ         | 1^       |
|                  |               |         |        |              |                |                 |           |                            |               |        |                               |             |            |     | ขนด <i>เ</i><br>Vital | าารมา<br>Sign •     | :มาเอง (<br>            | หองบ<br>0 Kas | ທ5) ແທ<br>Tom | -        |
| 144 44 4         | 1 of 1 →      | ₩ ₩     | + -    |              |                |                 |           |                            |               |        |                               |             |            |     | ประเ                  | ิ วิเฐเา .<br>กทการ | ี 5 - 5<br>รับบริการ    | : Con         | sult          | ~        |
| 🗹 เฉพาะ          | Visit ที่รับบ | ริการ   |        | 144 4        |                | → + + - →       | √ X       | <b>∩</b> * '*              | ¥             | •      |                               |             |            | Þ   | <                     |                     |                         |               | >             |          |
|                  |               |         |        |              |                |                 |           |                            |               |        |                               |             |            |     |                       |                     |                         |               | 🔽 🗤           |          |
|                  |               |         |        |              |                |                 |           |                            |               |        |                               |             |            |     |                       |                     |                         |               | <b>2</b> 14   |          |

แสดงการแก้ไขรายการ Consult ที่มีการรับรายการแล้ว

| HOSxPNutritionConsultOrderEntryForm                            | - = x    |
|----------------------------------------------------------------|----------|
| การขอรับบริการโภชนาการ                                         | C Log    |
| ข้อมูลการส่งบริการ                                             |          |
| กิจกรรมหลัก Consult → วันที่ส่งบริการ 1/4/2563 → เวลา 18:05:42 | ÷        |
| ผู้ส่ง 🚽 🧳 ความเร่งด่วน ปกติ 🗸 จุดส่ง 001 โครงการ NCD          | <b>*</b> |
| ลำดับ ชื่อกิจกรรมข่อย Doctor Note                              |          |
| 1 2.โรคเบาหวานชนิตที่ 1 น้ำตาลในเลือดเกินปกติ                  | <b>~</b> |
| + +                                                            |          |
| 📴 ลบ 🗌 พิมพ์ใบส่งบริการ 🔹 🖛 พิมพ์ 🎦 บันทึก (F9)                | 🗙 ปิด    |

หน้าจอเตือนเมื่อต้องการแก้ไขรายการ Consult แต่มีการให้รายการแล้ว

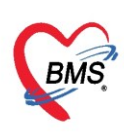

## กรณี ลบรายการ ถ้ามีการให้บริการแล้ว จะไม่สามารลบได้เมื่อกดปุ่ม ลบ จะมีการแจ้งเตือน

| 😸 HOSxPNutritionConsultOrderEntryForm                               | - = X        |
|---------------------------------------------------------------------|--------------|
| การขอรับบริการโภชนาการ                                              | C Log        |
| ข้อมูลการส่งบริการ                                                  |              |
| กิจกรรมหลัก Consult - วันที่ส่งบริการ 1/4/2563 - เวลา 18:05:42      | \$           |
| ผู้ส่งจุดส่ง 001 โครงการN                                           | CD 👻         |
| ลำตับ ชื่อกิจกรรมข่อย Doctor Note                                   |              |
| 1 2.โรคเบาพวานชนิตที่ 1 น้ำตาลในเลือดเดินปกติ                       | <b>~</b>     |
| ดุณไม่สามารถลบข้อมูลนี้ได้ เนื่องจากรายการนี้ถูกให้บริการแล้ว<br>OK |              |
| 📑 ลบ 📄 พิมพ์ใบส่งบริการ 🔹 🖬 พิมพ์ 📑 บันทึก                          | [F9] 🛛 🗙 ปีด |

หน้าจอเตือนเมื่อลบข้อมูลที่ถูกให้บริการแล้ว